## Инструкции по эксплуатации

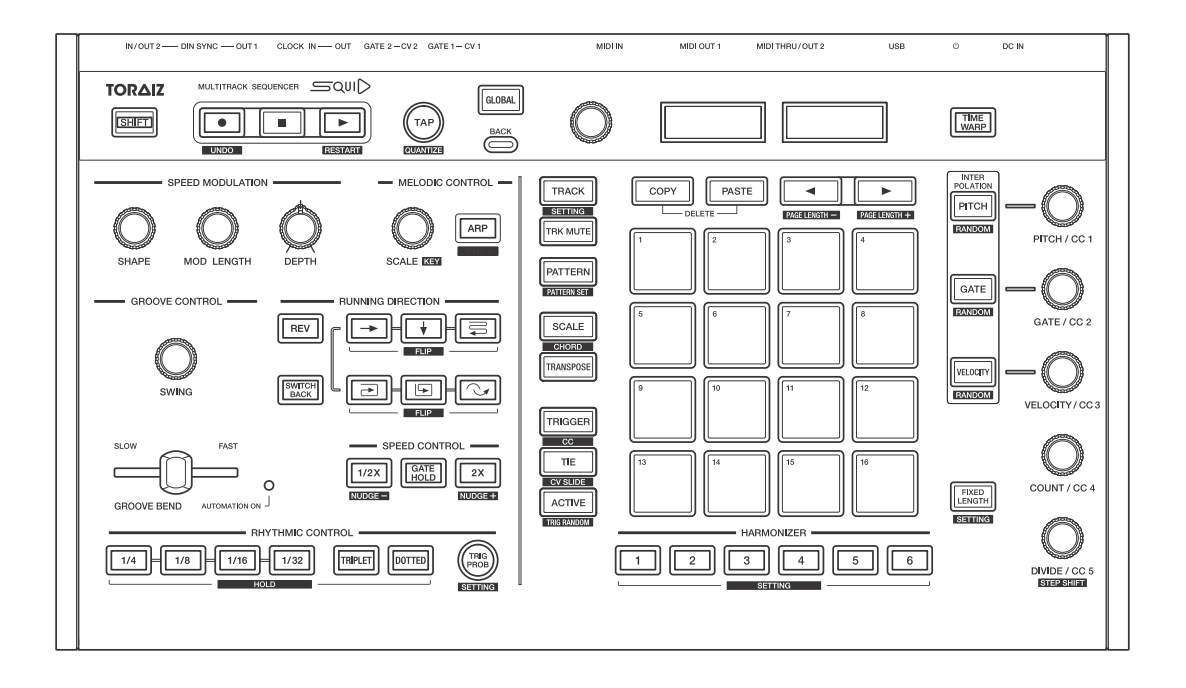

Секвенсор мультидорожек

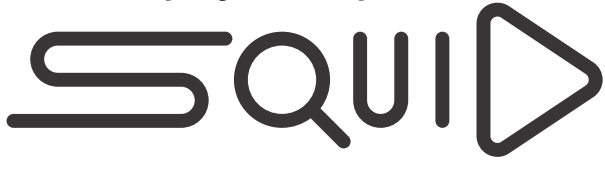

#### pioneerdj.com/support/

Ответы на часто задаваемые вопросы и другую информацию о поддержке данного устройства см. на приведенном выше веб-сайте.

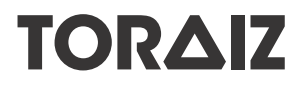

## Как следует читать данное руководство

Благодарим Вас за покупку этого изделия компании Pioneer DJ. Внимательно ознакомьтесь с данным руководством и "Инструкции по эксплуатации (Краткое руководство пользователя)", входящими в комплект поставки данного устройства. В этих документах содержится важная информация, которую необходимо изучить перед началом работы с устройством.

В частности, ознакомьтесь с документом "ВАЖНЫЕ ИНСТРУКЦИИ ПО БЕЗОПАСНОСТИ".

- В данном руководстве названия кнопок, ручек и терминалов, указанные на изделии, а также названия меню и т.п. указаны в квадратных скобках ([]). (например, кнопка [GLOBAL], терминал [CLOCK OUT], [Save As])
- Пожалуйста, помните, что экраны и их технические характеристики, описываемые в данном руководстве, а также внешний вид и технические характеристики оборудования в данный момент находятся в стадии разработки и конечные технические характеристики могут различаться.
- Пожалуйста, помните, что в зависимости от версии операционной системы, настроек веб-браузера и др. способы управления могут отличаться от процедур, описанных в данном руководстве.

## Содержание

| Как следует читать данное руководство      | 2  |
|--------------------------------------------|----|
| До начала                                  | 6  |
| Описание                                   | 6  |
| Функция автоматического отключения питания | 7  |
| Названия деталей и функции                 | 8  |
| Панель управления                          | 8  |
| Задняя панель                              | 16 |
| Подключения                                | 19 |
| Подключение входов и выходов               | 21 |
| Структура данных устройства                | 23 |
| Основное управление                        | 25 |
| Управление проектом                        | 25 |
| Управление                                 | 30 |
| Раздел редактирования шага                 |    |
| Переключение режима панели 16 площадок     | 33 |
| Режим TRACK                                | 35 |
| Режим TRACK MUTE                           |    |
| Режим PATTERN                              |    |
| Режим PATTERN SET                          | 43 |
| Режим SCALE                                | 45 |
| Режим CHORD                                | 52 |
| Режим TRANSPOSE                            | 54 |
| Режим TRIGGER                              |    |
| Режим CC (Control Change)                  | 71 |
| Режим TIE                                  | 74 |

## Содержание

| Режим CV SLIDE                              | 75  |
|---------------------------------------------|-----|
| Режим ACTIVE                                | 76  |
| INTERPOLATION                               | 77  |
| RANDOMIZER                                  | 80  |
| HARMONIZER                                  | 81  |
| COPY/PASTE                                  | 83  |
| DELETE                                      |     |
| STEP SHIFT                                  | 89  |
| STEP JUMP                                   | 89  |
| FIXED LENGTH                                |     |
| Раздел аранжировки фразы                    | 91  |
| Функция SPEED MODULATION                    |     |
| Функция MELODIC CONTROL                     |     |
| Функция GROOVE CONTROL                      |     |
| Функция RUNNING DIRECTION                   |     |
| Функция SPEED CONTROL                       |     |
| Функция RHYTHMIC CONTROL                    | 113 |
| Общий раздел                                |     |
|                                             | 116 |
| TIME WARP                                   |     |
| Изменение настроек                          |     |
| Настройки GLOBAL                            |     |
| Настройки QUANTIZE                          |     |
| Настройки ARPEGGIATOR                       |     |
| Настройки TRIG PROB (Вероятность активации) |     |
| Настройки TRACK                             |     |
| настройки HARMONIZER                        |     |
| Параметр FIXED LENGTH                       | 167 |

## Содержание

| Подключение к внешнему оборудованию16                 | ;9             |
|-------------------------------------------------------|----------------|
| Подключение устройства к внешнему устройству MIDI или |                |
| ПК/Мас для воспроизведения16                          | 39             |
| Синхронизация устройства с внешними устройствами MIDI |                |
| или ПК/Мас 17                                         | '4             |
| Подключение устройства к внешнему устройству,         |                |
| совместимому с CV/GATE, для воспроизведения           | '7             |
| Синхронизация устройства и внешнего устройства,       |                |
| совместимого с DIN SYNC, для воспроизведения          | '9             |
| Синхронизация устройства и внешнего устройства,       |                |
| совместимого с CLOCK, для воспроизведения             | 35             |
| Функция преобразования сигнала 19                     | 90             |
| Дополнительная информация19                           | 13             |
| Возможные неисправности и способы их устранения 19    | <del>)</del> 3 |
| О торговых марках и зарегистрированных торговых       |                |
| марках                                                | 98             |
| Технические характеристики 19                         | 99             |

## До начала

## Описание

SQUID — это отдельный секвенсор мультидорожек, который позволяет подключить различное оборудование для создания музыки и создавать фразы. Фразы можно быстро объединить в последовательность с помощью ручек управления параметрами шага, которые работают независимо для каждого параметра, а также функций последовательности, например HARMONIZER и INTERPOLATION.

Черпайте вдохновение и мгновенно создавайте фразы с этим устройством. Вы можете добавлять различные аранжировки в последовательность и экспериментировать с пользовательским интерфейсом и различными функциями аранжировки, например RUNNING DIRECTION, GROOVE BEND и SPEED MODULATION. Этот многофункциональный и творческий музыкальный инструмент совместим с различными системами для создания музыки. Он оснащен терминалами USB и MIDI, а также CV/GATE OUT и DIN SYNC, которые позволяют управлять не только модульными синтезаторами, но и винтажными электронными инструментами.

## Функция автоматического отключения питания

Данное устройство оснащено функцией автоматического отключения питания, которая включена по умолчанию. Питание отключается автоматически при отсутствии входного или выходного сигнала, а также каких-либо действий в течение примерно 4 часов.

Чтобы включить питание после автоматического отключения устройства, нажмите кнопку [也] на задней панели, чтобы перевести ее в выключенное положение (重), а затем нажмите кнопку [也] еще раз (\_).

Чтобы выключить функцию автоматического отключения питания, нажмите кнопку [GLOBAL] для отображения меню GLOBAL. Затем поверните поворотный селектор для переключения настройки [Auto Power Off] на [Disable].

## Примечания

- Несохраненные данные будут утеряны при автоматическом отключении питания устройства. Сохраняйте важные данные, например изменения в проекте.
- Функция автоматического отключения питания может не выключать устройство при некоторых режимах работы. Поэтому всегда отключайте питание вручную после использования.

## Названия деталей и функции

## Панель управления

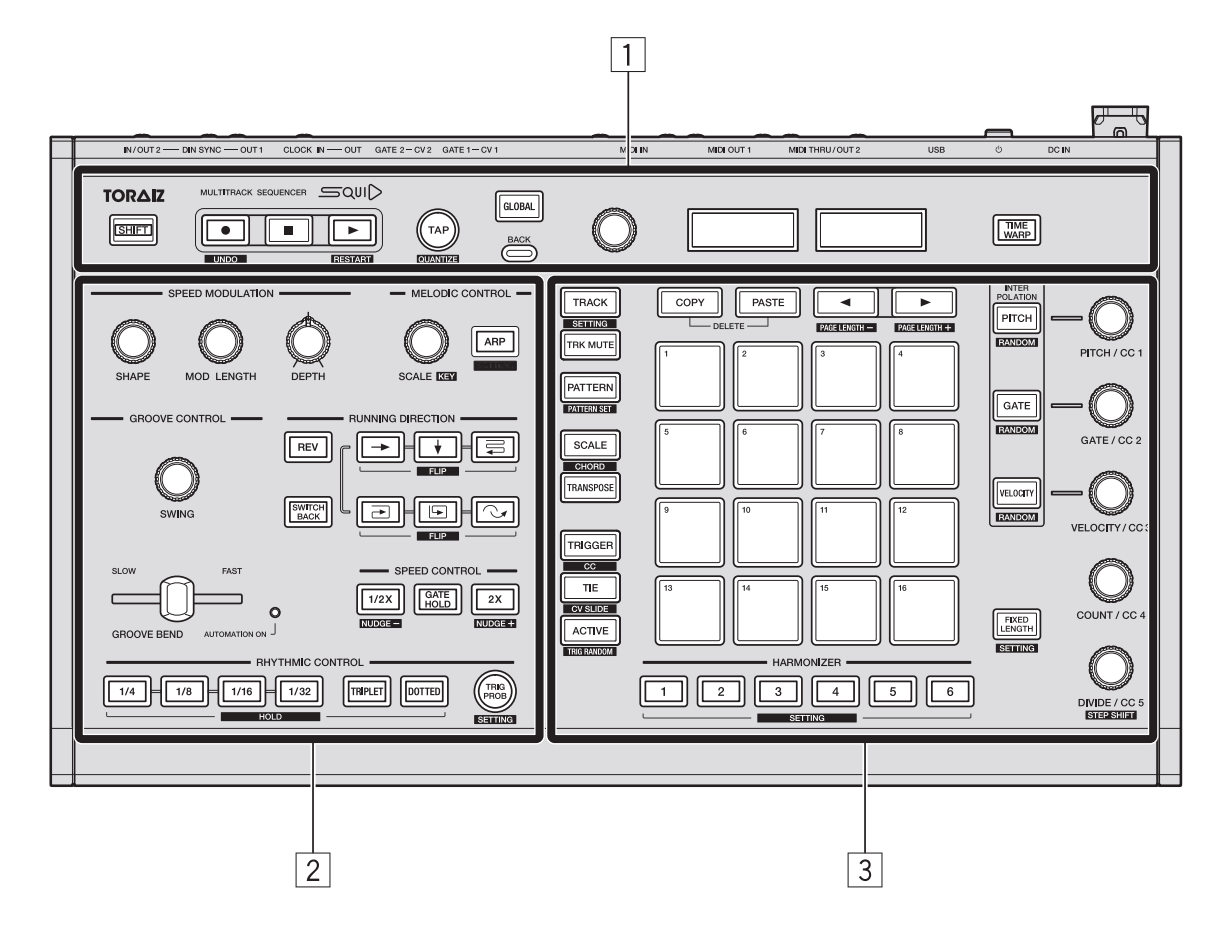

- 1 Общий раздел
- 2 Раздел аранжировки фразы
- **З** Раздел редактирования шага

## Общий раздел

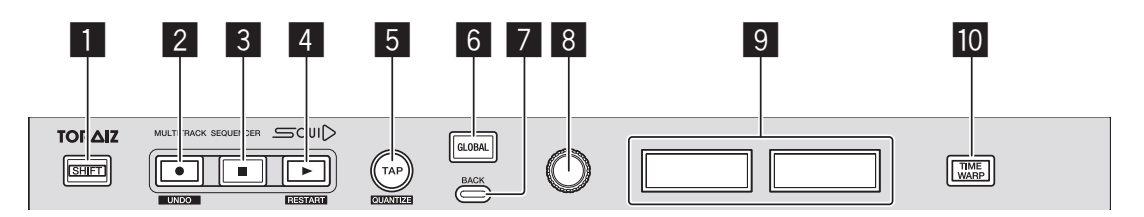

## Кнопка SHIFT

При использовании кнопки или ручки с одновременным удержанием кнопки [SHIFT] вы можете получить доступ к альтернативной функции.

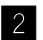

#### Инопка (запись)

Переключение работы площадок, гармонайзера и состояния записи в реальном времени информации автоматизации. Для получения дополнительной информации см. "Запись в реальном времени" (стр. 50).

#### **[SHIFT]** + нажатие:

Переключение отображения на этапы истории изменений. Для получения дополнительной информации см. "UNDO" (стр. 116).

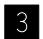

## <sub>3</sub> Кнопка 🔳 (стоп)

Остановка воспроизведения шаблона.

#### 4 Кнопка ► (воспроизведение)

Воспроизведение или приостановка шаблона.

#### [SHIFT] + нажатие:

Возобновление воспроизведения последовательности с первого шага.

## Названия деталей и функции

## 5 Кнопка **ТАР**

Задание ВРМ последовательности. ВРМ мигает во время воспроизведения последовательности. Для получения дополнительной информации см. "Настройка BPM (Beats Per Minute) последовательности" (стр. 32).

#### **[SHIFT]** + нажатие:

Переключение дисплея на настройку QUANTIZE. Для получения дополнительной информации см. "Настройки QUANTIZE" (стр. 155).

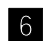

## 6 Кнопка GLOBAL

Переключение дисплея на меню GLOBAL.

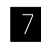

## 7 Кнопка ВАСК

Возврат дисплея на уровень выше в меню GLOBAL.

#### В Поворотный селектор

Выбор элемента на дисплее и изменение настройки.

## 9 Дисплей

Отображение различных меню, ВРМ, индикатора ударов, номера дорожки, номера шаблона, страниц и др.

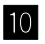

#### 10 Кнопка TIME WARP

Включает и отключает функцию Искривление времени. Для получения дополнительной информации см. "TIME WARP" (стр. 118).

## Раздел аранжировки фразы

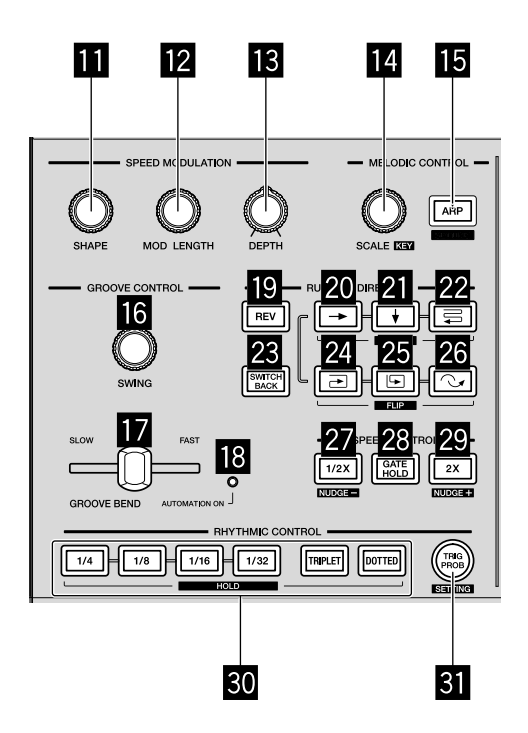

## Ручка SHAPE

## 12 Ручка MOD LENGTH

## 13 Ручка DEPTH

П – 13: выполнение различных операций для функции Модуляция скорости. Для получения дополнительной информации см. "Функция SPEED MODULATION" (стр. 91).

## 14 Ручка SCALE

## 15 Кнопка ARP

и п: выполнение различных операций для функции Мелодическое управление. Для получения дополнительной информации см. "Функция MELODIC CONTROL" (стр. 97).

## 16 Ручка SWING

## Ползунок GROOVE BEND

## Названия деталей и функции

## 18 Индикатор AUTOMATION ON

пользуется для выполнения различных операций с функцией
 Управление грувом. Для получения дополнительной информации см.
 "Функция GROOVE CONTROL" (стр. 103).

19 Кнопка REV

- 2 Кнопка 🔶 (вправо)
- 21 Кнопка 🖌 (вниз)
- 2 Кнопка 🚍 (зигзаг)
- **23 Кнопка SWITCH BACK**
- 🛿 Кнопка 🔁 (по часовой стрелке)
- 25 Кнопка 🕞 (против часовой стрелки)
- Кнопка (пропустить назад)
   26: используется для выполнения различных операций с функцией

Паправление. Для получения дополнительной информации см. "Функция RUNNING DIRECTION" (стр. 106).

- 27 Кнопка 1/2Х (половина)
- 28 Кнопка GATE HOLD
- 29 Кнопка 2X (удвоение)

27 – 29: используется для выполнения различных операций с функцией
 Управление скоростью. Для получения дополнительной информации см.
 "Функция SPEED CONTROL" (стр. 110).

## 30 Кнопки RHYTHM

## 31 Кнопка TRIG PROB

и 31: используется для выполнения различных операций с функцией Ритмическое управление. Для получения дополнительной информации см. "Функция RHYTHMIC CONTROL" (стр. 113).

## Раздел редактирования шага

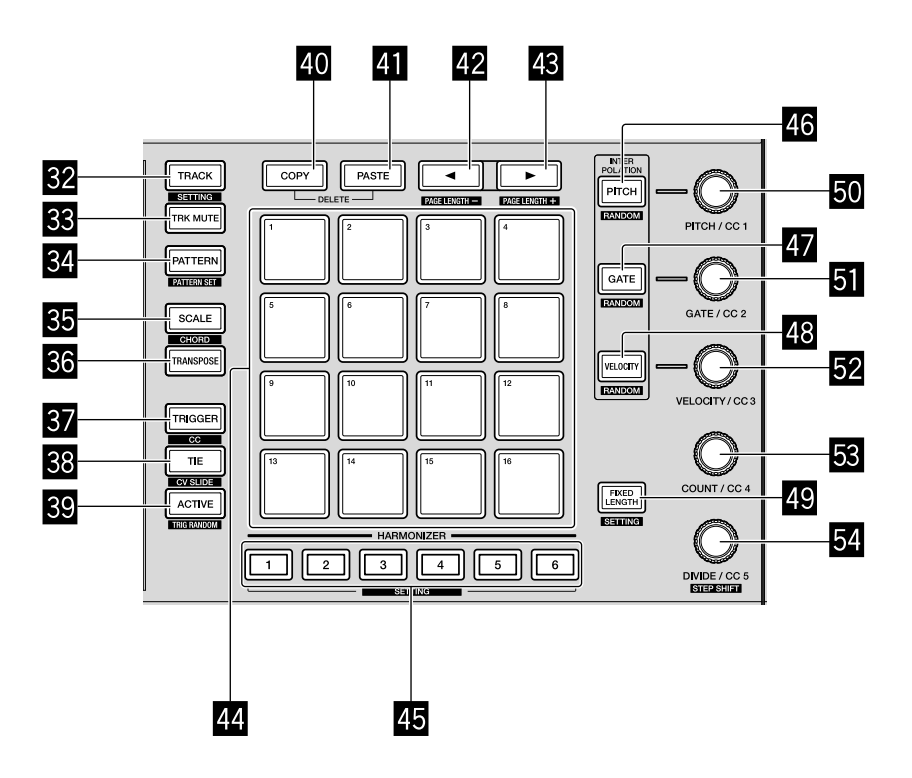

- 32 Кнопка TRACK
- **33** Кнопка TRK MUTE
- 34 Кнопка PATTERN
- 35 Кнопка SCALE
- **36 Кнопка TRANSPOSE**
- **37 Кнопка TRIGGER**
- 38 Кнопка TIE

## **39** Кнопка ACTIVE

32 — 32: переключение функции панели 16 площадок при нажатии каждой кнопки. Для получения дополнительной информации см. "Переключение режима панели 16 площадок" (стр. 33).

## Названия деталей и функции

## **40** Кнопка СОРҮ

## **41** Кнопка PASTE

40 и 41: используется для копирования и вставки определенной информации, например шагов, шаблонов, комплектов шаблонов и нот. При нажатии двух кнопок одновременно включается режим удаления. Для получения дополнительной информации см. "COPY/PASTE" (стр. 83) и "DELETE" (стр. 86).

#### 42 Кнопка ◀

#### 43 Кнопка 🕨

42 и 43: используются для изменения длины шаблона и страницы, отображаемой на панели 16 площадок. Для получения дополнительной информации см. "Изменение длины шаблона" (стр. 65).

#### 44 Панель 16 площадок

Выполнение различных операций в зависимости от режима площадки.

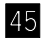

## 45 Кнопки HARMONIZER

Изменение ноты на аккорд при удержании кнопки. Для получения дополнительной информации см. "HARMONIZER" (стр. 81).

## 46 Кнопка РІТСН

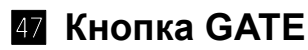

## 48 Кнопка VELOCITY

46 – 48: используется для выполнения различных операций интерполяции и рандомайзера. Для получения дополнительной информации см. "INTERPOLATION" (стр. 77) и "RANDOMIZER" (стр. 80).

## 49 Кнопка FIXED LENGTH

Задание длины шаблона до определенного значения. Для получения дополнительной информации см. "FIXED LENGTH" (стр. 90).

## Названия деталей и функции

- 50 Ручка РІТСН/СС 1
- 51 Ручка GATE/CC 2
- 52 Ручка VELOCITY/CC 3
- 53 Ручка COUNT/CC 4

## 54 Ручка DIVIDE/CC 5

50 – 54: используется для изменения параметров ноты и шага. Для получения дополнительной информации см. "Режим TRIGGER" (стр. 56) и "Режим CC (Control Change)" (стр. 71).

## Задняя панель

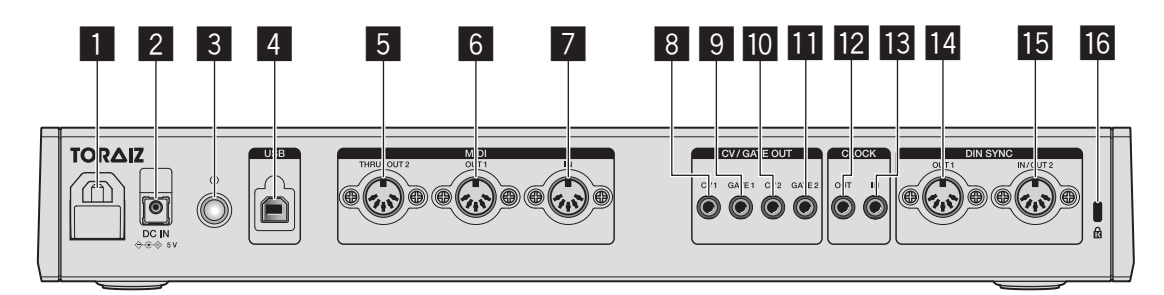

#### Крючок для кабеля

Закрепите с помощью крючка адаптер переменного тока при использовании этого устройства.

См. "Использование крючка кабеля" (стр. 22).

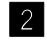

#### 2 Терминал DC IN

Используется для подключения кабеля адаптера переменного тока.

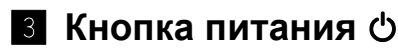

Включение и отключение питания данного устройства.

- Вкл/∎ Выкл

Данный переключатель позволяет выключать и включать данное устройство.

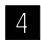

#### 4 Терминал USB-В

Используется для подключения ПК/Мас.

- Концентратор USB не может использоваться.
- Для оптимизации производительности подключите данное устройство и ПК/Мас непосредственно к USB 2.0 с помощью совместимого кабеля USB.

#### 5 Терминал MIDI THRU/OUT2

Используется для подключения устройства, которое получает сигналы MIDI с данного устройства.

## Названия деталей и функции

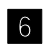

## 6 Терминал MIDI OUT1

Используется для подключения устройства, которое получает сигналы MIDI с данного устройства.

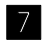

## 7 Терминал MIDI IN

Используется для подключения устройства, которое отправляет сигналы MIDI на данное устройство.

## 8 Терминал CV OUT1

Используется для подключения устройства, которое получает сигналы CV с данного устройства.

## 9 Терминал GATE OUT1

Используется для подключения устройства, которое получает сигналы GATE с данного устройства.

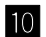

## 10 Терминал CV OUT2

Используется для подключения устройства, которое получает сигналы CV с данного устройства.

## Терминал GATE OUT2

Используется для подключения устройства, которое получает сигналы GATE с данного устройства.

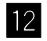

## 12 Терминал CLOCK OUT

Используется для подключения устройства, которое получает сигналы CLOCK с данного устройства.

## 13 Терминал CLOCK IN

Используется для подключения устройства, которое отправляет сигналы CLOCК на данное устройство.

## 14 Терминал DIN SYNC OUT1

Используется для подключения устройства, которое получает сигналы DIN SYNC с данного устройства.

## Названия деталей и функции

## 15 Терминал DIN SYNC IN/OUT2

Используется для подключения устройства, которое отправляет или получает сигналы DIN SYNC на данное устройство и с него.

#### 16 Слот для замка Kensington

## Подключения

- При выполнении или изменении подключений обязательно отключите питание, отсоедините кабель USB от данного устройства и отсоедините силовой кабель от розетки.
- После завершения всех подключений между устройствами подключите силовой кабель и кабель USB.
- Используйте только поставляемый силовой кабель и адаптер переменного тока.
- Смотрите Инструкции по эксплуатации для подключаемых компонентов.
- Используйте кабель USB, соответствующий спецификации USB 2.0.
- Устройство работает либо от адаптера переменного тока, либо от шины питания USB.

Устройство можно запитать, подключив его к ПК/Мас с помощью кабеля USB, без использования адаптера переменного тока. Если одновременно подключен адаптер переменного тока, шина питания USB может использоваться в качестве резервного источника питания. Если адаптер переменного тока отключен при использовании устройства, устройство автоматически переключит источник питания на шину питания USB.

 Для стабилизации питания подключайте кабель адаптера переменного тока и кабель USB к терминалу [DC IN] и терминалу [USB-B] плотно. Если подключение ненадежно, устройство может работать нестабильно.

#### Особые примечания при использовании шины питания USB

- Есть ряд ограничений в функциях, таких как приглушение подсветки кнопок и индикаторов площадок и дисплея.
- Подключайте устройство непосредственно к порту USB 2.0/3.0 на ПК/Мас с помощью кабеля USB.
- Рекомендуется использовать сертифицированный USB кабель USB длиной 2 метра или менее для обеспечения стабильности работы.

## Подключение входов и выходов

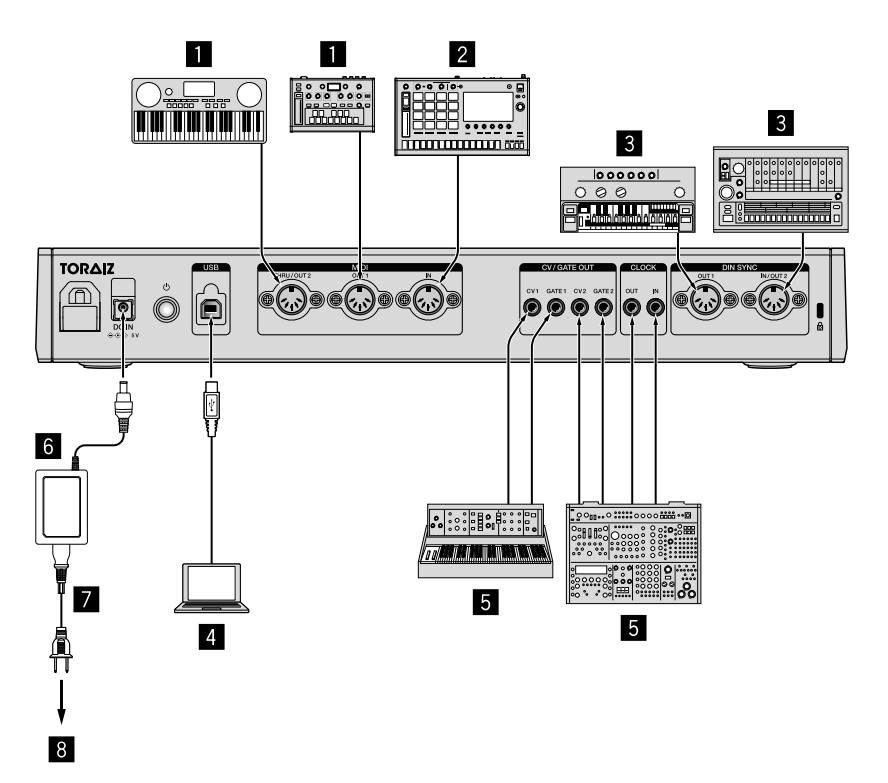

- Синтезатор с поддержкой MIDI, драм-машина, звуковой модуль и др.
- Синтезатор с поддержкой MIDI, драм-машина, звуковой модуль, клавиатура MIDI и др.
- **З** Синтезатор с поддержкой DIN SYNC, драм-машина, звуковой модуль и др.
- 4 ПК/Мас
- **5** Синтезатор с поддержкой CV/GATE/CLOCK, драм-машина, звуковой модуль и др.
- 6 Адаптер переменного тока (прилагается)
- Силовой кабель (прилагается)
- 8 К розетке

#### Использование крючка кабеля

Зафиксируйте соединительный кабель адаптера переменного тока с помощью крючка во избежание случайного отсоединения от устройства.

1 Закрепите соединительный кабель адаптера переменного тока с помощью крючка кабеля.

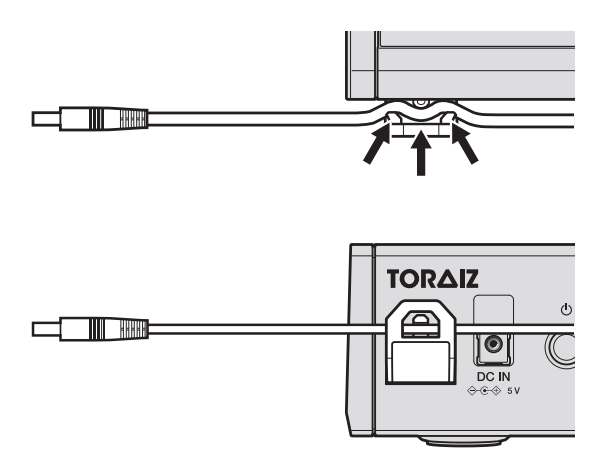

2 Подключите вилку соединительного кабеля к терминалу [DC IN] (1). Если кабель с левой стороны крючка кабеля слишком длинный, умеренно затяните его (2).

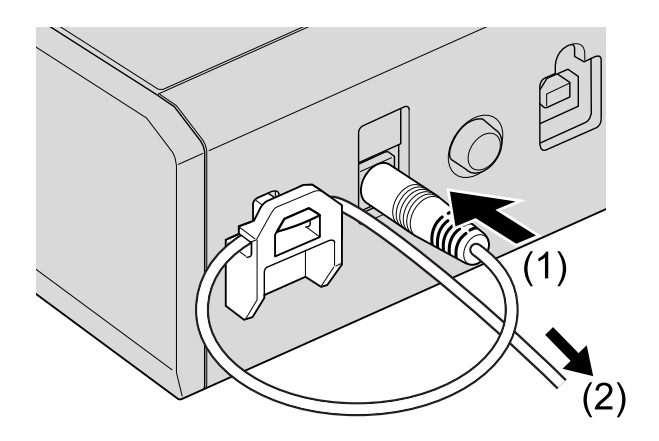

## 🖉 Примечание

Подключайте соединительный кабель адаптера переменного тока к терминалу **[DC IN]** плотно. Если подключение ненадежно, устройство может работать нестабильно.

## Структура данных устройства

Структура данных устройства приведена ниже.

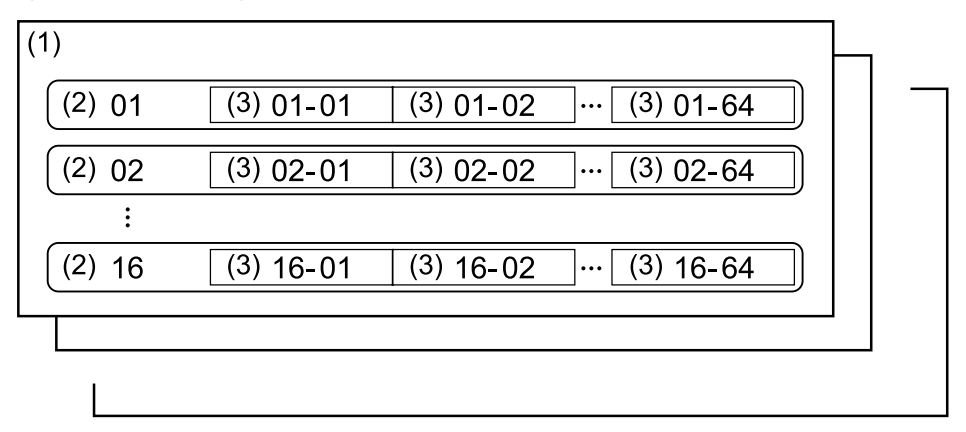

(1) Проект:

Проект — это работа, созданная пользователем и содержащая различную информацию. Один проект состоит из 16 дорожек.

(2) Дорожка:

Каждая дорожка может содержать до 64 шаблонов. Вы можете назначить дорожку источнику звука, например дорожку 1 — барабанам, дорожку 2 — басу, дорожку 3 синтезатору и др.

(3) Шаблон:

Шаблон — это последовательность музыкальной информации, воспроизводимая различными функциями устройства.

Вы можете задать длину шаблона от 1 до 64 шагов с увеличением в один шаг.

Максимальное число каждого элемента, которое можно создать с помощью устройства, следующее.

| • Число проектов:                                   | 128   |
|-----------------------------------------------------|-------|
| <ul> <li>Число дорожек в одном проекте:</li> </ul>  | 16    |
| <ul> <li>Число шаблонов в одной дорожке:</li> </ul> | 64    |
| • Число комплектов шаблонов в одном проекте:        | 16    |
| <ul> <li>Общее число шаблонов:</li> </ul>           | 1 600 |

## Основное управление

## Управление проектом

## Создание нового проекта

- 1 Нажмите кнопку **[GLOBAL]**. Кнопка загорится и будет выполнен вход в меню GLOBAL.
- 2 Поверните поворотный селектор для выбора [Create New] и нажмите его.
- 3 Поверните поворотный селектор для выбора **[OK]** и нажмите его.

Будет создан новый проект.

• Если новый проект создан без сохранения текущего, изменения будут утеряны. Чтобы сохранить изменения, сохраните текущий проект.

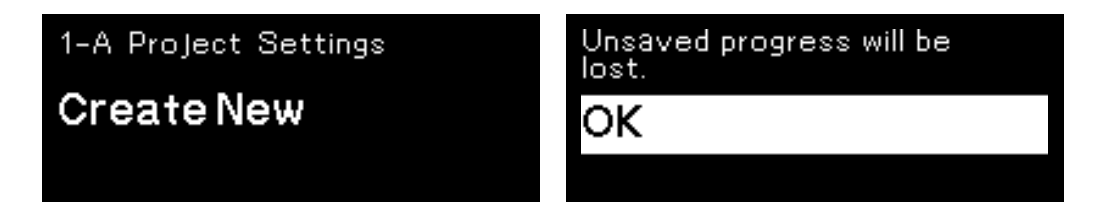

## Загрузка проекта

- 1 Нажмите кнопку **[GLOBAL]**. Кнопка загорится и будет выполнен вход в меню GLOBAL.
- 2 Поверните поворотный селектор для выбора [Open(recent)], [Open(by creation)] или [Open(by name)] и нажмите его.
  - Выберите [Open(recent)] для прокрутки проектов в порядке их открытия.
  - Выберите [Open(by creation)] для прокрутки проектов в порядке их создания.
  - Выберите [Open(by name)] для прокрутки проектов в алфавитном порядке.
- 3 Поверните поворотный селектор для выбора проекта и нажмите его.

Проект будет загружен.

## Перезапись проекта

- 1 Нажмите кнопку **[GLOBAL]**. Кнопка загорится и будет выполнен вход в меню GLOBAL.
- 2 Поверните поворотный селектор для выбора **[Save]** и нажмите его.
- 3 Поверните поворотный селектор для выбора **[OK]** и нажмите его.

Проект будет перезаписан.

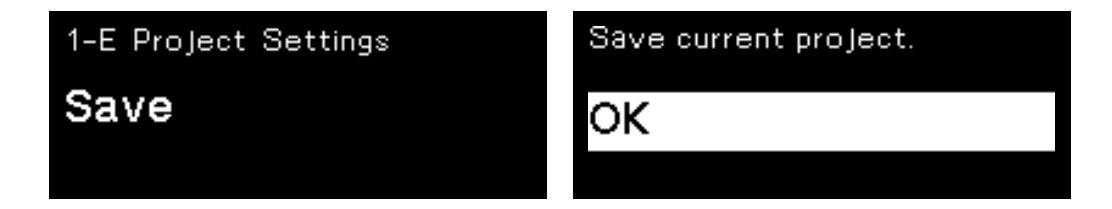

## Наименование и сохранение проекта

- 1 Нажмите кнопку **[GLOBAL]**. Кнопка загорится и будет выполнен вход в меню GLOBAL.
- 2 Поверните поворотный селектор для выбора [Save As] и нажмите его.
  - Выберите [Save], чтобы перезаписать проект.
- 3 Нажмите кнопку [▶]/[◀], чтобы переместить курсор, и поверните поворотный селектор для изменения символа. Назовите проект, повторив данный шаг.
  - Можно использовать буквенно-числовые символы, знаки или пробел.
  - Чтобы удалить символ у курсора, нажмите и удерживайте кнопку [SHIFT], а затем нажмите кнопку [BACK].
  - Чтобы вставить пробел у курсора, нажмите и удерживайте кнопку [SHIFT] и нажмите поворотный селектор.
  - При загрузке существующего проекта на дисплее отобразится его имя.

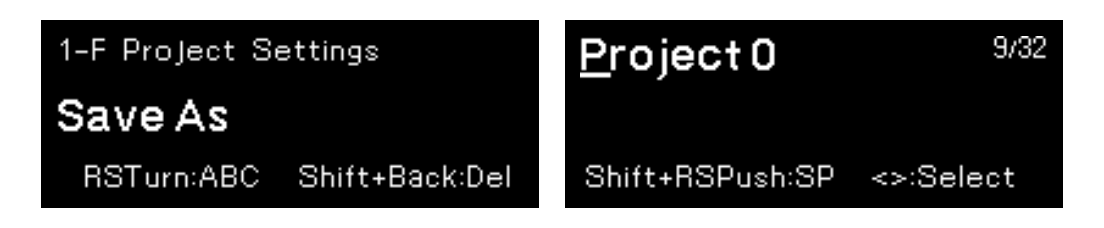

4 Нажмите поворотный селектор. Проект будет сохранен.

## Изменение и перезапись имени проекта

- 1 Нажмите кнопку **[GLOBAL]**. Кнопка загорится и будет выполнен вход в меню GLOBAL.
- 2 Поверните поворотный селектор для выбора [Rename & Save] и нажмите его.

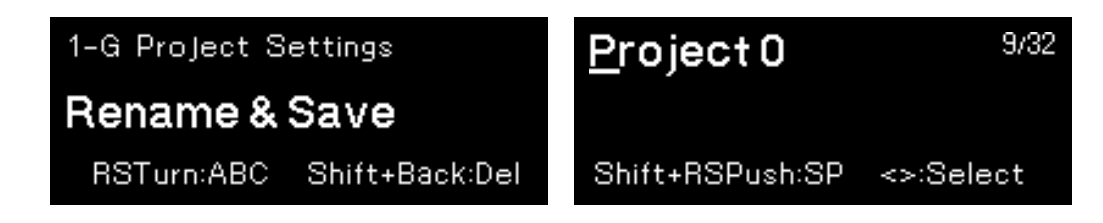

- 3 Нажмите кнопку [▶]/[◀], чтобы переместить курсор, и поверните поворотный селектор для изменения символа.
  - Для получения дополнительной информации см. шаг 3 в "Наименование и сохранение проекта" (стр. 27).
- 4 Нажмите поворотный селектор.Имя проекта будет изменено и перезаписано.

## Удаление проекта

- 1 Нажмите кнопку **[GLOBAL]**. Кнопка загорится и будет выполнен вход в меню GLOBAL.
- 2 Поверните поворотный селектор для выбора [Delete] и нажмите его.

| 1-H Project Settings | Recent 1/1 | (PID=-01) |
|----------------------|------------|-----------|
| Delete               | Project 0  |           |
|                      |            |           |

3 Поверните поворотный селектор для выбора проекта и нажмите его.

Выбранный проект будет удален.

## Управление

В данном разделе описываются функции с использованием кнопок и ручек в общем разделе (стр. 9).

## Воспроизведение последовательности

 Нажмите кнопку [▶] (воспроизведение).
 Кнопка загорится зеленым и будет выполнено воспроизведение последовательности.

Панель 16 площадок загорится в зависимости от направления шага и его состояния, которое задано с помощью режимов площадок.

- Для каждой дорожки можно одновременно включить звук 8 нот.
- Для приостановки воспроизведения последовательности нажмите кнопку [>] (воспроизведение).
   Во время приостановки кнопка мигает.
- Для остановки воспроизведения последовательности нажмите кнопку
   [■] (стоп).

Индикатор кнопки [►] (воспроизведение) отключится.

# Запись музыкальной информации в последовательность в реальном времени (запись в реальном времени)

Музыкальную информацию, получаемую с помощью площадки, гармонайзера и автоматизации, можно записать в последовательность.

- Нажмите кнопку [●] (запись).
   Кнопка загорится красным и будет активирован режим ожидания записи.
- 2 Нажмите кнопку [▶] (воспроизведение).

Кнопка загорится зеленым. Когда начинается воспроизведение последовательности, режим записи активируется.

- Следующую музыкальную информацию можно записать в последовательность:
  - Музыкальная информация при использовании 16 площадок в режиме Звукоряд (стр. 45)
  - Музыкальная информация при использовании 16 площадок в режиме Аккорд (стр. 52)
  - Музыкальная информация, созданная с помощью кнопок [HARMONIZER] (стр. 81)
  - Музыкальная информация при использовании 16 площадок в режиме Переложение (стр. 54)
  - Музыкальная информация ползунка [GROOVE BEND] (стр. 104)
  - Музыкальная информация кнопок [SPEED CONTROL] (стр. 110)
  - Музыкальная информация кнопок [RHYTHMIC CONTROL] (стр. 113)

## Перезапуск последовательности

Вы можете перезапустить последовательность с первого шага без остановки воспроизведения.

1 Удерживайте кнопку [SHIFT] и нажмите кнопку

[▶] (воспроизведение).

Последовательность перезапустится вне зависимости от своего состояния: воспроизведения паузы или остановки.

## Настройка BPM (Beats Per Minute) последовательности

ВРМ можно задать по следующему способу:

- Настройка ВРМ с числовым значением
- Настройка ВРМ касанием кнопки [ТАР]

## Настройка ВРМ с числовым значением

1 Нажмите кнопку **[ТАР]**. Индикатор ВРМ загорится на дисплее.

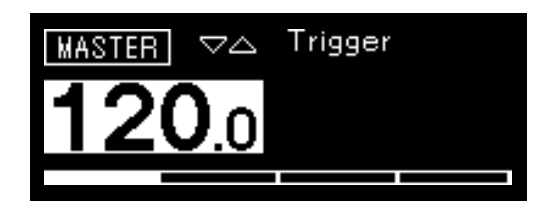

- 2 Поверните поворотный селектор, чтобы изменить BPM. Измененный BPM применяется мгновенно.
  - Значение можно задать от [30 ВРМ] до [300 ВРМ].
  - Чтобы изменить значение после точки десятичной дроби, удерживайте кнопку [SHIFT] и поверните поворотный селектор.
  - После изменения ВРМ дисплей вернется в предыдущее состояние.

## Настройка ВРМ касанием кнопки [ТАР]

- 1 Коснитесь кнопки **[ТАР]** дважды или более. ВРМ рассчитывается на основе интервала касания и применяется немедленно.
  - Рассчитанный ВРМ отображается для каждого касания.
  - После касания дисплей вернется в предыдущее состояние.

## Раздел редактирования шага

## Переключение режима панели 16 площадок

Вы можете переключить функции (режимы) панели 16 площадок необходимым образом.

- Режим дорожки (стр. 35): Выбор дорожки (текущая дорожка) для управления или редактирования из 16 дорожек.
- Режим отключения звука дорожки (стр. 38):
   Вы можете отключать звук и выводить соло 16 дорожек.
- Режим шаблона (стр. 40):
   Вы можете выбрать шаблон (текущий шаблон) для управления или редактирования 64 шаблонов, включенных в текущую дорожку.
- Режим набора шаблонов (стр. 43):
   Вы можете сохранить комбинацию шаблонов, выбранных для каждой дорожки, или загрузить их одновременно.
- Режим Звукоряд (стр. 45):
   Вы можете воспроизводить звукоряды с помощью панели 16 площадок.
- Режим Аккорд (стр. 52):
   Вы можете воспроизводить аккорды с помощью панели 16 площадок.
- Режим Переложение (стр. 54):
   Вы можете перекладывать текущий шаблон в режиме реального времени.
- Режим активации (стр. 56):

Вы можете задавать ноту каждого шага (площадки), чтобы выключать/включать звук и изменять параметры ноты и шага (площадки).

• Режим СС (стр. 71):

Вы можете назначить до 5 номеров контроллеров MIDI каждой дорожке и задать контрольное значение MIDI каждому шагу (площадке).

 Режим Привязка (стр. 74):
 Вы можете задать привязку каждого шага (площадки) для подключения звука предыдущего шага (площадки).

 Режим Слайд CV (стр. 75): Вы можете задать режим Слайд CV для каждого шага, где тон плавно меняется к следующему шагу (площадке) для каждого шага.

Эта функция активна, только когда выходной терминал дорожки задан на [CV/GATE1] или [CV/GATE2].

 Активный режим (стр. 76):
 Вы можете сделать каждый шаг активным или неактивным.
 Неактивные шаги удаляются из последовательности и пропускаются во время воспроизведения шаблона.

## Режим TRACK

Вы можете выбрать дорожку (текущая дорожка) для управления или редактирования из 16 дорожек.

Отношения между панелью 16 площадок и 16 дорожками выглядят следующим образом. (Т: Track)

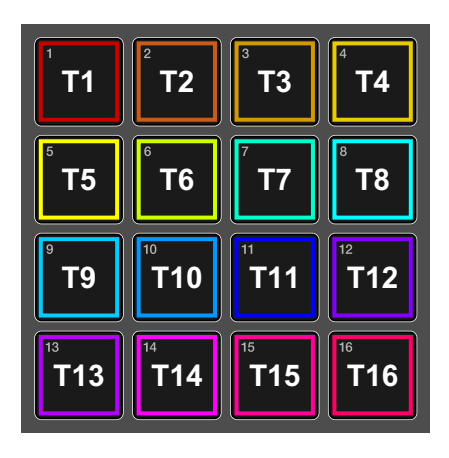

## Выбор дорожки

- Нажмите кнопку [TRACK].
   Кнопка горит белым, и панель 16 площадок переключается в режим дорожки.
  - Если используются другие режимы, вы также можете переключиться на режим дорожки, удерживая кнопку **[TRACK]**. После отпускания кнопки панель 16 площадок вернется в предыдущее состояние.

## Раздел редактирования шага

2 Нажмите одну из 16 площадок.

Соответствующая дорожка будет загружена как текущая дорожка, и нажатая площадки будет ярко гореть цветом дорожки. Подсветка других площадок будет приглушена. Номер загруженной дорожки отображается на дисплее.

Пример: при нажатии площадки 16

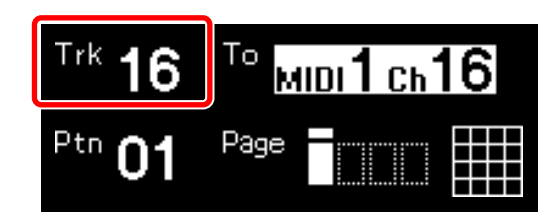

## 🖉 Примечание

Во время воспроизведения последовательности каждая площадки загорается белым при активации ноты.

Выбор местоположения вывода для текущей дорожки

1 Удерживайте кнопку [SHIFT] и поверните поворотный селектор для выбора выходного терминала.

Можно выбрать следующие элементы.

[None] (нет вывода), [MIDI1], [MIDI2], [USB], [CV/GATE1], [CV/GATE2]

• Выходной терминал согласно дисплею является следующим.

MIDI1: Терминал [MIDI OUT1]

MIDI2: Терминал [MIDI THRU/OUT2]

USB: Терминал [USB-B]

CV/GATE1: Терминал [CV OUT1], терминал [GATE OUT1]

CV/GATE2: Терминал [CV OUT2], терминал [GATE OUT2]
2 При выборе [MIDI1], [MIDI2] или [USB] поверните поворотный селектор для выбора канала.

Можно выбрать следующие элементы.

- MIDI1 Ch.1 16
- MIDI2 Ch.1 16
- USB Ch.1 16

## 🖉 Примечания

- Даже если вы поворачиваете поворотный селектор без выполнения шага 1, вы можете выбрать место вывода (терминал или канал) в следующем порядке.
   [None] (нет вывода), [MIDI1 Ch.1 to 16], [MIDI2 Ch.1 to 16], [USB Ch.1 to 16], [CV/GATE1], [CV/GATE2]
- Для настроек, отличных от места вывода, см. "Настройки TRACK" (стр. 161).

# Режим TRACK MUTE

Включение и выключение звука и солирования.

Отношения между панелью 16 площадок и 16 дорожками выглядят следующим образом. (Т: Track)

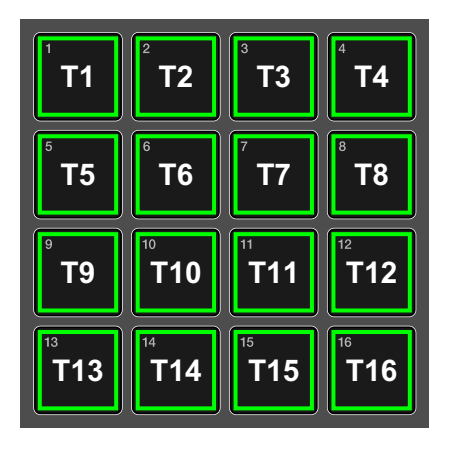

### 1 Нажмите кнопку [TRK MUTE].

Кнопка горит желтым, и панель 16 площадок переключается в режим отключения звука дорожки.

 Если используются другие режимы, вы также можете мгновенно переключиться на режим отключения звука дорожки, удерживая кнопку [TRK MUTE]. После отпускания кнопки панель 16 площадок вернется в предыдущее состояние. 2 Нажмите панель 16 площадок для отключения звука или удерживайте кнопку [SHIFT] и нажмите панель 16 площадок для их солирования.

Подсветка площадки, звук которой отключен, выключится. Информация о соответствующей дорожке выводиться не будет. Для включения звука нажмите площадку еще раз. Солирующая площадка подсвечивается красным. Будет выводиться только информация о соответствующей дорожке. Чтобы отключить солирование, удерживайте кнопку [SHIFT] и снова нажмите площадку. Когда солирование всех дорожек отключено, панель 16 площадок автоматически вернется в режим без звука/ включения звука.

- Вы можете включить солирование нескольких дорожек.
- Вы также можете выключить/включить звук дорожек в режиме соло. (Для солирующих дорожек нельзя отключить звук.)
- Чтобы включить звук или отменить солирование всех дорожек одновременно, удерживайте [SHIFT] и нажмите кнопку [TRK MUTE].

### 🖉 Примечание

Во время воспроизведения последовательности каждая активированная площадка загорается белым.

# Режим PATTERN

Вы можете выбрать шаблон (текущий шаблон) для управления или редактирования 64 шаблонов, включенных в текущую дорожку.

## Загрузка шаблона

1 Нажмите кнопку [PATTERN].

Кнопка горит зеленым, и панель 16 площадок переключаются в режим шаблона.

- Состояние подсветки меняется в зависимости от состояния каждой площадки.
  - Горит ярко: Площадка выбрана как текущий шаблон
  - Горит тускло: Площадка, где сохранен шаблон
  - Выкл: Площадка, где нет сохраненного шаблона
- Если используются другие режимы, вы также можете мгновенно переключиться на режим шаблона, удерживая кнопку [PATTERN].
   После отпускания кнопки панель 16 площадок вернется в предыдущее состояние.
- 2 Нажмите кнопку [▶]/[◄] для перемещения между страницами шаблона.

Вы можете сохранить до 4 страниц, содержащих 16 шаблонов — 64 шаблона всего.

Отношения между панелью 16 площадок и 64 шаблонами выглядят следующим образом. (Р: Pattern)

- (1) страница шаблона 1, (2) страница шаблона 2, (3) страница шаблона 3,
- (4) страница шаблона 4

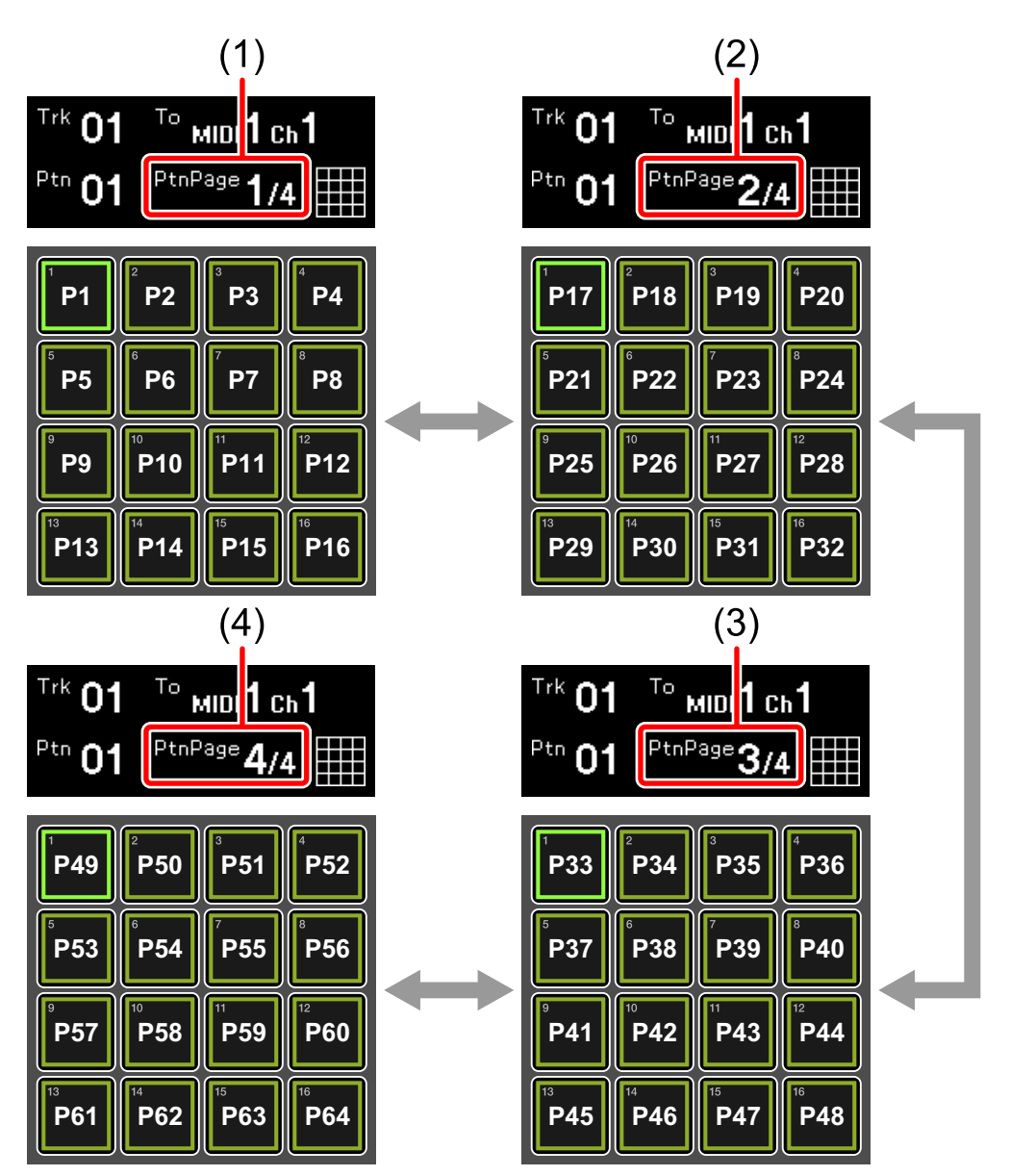

# Раздел редактирования шага

#### 3 Нажмите одну из 16 площадок.

При нажатии площадки, где сохранен шаблон (которая горит ярко или тускло), площадка подсвечивается и загружается как текущий шаблон. При нажатии площадки, в которой не сохранен шаблон (подсветка которой отключена), загружается пустой шаблон.

Число загруженных шаблонов отображается на дисплее.

Пример: при нажатии площадки 16

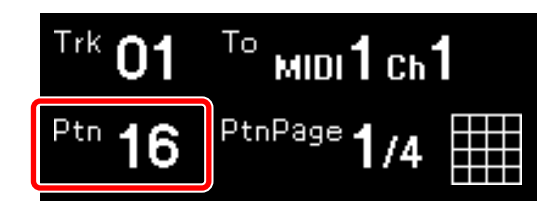

- При переключении шаблона во время воспроизведения переключение применяется к первому удару следующего такта. Площадка мигает белым, пока шаблон не будет переключен.
- При нажатии панели 16 площадок с удержанием [SHIFT] шаблон переключается мгновенно.

### Сохранение шаблона

Выберите площадку, в которой нет сохраненного шаблона (с выключенной подсветкой), и внесите в нее изменения, например добавьте активаторы или измените информацию о нотах. Изменения будут сохранены в шаблоне автоматически.

# Удаление шаблона

1 В режиме шаблона удерживайте кнопку **[COPY]** и кнопку **[PASTE]** вместе, а затем нажмите площадку с шаблоном. Подсветка нажатой площадки отключится, и шаблон будет удален.

# Режим PATTERN SET

Вы можете сохранить комбинацию шаблонов, выбранных для каждой дорожки, или загрузить их одновременно. Вы можете сохранить до 16 наборов шаблонов на панели 16 площадок. (PS: Pattern Set)

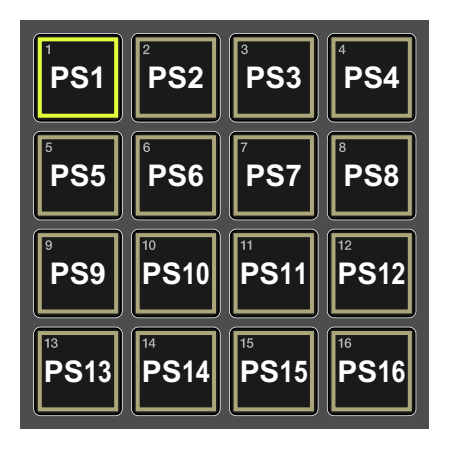

# Загрузка наборов шаблонов

- 1 Удерживайте кнопку [SHIFT] и нажмите кнопку [PATTERN]. Кнопка [PATTERN] мигает зеленым, и панель 16 площадок переключается в режим набора шаблонов.
  - Состояние подсветки меняется в зависимости от состояния каждой площадки.
    - Горит ярко: Площадка для загруженного набора шаблонов
    - Горит тускло: Площадка, где сохранен набор шаблонов
    - Отключено: Площадка, где нет сохраненного набора шаблонов
- 2 Нажмите одну из 16 площадок, которая горит тускло. Нажатая площадка загорится, и сохраненный набор шаблонов будет загружен.
- При переключении набора шаблонов во время воспроизведения переключение применяется к первому удару следующего такта.
   Площадка мигает белым при переключении набора шаблонов.

# Сохранение набора шаблонов

 В режиме набора шаблонов нажмите площадку, где не сохранен набор шаблонов (подсветка выключена). Нажатая площадка загорится, и комбинация текущих шаблонов для каждой дорожки будет сохранена.

# Удаление набора шаблонов

1 В режиме набора шаблонов удерживайте кнопку [COPY] и кнопку [PASTE] вместе, а затем нажмите площадку с набором шаблонов.

Подсветка нажатой площадки отключится, и сохраненный набор шаблонов будет удален.

# Режим SCALE

Вы можете воспроизводить звукоряды с помощью панели 16 площадок.

# Воспроизведение звукорядов нажатием панели 16 площадок

### 1 Нажмите кнопку [SCALE].

Кнопка горит красным, и панель 16 площадок переключается в режим Звукоряд.

- Состояние подсветки меняется в зависимости от звукоряда, выбранного в функции Мелодическое управление. Для получения дополнительной информации см. "Настройка Scale" (стр. 98).
  - Горит ярко: Тоника звукоряда, выбранного в функции Мелодическое управление
  - Горит тускло: Главная нота звукоряда, выбранного в функции Мелодическое управление
  - Выкл: Нота звукоряда, выбранного в функции Мелодическое управление

Пример: нота "до" ионийского лада

Состояние подсветки ноты и площадки, выбранной на панели

16 площадок, выглядит следующим образом.

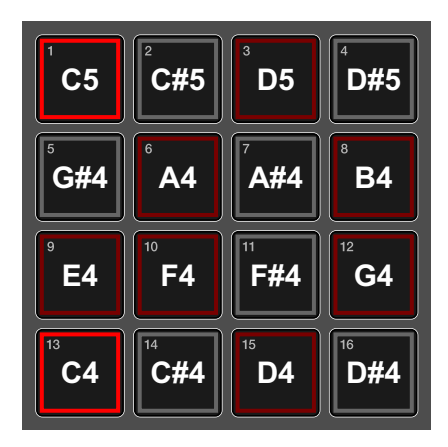

# Раздел редактирования шага

- 2 Начните исполнение нажатием панели 16 площадок. Нажатая площадка загорается белым. Выводится соответствующая нота.
  - Для каждой дорожки можно одновременно вывести до 8 нот.
  - Выводимая нота автоматически изменяется в зависимости от звукоряда, выбранного в функции Мелодическое управление. Если воспроизводится нота, которой нет в выбранном звукоряде (площадка с выключенной подсветкой), выводимая нота будет изменена на ближайшую ноту в звукоряде, и будет выведена нота, заданная площадке, которая горит белым.

## Изменение диапазона нот панели 16 площадок

В режиме звукоряда вы можете изменить диапазон нот, которые можно воспроизвести с помощью панели 16 площадок.

1 Нажмите кнопку [SCALE].

Кнопка горит красным, и панель 16 площадок переключается в режим Звукоряд.

### 2 Нажмите кнопку [▶]/[◄].

При нажатии кнопки [▶] диапазон звукоряда повышается на четыре полутона. При нажатии кнопки [◄] диапазон звукоряда понижается на четыре полутона.

Диапазон нот отображается в [Range] на дисплее.

Пример: нажатие кнопки [▶] для увеличения диапазона звукоряда на четыре полутона

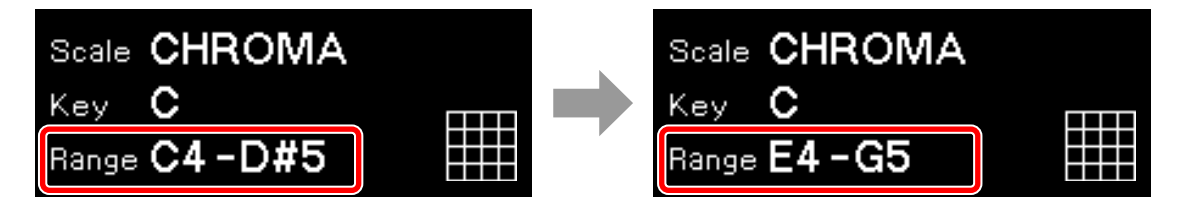

Состояние подсветки ноты и площадки, выбранной на панели 16 площадок, выглядит следующим образом.

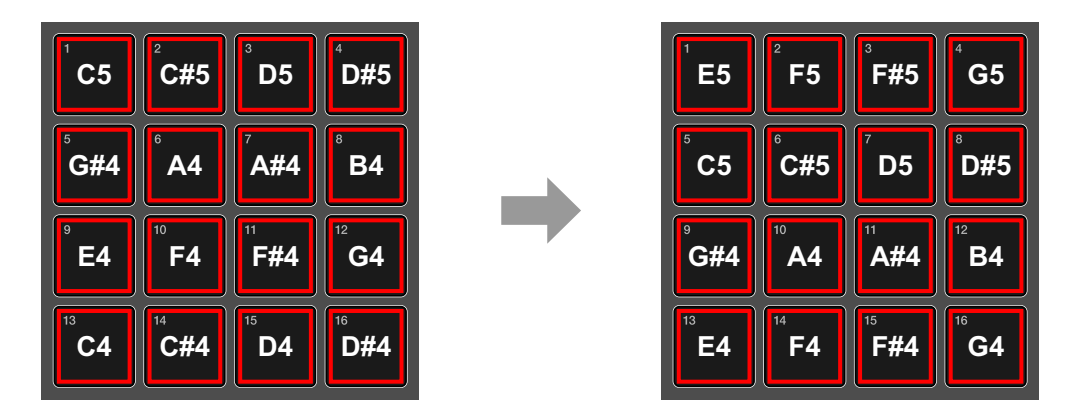

### Воспроизведение с помощью функции повтора нот

Вы можете получить эффект многократного касания панели 16 площадок через определенные интервалы.

- Нажмите кнопку [SCALE].
   Кнопка горит красным, и панель 16 площадок переключается в режим Звукоряд.
- 2 Поверните поворотный селектор в положение выбора функции повтора нот.

Если выбрано [Note Repeat(Top pads)] или [Note Repeat(Bottom pads)], площадки повтора нот отображаются вверху или внизу площадок звукоряда. Площадки повтора нот горят тускло оранжевым или зеленым цветом.

- Note Repeat(Top pads): площадки повтора нот расположены на PAD 1 PAD 4.
- (1) площадка повтора нот

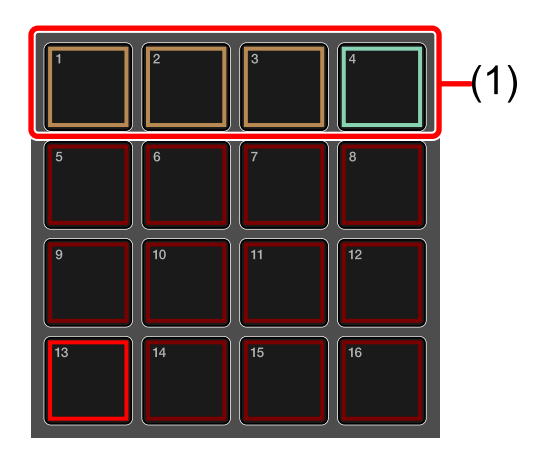

- Note Repeat(Bottom pads): площадки повтора нот расположены на PAD 13 PAD 16.
- (1) площадка повтора нот

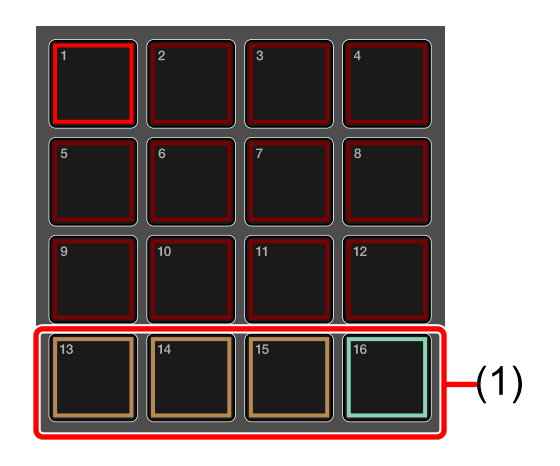

- Площадки повтора нот расположены следующим образом:
  - (1) 1/8 (восьмая нота), (2) 1/16 (шестнадцатая нота),

(3) 1/32 (тридцать вторая нота), (4) триоль

Вы можете повторять ноты в триолях, удерживая площадку триоли (4) вместе с площадками повтора нот (1) – (3).

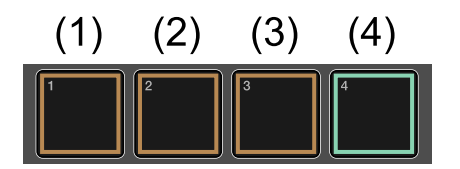

3 Удерживайте площадку повтора нот и нажмите площадку звукоряда для воспроизведения.

Нажатая площадка повтора нот загорится, нажатая площадка звукоряда загорится белым, и все ноты будут непрерывно выводиться по интервалам тактов, назначенным площадкой повтора нот.

### Использование функции запуска последовательности площадки для воспроизведения последовательности

Функция запуска последовательности площадки может использоваться для воспроизведения последовательности при нажатии площадки.

1 Нажмите кнопку [SCALE].

Кнопка горит красным, и панель 16 площадок переключается в режим Звукоряд.

- 2 Удерживайте кнопку [SHIFT] и нажмите любую площадку.
  - Когда последовательность остановлена, после нажатия площадки последовательность воспроизводится сначала.
  - Когда последовательность приостановлена, после нажатия площадки последовательность воспроизводится с места остановки.

## Запись в реальном времени

Вы можете записывать информацию о ноте, нажимая площадки в любое время при воспроизведении шаблона в режиме записи.

1 Нажмите кнопку [SCALE].

Кнопка загорится. Подсветка панели 16 площадок ярко засветится красным, засветится тускло красным или погаснет.

2 Нажмите кнопку [●] (запись).

Кнопка загорится красным, и будет активирован режим записи.

3 Нажмите кнопку [▶] (воспроизведение). Кнопка загорится зеленым, и будет выполнено воспроизведение шаблона в режиме записи.

- 4 Начните исполнение нажатием панели 16 площадок.
   Ноты будут записываться в шаблон при нажатии площадок.
   Площадка, соответствующая активированной ноте, загорится белым.
- 5 Нажмите кнопку [●] (запись) еще раз.
   Подсветка кнопки отключится, и устройство выйдет из режима записи.
  - Для одного шага можно записать до 8 нот.

## 🖉 Примечания

- Вы можете изменить информацию записанной ноты в шагах. Для получения дополнительной информации см. "Запись шага на панели 16 площадок" (стр. 60).
- После записи ноты пробел времени можно скорректировать. Для получения дополнительной информации см. "Настройки QUANTIZE" (стр. 155).

# Режим CHORD

Вы можете воспроизводить аккорды с помощью панели 16 площадок.

### Воспроизведение аккордов нажатием панели 16 площадок

- 1 Удерживайте кнопку [SHIFT] и нажмите кнопку [SCALE]. Кнопка мигает красным, и панель 16 площадок переключается в режим Аккорд.
- 2 Начните исполнение нажатием панели 16 площадок. Нажатая площадка загорится розовым, и будут выведены ноты аккордов, заданные для площадки. Другие площадки будут тускло гореть розовым.
  - Для каждой дорожки можно одновременно вывести до 8 нот.
  - Выводимая нота автоматически изменяется в зависимости от звукоряда, выбранного в функции Мелодическое управление (стр. 97).
  - При касании одной площадки можно вывести до 5 аккордов.

# Настройка номера набора

В режиме аккорда доступно 18 различных наборов аккордов.

- 1 Удерживайте кнопку **[SHIFT]** и нажмите кнопку **[SCALE]**. Кнопка начнет мигать красным, и панель 16 площадок загорится ярко или тускло розовым.
- 2 Поверните поворотный селектор для выбора номера набора. Номер набора для задания отображается в **[Set No.]** на дисплее.

# Настройка TRANSPOSE

Вы можете выполнить переложение аккордов в набор аккордов.

- 1 Удерживайте кнопку [SHIFT] и нажмите кнопку [SCALE]. Кнопка мигает красным, и панель 16 площадок переключается в режим Аккорд.
- 2 Нажмите кнопку [▶]/[◄], чтобы настроить величину переложения.

При нажатии кнопки [▶] выполняется увеличение на один полутон. При нажатии кнопки [◀] выполняется уменьшение на один полутон. Величина переложения отображается в пункте [Transpose] дисплея.

 Диапазон величины переложения составляет от -12 полутонов до +12 полутонов.

# Режим TRANSPOSE

Переложение текущего шаблона в реальном времени при нажатии панели 16 площадок. Значение переложения, заданное каждой площадке, выглядит следующим образом.

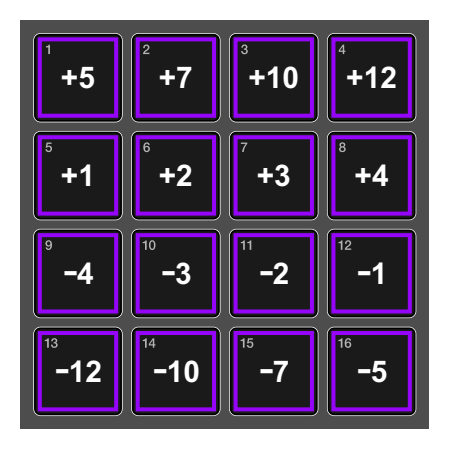

1 Нажмите кнопку [TRANSPOSE].

Кнопка горит красным, и панель 16 площадок переключается в режим Переложение.

### 2 Удерживайте одну из 16 площадок.

Удерживаемая площадка станет из тусклой яркой, и тон изменится согласно значению переложения. При отпускании площадки будет осуществлен возврат к предыдущему тону.

Пример: удерживая площадку +5

Тон площадки увеличивается на пять полутонов (2) от предыдущего тона (1).

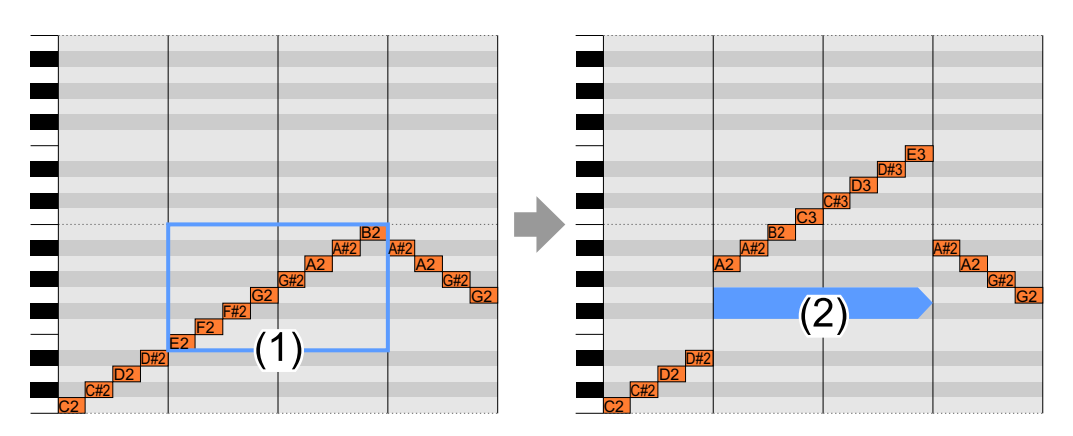

# Режим TRIGGER

Вы можете создавать фразы путем последовательного нажатия (запись шага) каждой площадки (шага), отключения/включения звука каждой ноты, включенной в площадку, и различных параметров.

# Взаимосвязь между панелью 16 площадок и шагом в режиме TRIGGER

На этом устройстве запись шага можно выполнять, задав различные параметры каждой площадке. Если 16 площадок (4 на 4 площадки) считаются одной страницей, в одном шаблоне можно использовать до 4 страниц. Поэтому вы можете создавать шаблон с 64 площадками.

Обычно одна площадка соответствует одному шагу, но вы можете изменить число шагов отдельной площадки, задав значение ЧИСЛО (стр. 58) для каждой площадки.

Кроме того, вы можете создать шаблоны с шагами, которые не кратны 16, используя такие функции, как Активный режим (стр. 76) и Фиксированная длина (стр. 90).

### 🖉 Примечание

Вы можете изменить разрешение каждой площадки для шаблона. В настройках по умолчанию одна площадка (один шаг) равна шестнадцатой ноте. Для получения дополнительной информации см. "Настройки TRACK" (стр. 161).

# Параметры режима TRIGGER

Вы можете задать следующие параметры, включенные в каждую площадку (шаг) и каждую ноту в режиме АКТИВАЦИЯ.

# Параметры, включенные в каждую ноту (информация о ноте)

Для каждой ноты можно задать следующие параметры.

- Значение ТОН: Регулировка тона ноты. Диапазон настройки: [C-1] – [G-9]. Значение по умолчанию: [C4].
   Значение GATE:
- Эначение GATE: Регулировка длительности ноты. Диапазон настройки: [0.125step] – [64.000step]. Значение по умолчанию: [1.000step].
- Значение СКОРОСТЬ:
   Здание сильной и слабой доли.
   Диапазон настройки: [0] [127]. Значение по умолчанию: [100].
- Значение СДВИГ:

Регулировка времени активных нот.

Обычно нота активируется одновременно с шагами, но время активации можно отложить на 5/6 шага с приращением 1/6 шага. В настройках по умолчанию нота активируется одновременно с шагом.

(1) 1 шаг, (2) нота, (3) значение СДВИГ

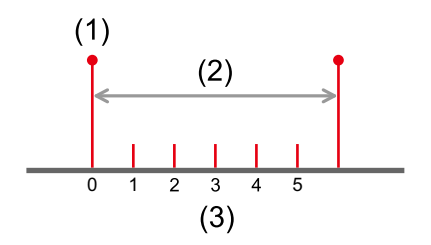

### Параметры для каждой площадки (шага)

Для каждой площадки (шага) можно задать следующие параметры

• Значение ЧИСЛО:

Задание числа шагов для каждой площадки.

Если значение ЧИСЛО равно [1], площадка переходит к следующей площадке после длительности одного шага. Если значение ЧИСЛО равно [3], площадка переходит к следующей площадке после длительности трех шагов. Диапазон настройки: [1] – [4]. Значение по умолчанию: [1].

(1) Когда значение ЧИСЛО для всех площадок равно 1

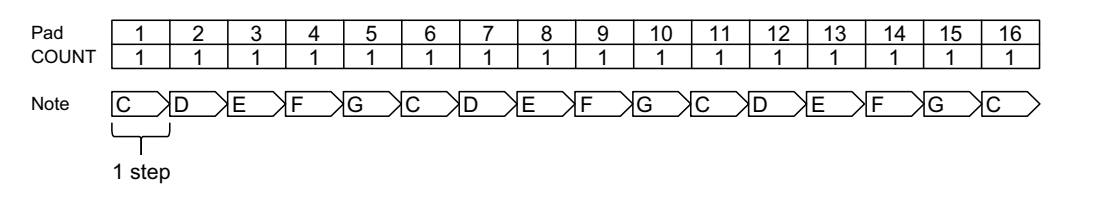

### (2) Когда значение ЧИСЛО 3 задано площадке 6

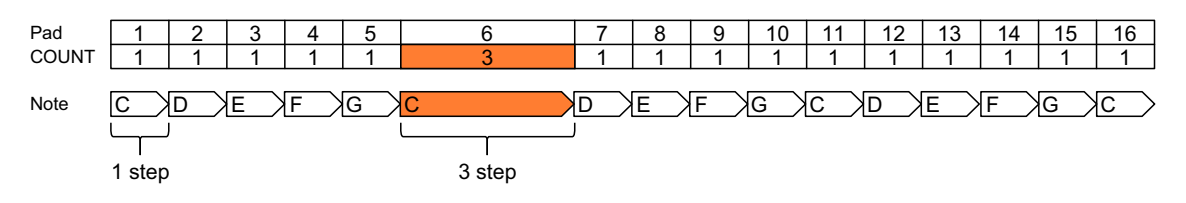

# Раздел редактирования шага

 Значение РАЗДЕЛИТЬ: Задание числа активаций ноты для каждой площадки. Если для РАЗДЕЛИТЬ задано значение [1], площадка активируется один раз. Если для РАЗДЕЛИТЬ задано значение [3], площадка активируется три раза, и значение GATE ноты автоматически уменьшается на 1/3 длительности. Диапазон настройки: [1] – [4]. Значение по умолчанию: [1].

(1) Когда значение РАЗДЕЛИТЬ для всех площадок равно 1

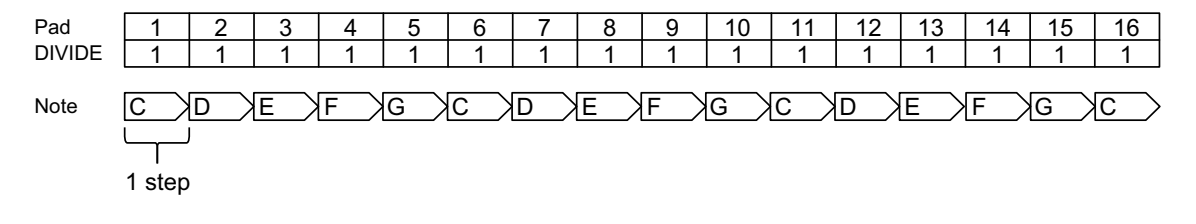

(2) Когда значение РАЗДЕЛИТЬ З задано площадке 6

| Pad<br>DIVIDE | 1           | 2<br>1 | 3<br>1 | 4<br>1 | 5 | 6<br>3      | 7<br>1 | 8<br>1 | 9<br>1 | 10<br>1 | 11<br>1    | 12<br>1 | 13<br>1 | 14<br>1 | 15<br>1 | 16<br>1 |
|---------------|-------------|--------|--------|--------|---|-------------|--------|--------|--------|---------|------------|---------|---------|---------|---------|---------|
| Note          |             |        | E      | F      | G |             | D      | E      | F      | G       | <u>c</u> > | D       | E       | F       | G       | c >     |
|               | l<br>1 step | 1      |        |        | 3 | l<br>Trigge | ər     |        |        |         |            |         |         |         |         |         |

### 🖉 Примечания

- Даже если значение ЧИСЛО задано на [2] [4], число активаций ноты не изменится.
- Если функция Привязка задана для площадки после задания площадки со значением РАЗДЕЛИТЬ [2] – [4], будут применены оба параметра: РАЗДЕЛИТЬ и Привязка.

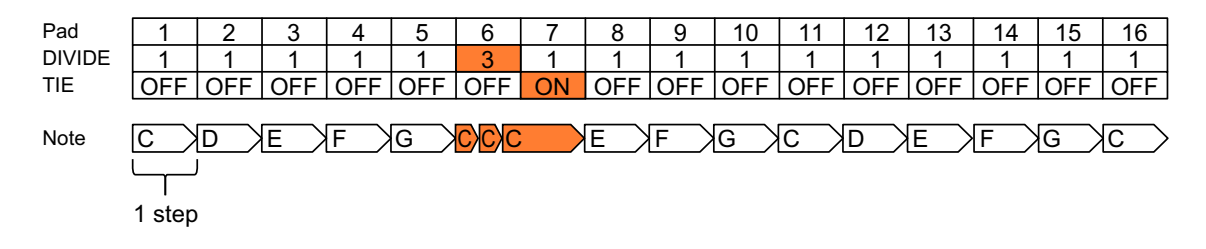

## Запись шага на панели 16 площадок

### 1 Нажмите кнопку [TRIGGER].

Кнопка горит оранжевым, и панель 16 площадок переключается в режим активации.

- Состояние подсветки каждой площадки обозначает режим включения/ отключения звука, Привязка, Активный, Слайд CV.
  - Горит оранжевым: Со звуком
  - Мигает оранжевым: Со звуком + Слайд CV
  - Горит тускло оранжевым: Бе
    - и: Без звука ым: Без звука + Слайд CV
  - Мигает тускло оранжевым:
  - Горит фиолетовым: Со звуком + Привязка
  - Мигает фиолетовым: Со звуком + Привязка + Слайд CV
  - Горит тускло фиолетовым: Без звука + Привязка
  - Мигает тускло фиолетовым: Без звука + Привязка + Слайд CV
  - Выкл:

Отключено (неактивно)

## 🖉 Примечания

- Воспроизводимая площадка горит белым во время воспроизведения шаблона.
- При удержании площадки различные параметры, такие как информация о нотах, записанная в каждой площадке, будет отображаться на дисплее. Вы также можете проверить звук выхода из подключенного устройства, выведя информацию о нотах удерживаемой площадки как сообщение MIDI. Вы можете указать, следует ли выводить сообщение MIDI. Для получения дополнительной информации см. "Step Preview" (стр. 153) в меню GLOBAL.
  - (1) номер площадки, (2) выбранная нота, (3) значение РАЗДЕЛИТЬ,
  - (4) значение ЧИСЛО, (5) значение СДВИГ, (6) значение ТОН,
  - (7) значение GATE, (8) значение СКОРОСТЬ

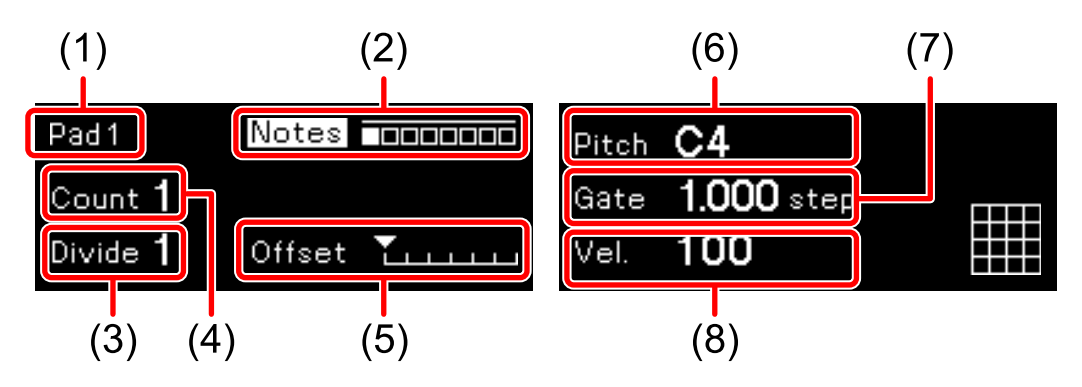

- Слайд СV можно активировать, только когда выходной терминал дорожки задан на [CV/GATE1] или [CV/GATE2].
- 2 Нажмите панель 16 площадок, чтобы выключить/включить звук каждой площадки (шага).

При многократном нажатии площадки выполняется переключение между режимом со звуком (горит ярко) вывода информации о нотах, заданной площадке, и режимом без звука (горит тускло) при отсутствии вывода.

- 3 Задайте информацию о ноте для каждой площадки (шаг). Для каждой площадки (шага) можно задать до 8 вариантов информации о ноте.
  - При настройке информации об одной ноте для одной площадки см.
     "Настройка информации об одной ноте (монофоническая нота) для одной площадки" (стр. 63).
  - При настройке информации о нескольких нотах для одной площадки см. "Настройка информации о нескольких нотах (полифоническая нота) для одной площадки" (стр. 63).
- 4 Удерживайте площадку, чтобы задать параметр каждой площадки (шага) и поверните ручку [COUNT/CC4] или [DIVIDE/CC5].

Информация о параметре отобразится на дисплее, и вы сможете задать соответствующие параметры следующим образом.

- Ручка [COUNT/CC4]: Значение ЧИСЛО
- Ручка [DIVIDE/CC5]: Значение РАЗДЕЛИТЬ

## 🖉 Примечания

- Удерживая несколько площадок и выполняя операции выше, можно изменять параметры всех площадок, которые удерживаются одновременно.
- Удерживая любую площадку и выполняя операции выше, можно изменять параметры для всех площадок в текущем шаблоне одновременно.

### Настройка информации об одной ноте (монофоническая нота) для одной площадки

 Удерживайте площадку, чтобы задать информацию о ноте, и поверните ручку [PITCH/CC1], [GATE/CC2] или [VELOCITY/ CC3] либо нажмите кнопку [▶]/[◄].

Информация о ноте отобразится на дисплее, и вы сможете задать соответствующие параметры следующим образом.

- Ручка [PITCH/CC1]: Значение ТОН
- Ручка [GATE/CC2]: Значение GATE
- Ручка [VELOCITY/CC3]: Значение СКОРОСТЬ
- Кнопка [**▶**]/[**◄**]: Значение СДВИГ

### 🖉 Примечания

- Удерживая несколько площадок и выполняя операции выше, можно изменять параметры всех площадок, которые удерживаются одновременно.
- Удерживая любую площадку и выполняя операции выше, можно изменять параметры для всех площадок в текущем шаблоне одновременно.

### Настройка информации о нескольких нотах (полифоническая нота) для одной площадки

1 Удерживайте площадку, чтобы задать информацию о ноте, и поверните поворотный селектор.

Информация о ноте отобразится на дисплее. Вы можете переключать соответствующую ноту в порядке [Note], [Note1], [Note2] и т. д. до [Note8], поворачивая поворотный селектор для отображения задаваемой ноты.

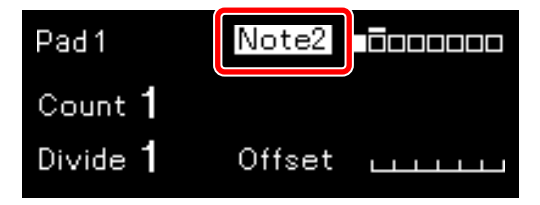

### Продолжая удерживать площадку, нажмите поворотный селектор.

Непрерывное нажатие поворотного селектора позволяет переключать беззвучный режим и режим со звуком. Беззвучный режим/режим со звуком отображается на дисплее.

- Белый квадрат (
  ): со звуком
- Черный квадрат (

  ): без звука

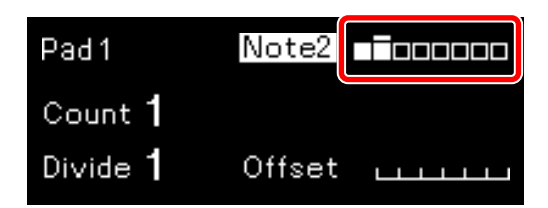

3 Продолжайте удерживать площадку и поверните ручку [PITCH/CC1], [GATE/CC2] или [VELOCITY/CC3] или нажмите кнопку [▶]/[◄].

Информация о ноте отобразится на дисплее, и вы сможете задать соответствующие параметры следующим образом.

- Ручка [PITCH/CC1]: Значение ТОН
- Ручка [GATE/CC2]: Значение GATE
- Ручка [VELOCITY/CC3]: Значение СКОРОСТЬ
- Кнопка [▶]/[◀]: Значение СДВИГ
- 4 Повторите шаг 1-3.

### 🖉 Примечания

- При выполнении операций выше для [Notes] для настройки параметров после настройки полифонической ноты вы можете изменить параметры всех нот в площадке одновременно.
- Удерживая несколько площадок и выполняя операции выше, можно изменять параметры всех площадок, которые удерживаются одновременно. В это время вы не можете переключить ноту для настройки путем поворота поворотного селектора.

# Раздел редактирования шага

- Удерживая любую площадку и выполняя операции выше, можно изменять параметры для всех площадок в текущем шаблоне одновременно. В это время вы не можете переключить ноту для настройки путем поворота поворотного селектора.
- При удержании площадки, где задана полифоническая нота, информация о ноте, отображаемая на дисплее, переключится на индикацию диапазона.

## Изменение длины шаблона

Если считать 16 площадок как одну страницу, длину шаблона можно увеличить до 4 страниц (64 площадки).

 Удерживайте кнопку [SHIFT] и нажмите кнопку [▶]/[◄]. Вы можете увеличить число страниц с помощью кнопки [▶] или уменьшить с помощью кнопки [◄]. Максимальное измененное число страниц отображается на дисплее.

### 2 Нажмите кнопку [▶]/[◀].

При изменении максимального числа страниц на 2 страницы или более вы можете переключить страницу, указываемую на панели 16 площадок. Страница, отображаемая на панели 16 площадок, отображается на дисплее.

- Белый квадрат (
  ): действительная страница
- Черный квадрат (
  ): отображаемая страница
- Прямоугольник над квадратом: положение страницы, где воспроизводится последовательность

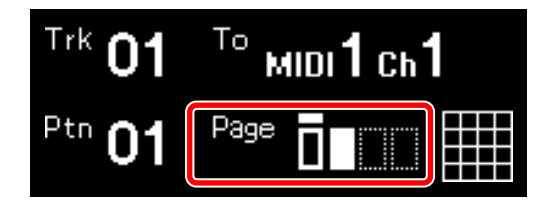

### 🖉 Примечания

- Длина шаблона может быть изменена в следующем режиме, помимо режима активации.
  - Режим дорожки
  - Режим отключения звука дорожки
  - Режим Звукоряд
  - Режим Переложение
  - Режим СС
  - Режим Слайд CV
- Обычно одна площадка соответствует одному шагу, но вы можете изменить число шагов отдельной площадки, задав значение ЧИСЛО (стр. 58) для каждой площадки. Кроме того, вы можете создать шаблон с шагами, которые не кратны 16, используя такие функции, как Активный режим (стр. 76) и Фиксированная длина (стр. 90).
- Вы можете изменить разрешение каждой площадки для шаблона. В настройках по умолчанию одна площадка (один шаг) равна шестнадцатой ноте. Для получения дополнительной информации см. "Настройки TRACK" (стр. 161).

### Дополнительная информация: операции при изменении информации о ноте для нескольких площадок и параметров площадки (шага) одновременно

Операции отличаются в зависимости от изменяемой информации ноты и типа параметров площадки (шага).

### Значение ТОН

Значения ТОН меняются равномерно, однако при достижении максимальным значением ТОН ноты номер 127 или минимальный значением ТОН ноты номер 0 вы не сможете изменять значение. В результате значение ТОН среди разных площадок остается на одном уровне.

(1) Когда максимальное значение ТОН достигает ноты номер 127

(2) Когда минимальное значение ТОН достигает ноты номер 0

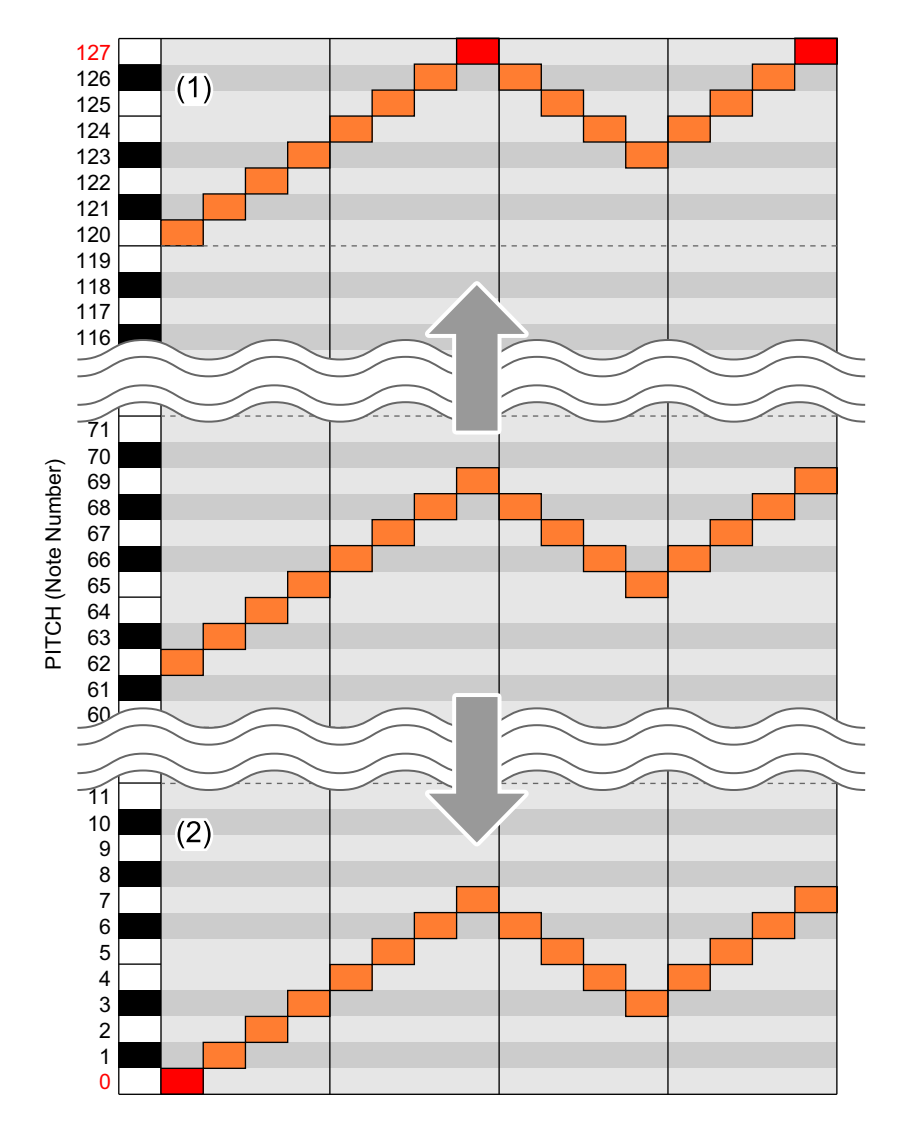

### Значение GATE, значение СКОРОСТЬ, значение ЧИСЛО, значение РАЗДЕЛИТЬ

Параметры выше, включенные в несколько площадок, изменяются равномерно, однако даже если максимальное или минимальное значение каждого параметра достигло следующего значения, можно выполнить дальнейшие изменения. В результате все измененные параметры нескольких площадок получают максимальные или минимальные значения.

| • Значение GATE:                                 | максимальное<br>значение:<br>64,000 шага | минимальное<br>значение:<br>0,125 шага |
|--------------------------------------------------|------------------------------------------|----------------------------------------|
| <ul> <li>Значение<br/>СКОРОСТЬ:</li> </ul>       | максимальное<br>значение: 127            | минимальное<br>значение: 0             |
| • Значение ЧИСЛО:                                | максимальное<br>значение: 4              | минимальное<br>значение: 1             |
| <ul> <li>Значение</li> <li>РАЗДЕЛИТЬ:</li> </ul> | максимальное<br>значение: 4              | минимальное<br>значение: 1             |

Пример 1: когда значение СКОРОСТЬ увеличивается

- (1) Значение СКОРОСТЬ повышается равномерно
- (2) Значение СКОРОСТЬ может увеличиваться до максимума

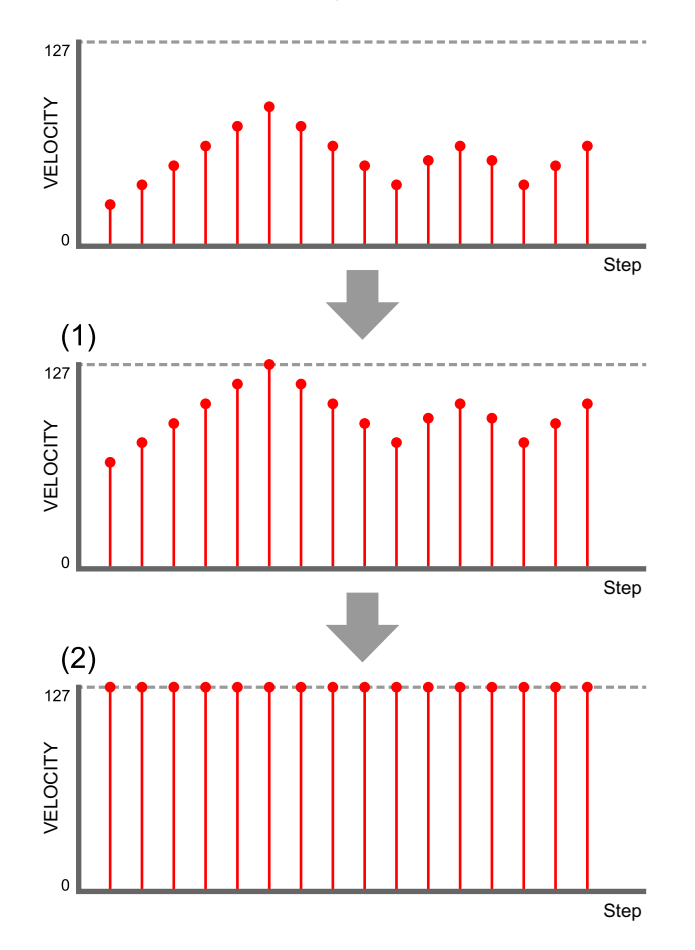

Пример 2: когда значение СКОРОСТЬ уменьшается

- (1) Значение СКОРОСТЬ уменьшается равномерно
- (2) Значение СКОРОСТЬ может уменьшаться до минимума

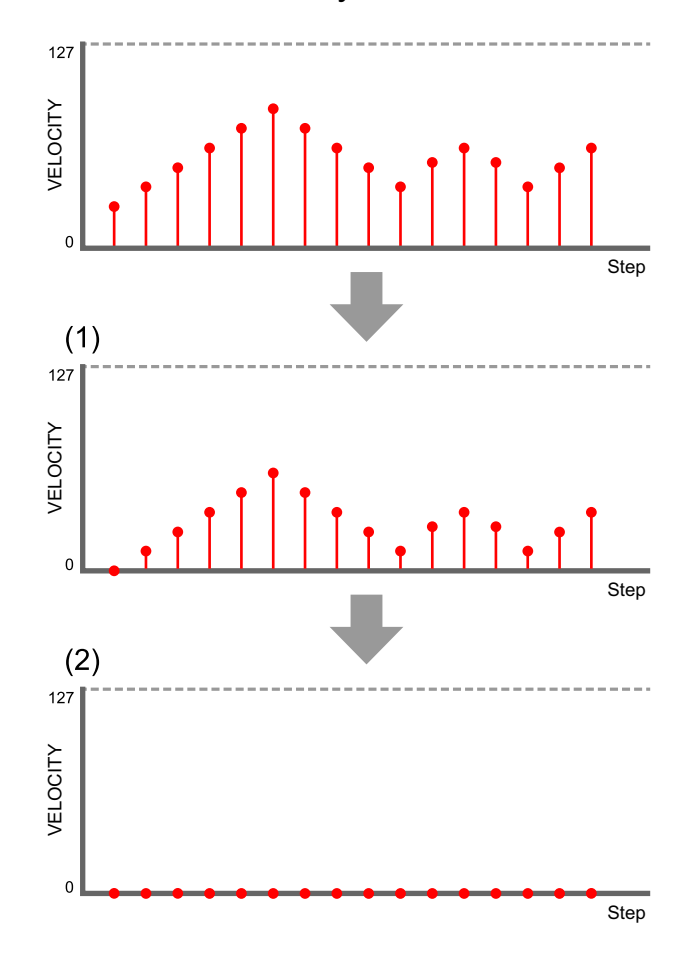

# Режим CC (Control Change)

Вы можете управлять параметрами внешнего оборудования с устройства, назначив до 5 номеров контроллеров MIDI каждой дорожке и выполняя секвенсирование (запись шага) контрольных значений MIDI в каждую площадку (шаг).

# Параметры режима СС

- МІDІ СС номер 1: Номер контроллера, назначенный ручке [PITCH/CC1] Диапазон настройки: [#000] – [#127].
- MIDI CC номер 2: Номер контроллера, назначенный ручке [GATE/CC2] Диапазон настройки: [#000] – [#127].
- МІDІ СС номер 3: Номер контроллера, назначенный ручке [VELOCITY/CC3] Диапазон настройки: [#000] – [#127].
- МІDІ СС номер 4: Номер контроллера, назначенный ручке [COUNT/CC4] Диапазон настройки: [#000] – [#127].
- МІDІ СС номер 5: Номер контроллера, назначенный ручке [DIVIDE/CC5] Диапазон настройки: [#000] – [#127].

 Значение MIDI CC: Контрольное значение, заданное каждой площадке (шагу) Диапазон настройки: [0] – [127]; значение по умолчанию — [0].

## Запись контрольного значения для панели 16 площадок

- 1 Удерживайте кнопку [SHIFT] и нажмите кнопку [TRIGGER]. Кнопка [TRIGGER] мигает оранжевым, и панель 16 площадок переключается в режим СС. Номер контроллера и контрольное значение отображаются на дисплее.
  - (1) номер контроллера, (2) контрольное значение

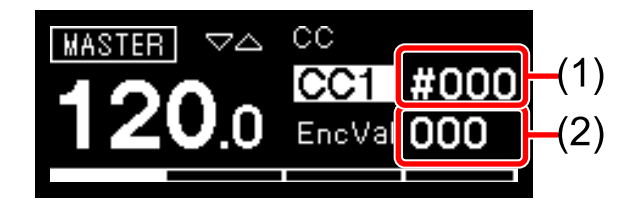

2 Поверните поворотный селектор для переключения ручки, которой будет назначен номер контроллера.

Ручка назначения будет выделена на дисплее, и панель 16 площадок отобразит назначение соответствующим цветом.

Ручка [CC1]: [PITCH/CC1] Ручка [CC2]: [GATE/CC2] Ручка [CC3]: [VELOCITY/CC3 Ручка [CC4]: [COUNT/CC4] Ручка [CC5]: [DIVIDE/CC5] Панель 16 площадок: синий

Панель 16 площадок: голубой

Ручка [СС3]: [VELOCITY/СС3] Панель 16 площадок: зеленый

Панель 16 площадок: желто-зеленый

Панель 16 площадок: желтый

• При повороте ручки назначение будет выполнено мгновенно.

(1) ручка

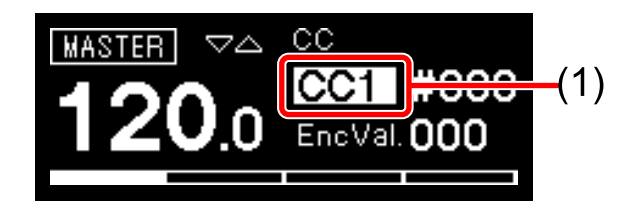
### Раздел редактирования шага

#### 3 Нажмите поворотный селектор.

Выделение на дисплее переместится на номер контроллера.

(1) номер контроллера

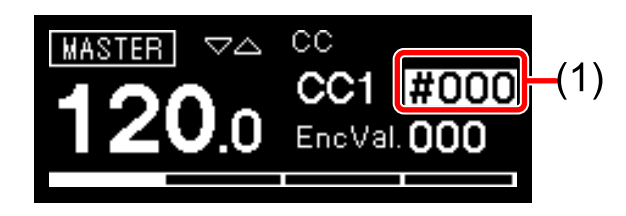

- 4 Поверните поворотный селектор для выбора номера контроллера.
  - При нажатии поворотного селектора выполняется переключение выделения между назначением ручки и заданием номера контроллера.
- 5 Нажмите панель 16 площадок для переключения вывода контрольного значения.
  - При нажатии этой же площадки выполняется включение вывода контрольного значения (горит ярко) и выключение (горит тускло).
- 6 Удерживайте площадку, чтобы включить контрольное значение, и поверните ручку [PITCH/CC1], [GATE/CC2], [VELOCITY/CC3], [COUNT/CC4] или [DIVIDE/CC5], соответствующую номеру контроллера, который требуется задать.
  - Номер контроллера и контрольное значение отображаются на дисплее.
  - (1) номер контроллера, (2) контрольное значение

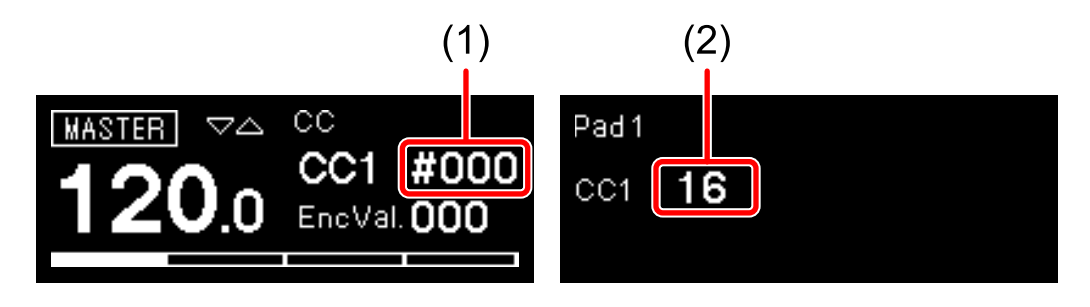

#### 🖉 Примечания

- При повороте ручки, соответствующей номеру контроллера, который требуется задать, номер контроллера переключится мгновенно.
- Удерживая несколько площадок и выполняя операции выше, можно изменять контрольные значения для всех площадок, которые удерживаются одновременно.

### Режим TIE

Вы можете задать привязку каждого шага (площадки) для подключения звука предыдущего шага (площадки).

# Настройка ТІЕ для шага

- Нажмите кнопку [TRIGGER].
  Кнопка горит оранжевым, и панель 16 площадок переключается в режим активации.
- 2 Удерживайте кнопку **[TIE]** и нажмите площадку шага для назначения привязки.

Кнопка **[TIE]** загорится оранжевым. Удерживайте панель 16 площадок для перехода в режим Привязка.

Площадка шага, для которой задана привязка, загорится фиолетовым.

• Нажатие одной и той же площадки включает и выключает привязку.

#### 3 Отпустите кнопку **[TIE]**.

Панель 16 площадок вернется в режим активации.

#### 🖉 Примечание

Если 2 или более значений РАЗДЕЛИТЬ назначено шагу до шага с привязкой, привязка будет применена к последней разделенной ноте.

### Режим CV SLIDE

В этом режиме для каждого шага можно задать режим Слайд СV, что плавно меняет значение ТОН на значение ТОН следующего шага (площадки). Этот режим доступен при задании [CV/GATE1] или [CV/GATE2].

### Настройка CV SLIDE для шага

- 1 Удерживайте кнопку [SHIFT] и нажмите кнопку [TIE]. Кнопка [TIE] мигает оранжевым, и панель 16 площадок переключается в режим Слайд CV.
- 2 Если на панели 16 площадок есть несколько страниц, нажмите кнопку [▶]/[◄] для выбора страницы.

Выбранная страница применяется к панели 16 площадок.

- Для получения дополнительной информации о страницах см. "Изменение длины шаблона" (стр. 65).
- 3 Нажмите площадку шага, для которой требуется задать Слайд CV.

Площадка шага, для которой активен режим Слайд CV, загорится фиолетовым.

Значение ТОН можно плавно изменить от шага (площадки) с режимом Слайд СV до следующего шага (площадки).

 Нажатие одной и той же площадки включает и выключает режим Слайд CV.

#### 🖉 Примечание

Вывод MIDI не затрагивается режимом Слайд CV.

### Режим ACTIVE

В этом режиме вы можете сделать каждый шаг активным или неактивным.

Неактивные шаги удаляются из последовательности и пропускаются во время воспроизведения шаблона.

### Включение режима Активный/Неактивный для шага

- Нажмите кнопку [TRIGGER] или нажмите кнопку [TRIGGER], удерживая кнопку [SHIFT].
   Кнопка [TRIGGER] горит оранжевым, и панель 16 площадок переключается в режим активации.
- Удерживайте кнопку [ACTIVE] и нажмите площадку шага для задания режима Активный/Неактивный. Кнопка [ACTIVE] горит оранжевым, и панель 16 площадок переключается в активный режим при удержании площадки. Подсветка площадки шага, которая назначена неактивной, выключится. Нажатие этой же площадки переключает режим Активный/Неактивный.
- 3 Отпустите кнопку [ACTIVE].

Панель 16 площадок вернется в режим активации или режим СС.

# INTERPOLATION

При установке каждого параметра для шагов начальной, средней и конечной точек устройство автоматически интерполирует параметры для промежуточных шагов.

С помощью данной функции можно интерполировать следующие параметры.

- Значение ТОН
- Значение GATE
- Значение СКОРОСТЬ
- Контрольные значения номеров контроллера, назначенные ручкам СС1 СС3

Для функции интерполирования используйте кнопки в разделе [INTERPOLATION].

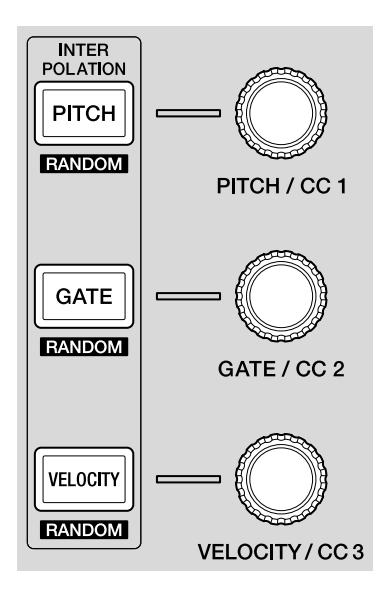

#### 🖉 Примечания

• Результат интерполирования меняется в зависимости от настроек функции Направление (стр. 106).

- Если для шага задано множество нот, операция выполняется следующим образом:
  - ТОН: Интерполированное значение ТОН применяется к ноте 1. Значения ТОН для нот 2–8 не применяются.
  - GATE: Интерполированное значение GATE применяется ко всем нотам.
  - СКОРОСТЬ: Интерполированное значение СКОРОСТЬ применяется ко всем нотам.
- Для ноты с интерполяцией значение СДВИГ задается на 0.

# Использование INTERPOLATION

- 1 Нажмите кнопку [PITCH], [GATE] или [VELOCITY]. Нажатая кнопка загорится оранжевым.
  - Если в конце выбран режим активации, вы можете интерполировать значение ТОН, GATE или СКОРОСТЬ.
  - Если в конце выбран режим СС, вы можете интерполировать контрольное значение СС1, СС2 или СС3.
- 2 Нажмите и удерживайте площадку, чтобы задать начальную, среднюю и конечную точки для интерполяции, а затем поверните ручку справа от кнопки, нажатой в шаге 1. На дисплее отобразится значение параметра. Площадки, где были заданы начальная, средняя и конечная точки, загорятся белым.
  - Кроме того, можно вставить до 5 точек (начальная, конечная и до 3 средних точек).
  - Чтобы удалить начальную, среднюю или конечную точку, нажмите площадку, где находится шаг с точкой. Подсветка площадки потускнеет.

### Раздел редактирования шага

#### (1) параметры начальной, средней и конечной точек

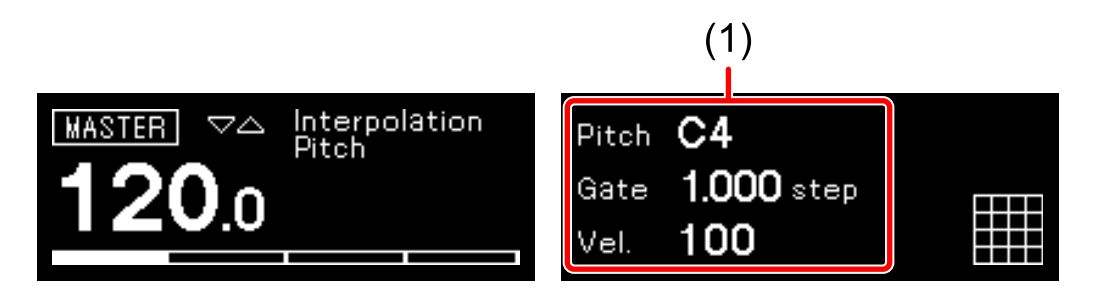

3 Нажмите ту же кнопку, которая была нажата в шаге 1. Устройство выполнит выход из режима интерполяции, и панель 16 площадок вернется в предыдущий режим.

# RANDOMIZER

В этом режиме вы можете произвольно включать/выключать звук, задавать значения ТОН, GATE, СКОРОСТЬ или контрольные значения для каждого шага текущего шаблона.

### Использование функции RANDMIZER

- 1 Нажмите и удерживайте кнопку [SHIFT] и нажмите кнопку [ACTIVE], [PITCH], [GATE] или [VELOCITY].
  - Кнопки [SHIFT] + [ACTIVE]: Звук для всех шагов будет включен/отключен произвольно.
  - Когда режим активации выбран в конце
    - Кнопки [SHIFT] + [PITCH]:
      Значения ТОН для всех шагов задаются произвольно.
    - Кнопки [SHIFT] + [GATE]:
      Значения GATE для всех шагов задаются произвольно.
    - Кнопки [SHIFT] + [VELOCITY]:
      Значения СКОРОСТЬ для всех шагов задаются произвольно.
  - Когда режим СС выбиран в конце
    - Кнопки [SHIFT] + [PITCH]:
      Контрольное значение СС1 для всех шагов задается произвольно.
    - Кнопки [SHIFT] + [GATE]:
      Контрольное значение СС2 для всех шагов задается произвольно.
    - Кнопки [SHIFT] + [VELOCITY]:
      Контрольное значение ССЗ для всех шагов задается произвольно.
  - Звукоряд, заданный с помощью функции Мелодическое управление, применяется для значения ТОН, установленного с помощью рандомайзера. Для получения дополнительной информации см.
     "Настройка Scale" (стр. 98).
  - Чтобы произвольно задать ТОН, GATE, СКОРОСТЬ и контрольные значения, диапазон этих настроек необходимо установить заранее. Для получения дополнительной информации см. [Randomizer] (стр. 151) в меню GLOBAL.

### HARMONIZER

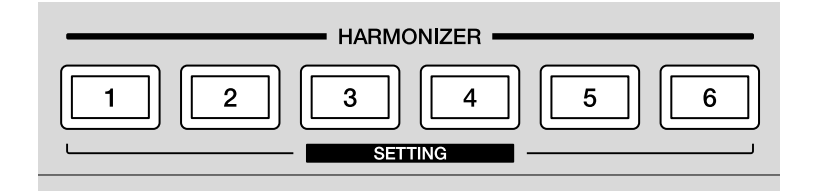

### О функции HARMONIZER

Данная функция воспроизводит аккорды со значением ТОН параметра в качестве тоники. При исполнении нажатием площадок в режиме Звукоряд или при воспроизведении шаблона нажмите одну из кнопок [HARMONIZER] для воспроизведения аккордов с шагом в точке нажатой кнопки как тоники.

#### 🖉 Примечание

См. "Настройки HARMONIZER" (стр. 164) для получения информации о задании аккордов для каждой кнопки [HARMONIZER].

### Применение HARMONIZER к шагу

Аккорд можно установить для параметра шага.

- 1 Задайте для панели 16 площадок режим активации (стр. 56), режим Слайд CV (стр. 75) или режим CC (стр. 71).
- 2 Удерживайте площадку шага для задания аккорда и нажмите одну из кнопок [HARMONIZER]. Нажатая кнопка [HARMONIZER] загорится и тип аккорда кнопки будет присвоен шагу.
  - Чтобы удалить аккорд, удерживайте площадку и нажмите эту же кнопку еще раз.

### Использование HARMONIZER

Гармонайзер можно использовать в режиме Звукоряд (стр. 45) или при воспроизведении шаблона (стр. 30).

#### 🖉 Примечания

- Любые ноты, активированные гармонайзером, которые находятся выше верхнего лимита номера ноты MIDI, не будут воспроизведены.
- Если в шаге несколько нот, следующее будет тоникой.
  - Первая активированная нота в шаге
  - Если одновременно активировано несколько нот, нота с наименьшим значением ТОН.

#### ✤ Использование HARMONIZER в режиме SCALE

1 Удерживайте одну из кнопок [HARMONIZER] и нажмите панель 16 площадок.

Поскольку площадка не является тоникой, воспроизведется аккорд, заданный для кнопки. При удержании кнопки она загорится красным. Когда кнопка отпущена, она горит тускло и функция гармонайзера отключается.

#### Использование HARMONIZER при воспроизведении шаблона

#### 1 Нажмите одну из кнопок [HARMONIZER].

Поскольку нота в воспроизводимом шаге является тоникой, воспроизведется аккорд, заданный для кнопки. При удержании кнопки она загорится красным. Когда кнопка отпущена, она горит тускло и функция гармонайзера отключается.

# COPY/PASTE

Если при удержании кнопки [COPY] или [PASTE] нажать панель 16 площадок, можно активировать следующие функции.

- Копирование/вставка для шага
- Копирование/вставка для шаблона
- Копирование/вставка для ноты

#### Копирование/вставка шага

1 Нажмите кнопку [TRIGGER] или удерживайте кнопку [SHIFT] и нажмите кнопку [TRIGGER].

Панель 16 площадок переключится в режим активации или режим СС.

2 Удерживайте кнопку **[COPY]** и нажмите площадку, которую необходимо скопировать.

Скопированная площадка подсвечивается синим.

- Вы можете скопировать несколько шагов, удерживая начальную площадку, а затем нажав конечную площадку, одновременно удерживая кнопку [COPY].
- 3 Удерживайте кнопку **[PASTE]** и нажмите площадку, в которую необходимо выполнить вставку.

Вставленная площадка подсвечивается синим.

• Если вы скопировали несколько шагов, удерживайте кнопку [PASTE] и нажмите начальную площадку.

#### Копирование/вставка шаблонов

- 1 Нажмите кнопку [PATTERN]. Панель 16 площадок переключится в режим Шаблон.
- 2 Удерживайте кнопку **[COPY]** и нажмите площадку, которую необходимо скопировать. Скопированная площадка подсвечивается синим.
- 3 Удерживайте кнопку [PASTE] и нажмите площадку, в которую необходимо выполнить вставку. Вставленная площадка подсвечивается синим.

#### Копирование/вставка нот

1 Нажмите кнопку [SCALE] или нажмите кнопку [SCALE], удерживая кнопку [SHIFT].

Панель 16 площадок переключится в режим Звукоряд или режим Аккорд. Вы также можете использовать режим Звукоряд или Аккорд для копирования ноты.

2 Удерживайте кнопку **[COPY]** и нажмите площадку, которую необходимо скопировать.

Скопированная площадка подсвечивается синим.

 Если вы копируете несколько площадок в режиме Звукоряд, удерживайте кнопку [COPY] и нажмите все площадки для одновременного копирования.

#### 3 Нажмите кнопку [TRIGGER].

Панель 16 площадок переключится в режим активации.

4 Удерживайте кнопку **[PASTE]** и нажмите площадку, в которую необходимо выполнить вставку.

Вставленная площадка загорится синим, и нота на скопированной площадке будет перезаписана.

 При копировании более одной площадки все ноты, заданные скопированной площадке, будут перезаписаны на вставленных площадках как аккорды.

# DELETE

Если при удержании кнопки **[COPY]** и **[PASTE]** выполнить определенные операции, можно активировать следующие функции.

- Удаление автоматизации (переложение, модуляция грува, управление скоростью, ритмическое управление), записанной в последовательности
- Инициализация шага
- Удаление шаблона
- Удаление набора шаблонов
- Удаление ноты

# Удаление автоматизации, записанной в последовательности

1 Нажмите кнопки [COPY] и [PASTE].

При нажатии обеих кнопок активируется режим удаления и все кнопки функций с записанной автоматизацией начнут мигать. Индикатор [AUTOMATION ON] мигает для функции Модуляции грува. Элемент, для которого записана автоматизация, будет выделен на дисплее.

2 Нажмите одну из кнопок функции для удаления автоматизации или переместите ползунок [GROOVE BEND] при использовании функции Модуляция грува. Автоматизация нажатой кнопки будет удалена, и индикатор кнопки отключится. Индикатор [AUTOMATION ON] выключится для функции Модуляции грува.

#### Инициализация шага

1 Нажмите кнопку [TRIGGER] или удерживайте кнопку [SHIFT] и нажмите кнопку [TRIGGER].

Панель 16 площадок переключится в режим активации или режим СС.

- 2 Удерживайте кнопки [COPY] и [PASTE] и нажмите площадку шага, который необходимо инициализировать. Шаг будет инициализирован, и площадка начнет гореть тускло.
  - В режиме активации различные параметры инициализируются следующим образом.

| Значение ТОН:       | Нота номер 60 |
|---------------------|---------------|
| Значение GATE:      | Шаг 1,000     |
| Значение СКОРОСТЬ:  | 100           |
| Значение ЧИСЛО:     | 1             |
| Значение РАЗДЕЛИТЬ: | 1             |
| Активация:          | Без звука     |
| Привязка:           | Отключено     |
| Слайд CV:           | Отключено     |
| Активный:           | Активный      |
| Гармонайзер:        | Отключено     |

- В режиме СС различные параметры инициализируются следующим образом.
  - Контрольное значение СС1: 0 Контрольное значение СС2: 0 Контрольное значение СС3: 0 Контрольное значение СС4: 0 Контрольное значение СС5: 0 СС: Без звука Активный: Активный

### Удаление шаблона

- Нажмите кнопку [PATTERN].
  Панель 16 площадок переключится в режим Шаблон.
- 2 Удерживайте кнопки [COPY] и [PASTE] и нажмите площадку шаблона, который необходимо удалить. Шаблон будет удален, и подсветка площадки отключится.

### Удаление набора шаблонов

- 1 Удерживайте кнопку [SHIFT] и нажмите кнопку [PATTERN]. Панель 16 площадок переключится в режим Набор шаблонов.
- 2 Удерживайте кнопки [COPY] и [PASTE] и нажмите площадку набора шаблонов, который необходимо удалить. Набор шаблонов будет удален, и подсветка площадки отключится.

#### Удаление ноты

- 1 Нажмите кнопку [SCALE]. Панель 16 площадок переключится в режим Звукоряд.
- Нажмите кнопку [▶].
  Начнется воспроизведение последовательности.
- 3 Удерживайте кнопки [COPY] и [PASTE] и нажмите площадку значения ТОН, которое необходимо удалить. Нота, активированная в воспроизводимой последовательности, с таким же значением ТОН удаляется при удержании площадки.

# STEP SHIFT

Данная функция перемещает все шаги в текущем шаблоне вперед и назад (включая неактивные шаги).

- 1 Удерживайте кнопку [SHIFT] и поверните ручку [DIVIDE/CC5]. Поверните ее влево, чтобы переключить шаги вперед, или поверните вправо, чтобы переключить шаги назад.
  - При переключении шагов вперед первый шаг на первой странице меняется на последний шаг на последней странице.
  - При переключении шагов назад последний шаг на последней странице меняется на первый шаг на первой странице.

# STEP JUMP

Данная функция позволяет перемещать положение воспроизведения к шагу панели 16 площадок для воспроизведения шаблона.

1 Удерживайте кнопку [SHIFT] и нажмите одну из 16 площадок. Положение воспроизведения шаблона будет перемещено на шаг нажатой площадки.

# FIXED LENGTH

Данная функция автоматически фиксирует длину шаблона до предустановленного числа ударов.

# Переключение FIXED LENGTH

#### 1 Нажмите кнопку [FIXED LENGTH].

Кнопка загорится и включится режим Фиксированная длина. При задании длины во время воспроизведения положение воспроизведения автоматически перемещается к первому шагу для повтора воспроизведения.

- При повторном нажатии кнопки подсветка будет тусклой и режим Фиксированная длина отключится.
- При включении режима Фиксированная длина во время воспроизведения он применяется к первому удару следующего такта. Кнопка [FIXED LENGTH] мигает до включения режима Фиксированная длина.

#### 🖉 Примечание

Чтобы задать режим Фиксированная длина, см. "Параметр FIXED LENGTH" (стр. 167).

# Раздел аранжировки фразы

### Функция SPEED MODULATION

Вы можете создать уникальный грув, меняя скорость воспроизведения.

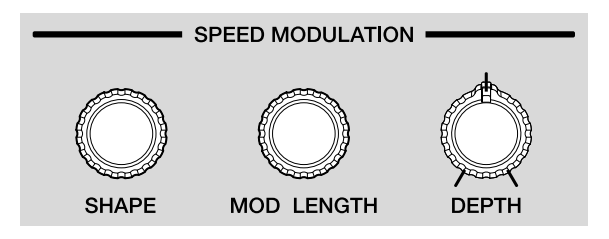

Пример: базовая последовательность

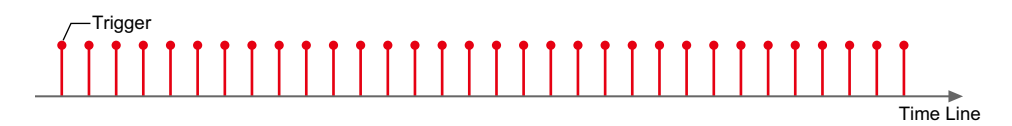

Пример: последовательность с модуляцией скорости (1) когда глубина равна [32], (2) когда глубина равна [63]

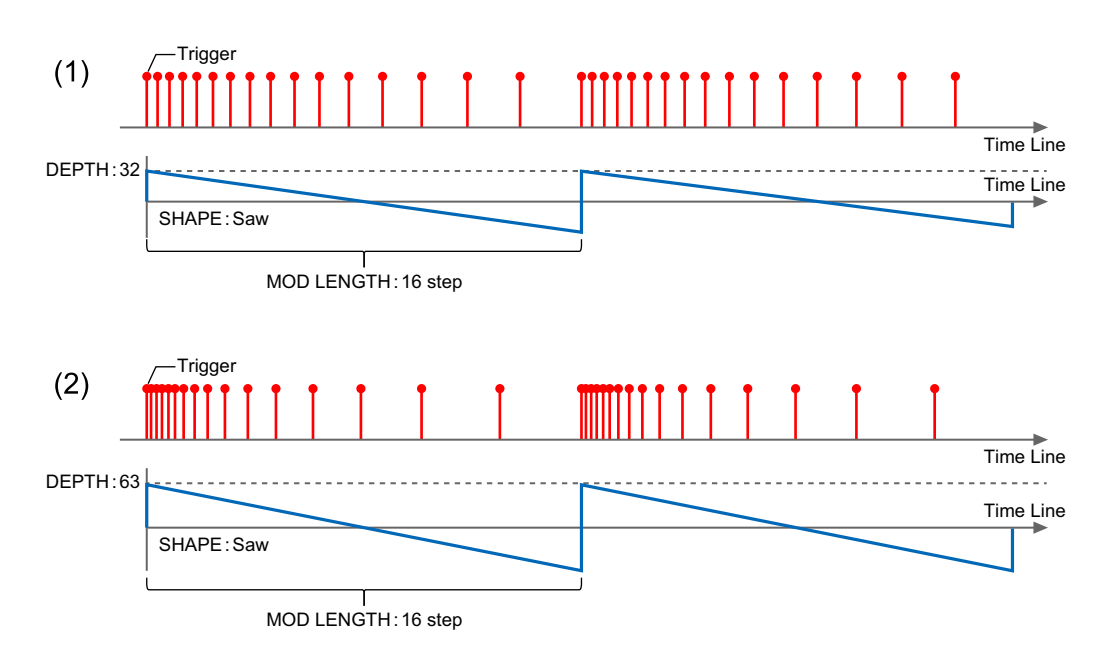

### Раздел аранжировки фразы

Функция модуляции скорости имеет следующие три параметра.

- Форма (стр. 93)
  Поверните ручку [SHAPE], чтобы выбрать форму волны для использования при модуляции.
- Длина модуляции (стр. 94) Поверните ручку [MOD LENGTH] для задания цикла модуляции по шагам.
- Глубина (стр. 96)

Поверните ручку [DEPTH] для задания силы модуляции.

### Параметр SHAPE

1 Поверните ручку [SHAPE], чтобы выбрать форму волны для использования при модуляции.

Имя формы волны перед изменением и имя формы волны после изменения отображаются на дисплее.

(1) форма волны перед изменением, (2) форма волны после изменения

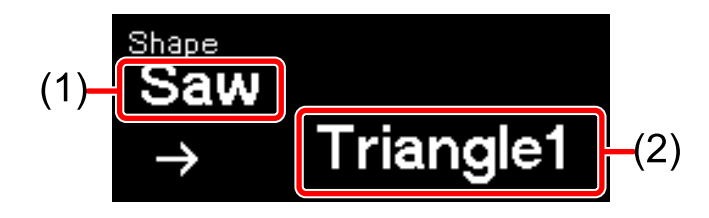

- Если вы не повернете ручку в течение определенного времени, дисплей вернется в предыдущее состояние.
- Можно выбрать одну из следующих форм волны.
  - (1) Triangle1 (треугольник 1)
  - (3) Sine (синус)
  - (5) Saw (пила)

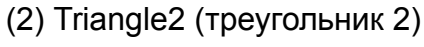

- (4) Cosine (косинус)
- (6) Square (квадрат)

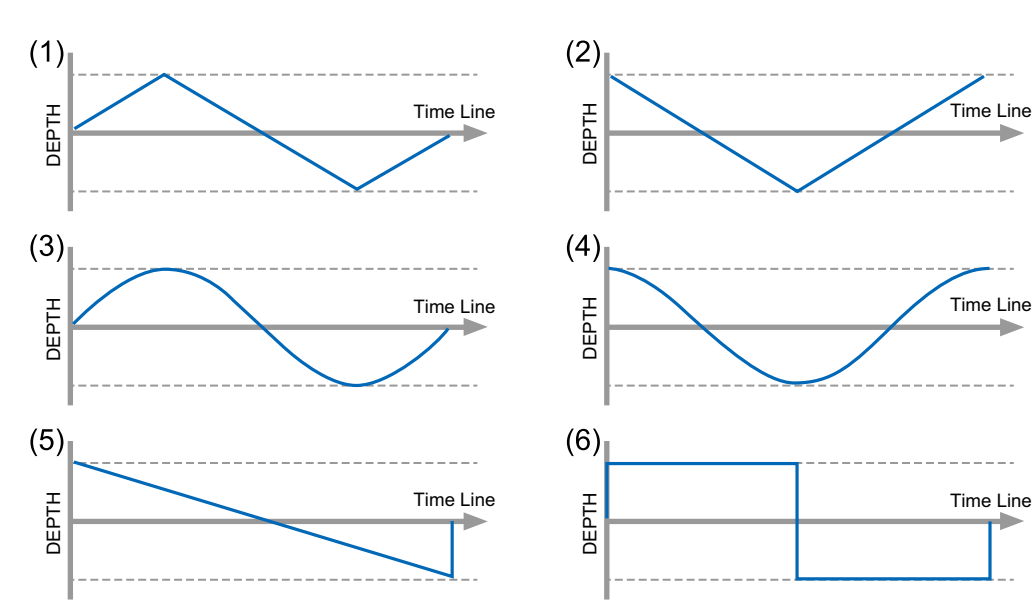

# Параметр MODULATION LENGTH

1 Поверните ручку [MOD LENGTH] для задания цикла модуляции.

Значение перед изменением и значение после изменения отображаются на дисплее.

Диапазон можно задать по шагам от [2 step] до [64 step].

(1) значение до изменения, (2) значение после изменения

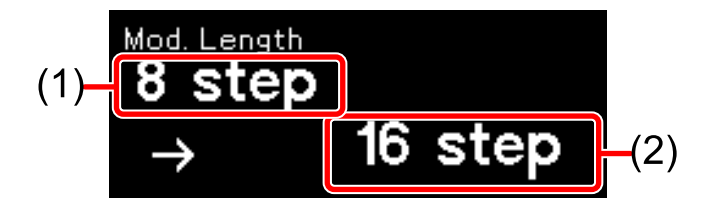

- Если вы не повернете ручку в течение определенного времени, дисплей вернется в предыдущее состояние.
- Даже при изменении направления шага или длины шаблона заданный цикл сохранится.

Пример: при повороте ручки [MOD LENGTH] режима Пила влево или вправо для изменения значения настройки (1) [32 step], (2) [16 step], (3) [8 step]

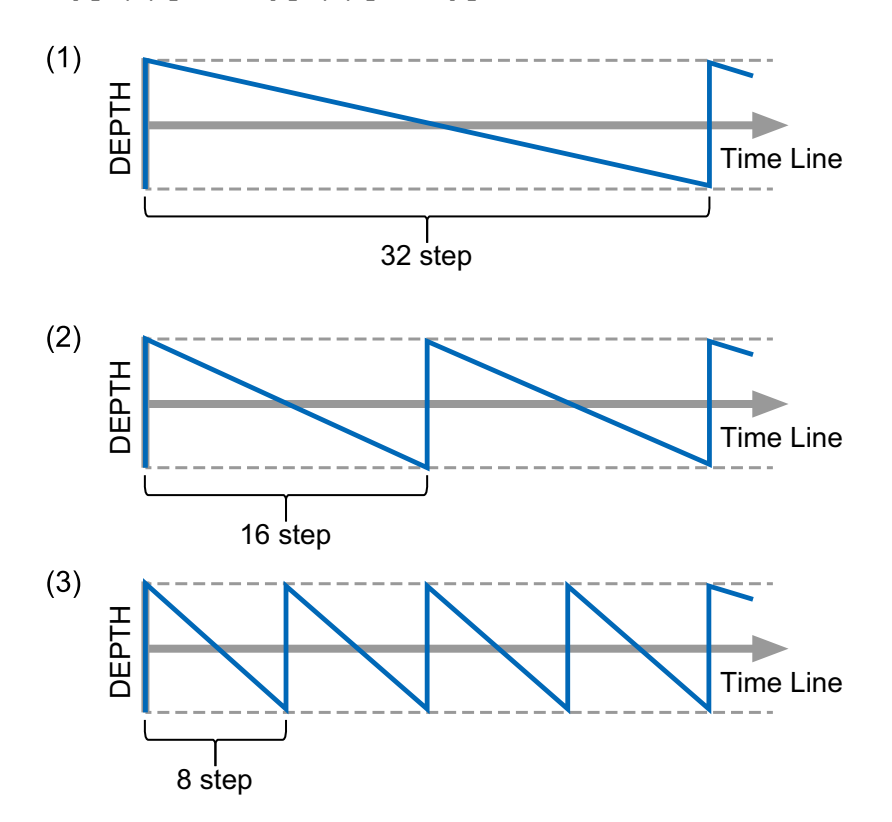

# Параметр DEPTH

1 Поверните ручку [**DEPTH**], чтобы изменить силу влияния модуляции на шаблон.

Значение перед изменением и значение после изменения отображаются на дисплее.

(1) значение до изменения, (2) значение после изменения

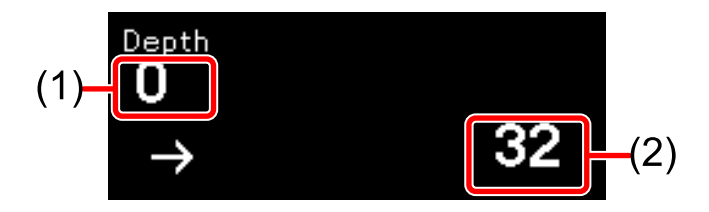

- Если вы не повернете ручку в течение определенного времени, дисплей вернется в предыдущее состояние.
- Диапазон силы: [-64] [0] [63].
- Когда для параметра [Depth] задано значение [0], модуляция не будет добавлена в шаблон.

Пример: при повороте ручки **[DEPTH]** влево или вправо в форме волны Пила для изменения значения настройки (1) **[0]**, (2) **[32]**, (3) **[63]**, (4) **[-32]**, (5) **[-64]** 

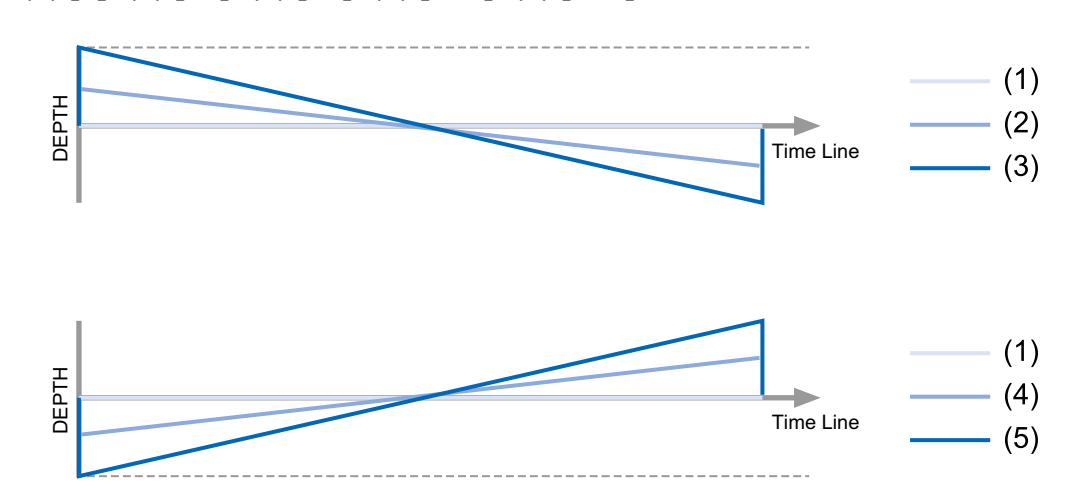

# Функция MELODIC CONTROL

С помощью этой функции можно легко менять общую атмосферу фразы, изменяя звукоряд или тональность шаблона или используя арпеджиатор.

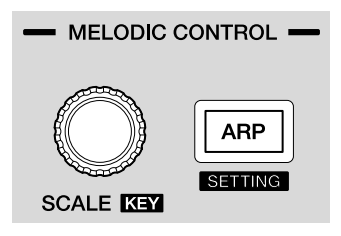

Функция мелодического управления имеет следующие три параметра.

- Настройки звукоряда (стр. 98)
- Настройки тональности (стр. 101)
- Переключите панель 16 площадок в режим Звукоряд (стр. 45), задайте звукоряд или тональность воспроизведения. Значение ТОН ноты в текущем шаблоне автоматически изменяется согласно выбранному звукоряду или тональности. Задайте тональность звукоряда, выбранного в настройках звукоряда.
- Настройки арпеджиатора (стр. 102)

Когда функция арпеджиатора включена, активируемые ноты воспроизводятся в виде арпеджио при воспроизведении последовательности. Кроме того, даже если последовательность остановлена, арпеджио будет воспроизводиться с активированными нотами при удержании площадок.

Настройки арпеджиатора выглядят следующим образом.

- Скорость арпеджиатора (стр. 158)
- Стиль арпеджиатора (стр. 158)
- Диапазон арпеджиатора (стр. 158)
- Длина гейта арпеджиатора (стр. 159)

### Настройка Scale

1 Поверните ручку **[SCALE]** для выбора имени звукоряда. Имя звукоряда перед изменением и имя звукоряда после изменения отображаются на дисплее.

(1) имя звукоряда до изменения, (2) имя звукоряда после изменения

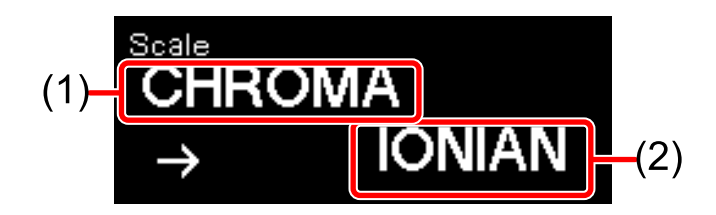

• После выбора необходимого имени звукоряда дисплей вернется к предыдущему состоянию через определенное время неактивности.

Вы можете задать следующие звукоряды с помощью функции Мелодическое управление.

| Имя звукоряда  | Индикации на<br>дисплее | Ноты<br>("До" как тоника)    |
|----------------|-------------------------|------------------------------|
| Хроматический  | ([CHROMA]):             | C C# D D# E F F# G G# A A# B |
| Ионийский      | ([IONIAN]):             | CDEFGAB                      |
| Дорийский      | ([DORIAN]):             | C D Eb F G A Bb              |
| Фригийский     | ([PHRYGIAN]):           | C Db Eb F G Ab Bb            |
| Лидийский      | ([LYDIAN]):             | C D E F# G A B               |
| Миксолидийский | ([MIXOLYDN]):           | C D E F G A Bb               |
| Эолийский      | ([AEOLIAN]):            | C D Eb F G Ab Bb             |
| Локрийский     | ([LOCRIAN]):            | C Db Eb F Gb Ab Bb           |
| Мажорная       | ([M. PENTA]):           | CDEGA                        |
| пентатоника    |                         |                              |
| Минорная       | ([m. PENTA]):           | C Eb F G Bb                  |
| пентатоника    |                         |                              |
| Целотонный     | ( <b>[WHOLE T.]</b> ):  | C D E F# Ab Bb               |

### Раздел аранжировки фразы

| Уменьшенный         | ([DIMINISH]):         | C D Eb F Gb G# A B   |
|---------------------|-----------------------|----------------------|
| Уменьшенный в       | ( <b>[COMBO D]</b> ): | C Db Eb bF bG G A Bb |
| комбинации          |                       |                      |
| Измененный          | ([ALTERED]):          | C Db D# E F# Ab Bb   |
| Мажорный блюз       | ([M. BLUES]):         | C D D# E G A         |
| Минорный блюз       | ([m. BLUES]):         | C D# F F# G A#       |
| Рага Бхайрав        | ( <b>[RAGA B.]</b> ): | C Db E F G Ab B      |
| Рага Гаманасрама    | ( <b>[RAGA G.]</b> ): | C Db E F# G A B      |
| Рага Тоди           | ( <b>[RAGA T.]</b> ): | C Db Eb F# G Ab B    |
| Гавайский           | ([HAWAIIAN]):         | C D Eb G A           |
| Рюкю                | ( <b>[RYUKYU]</b> ):  | CEFGB                |
| Японский миякобуси  | ([JP MIYAKO]):        | C Db F G Ab          |
| Гармонический минор | ([HARMO m.]):         | C D Eb F G Ab B      |

При изменении звукоряда панель 16 площадок в режиме звукоряда (стр. 45) или значение ТОН ноты текущего шаблона изменяются следующим образом.

#### Режим Звукоряд

Пример: при изменении с хроматического звукоряда ([CHROMA]) (1) с нотой "до" в качестве тоники на минорный блюз ([m.BLUES]) (2)

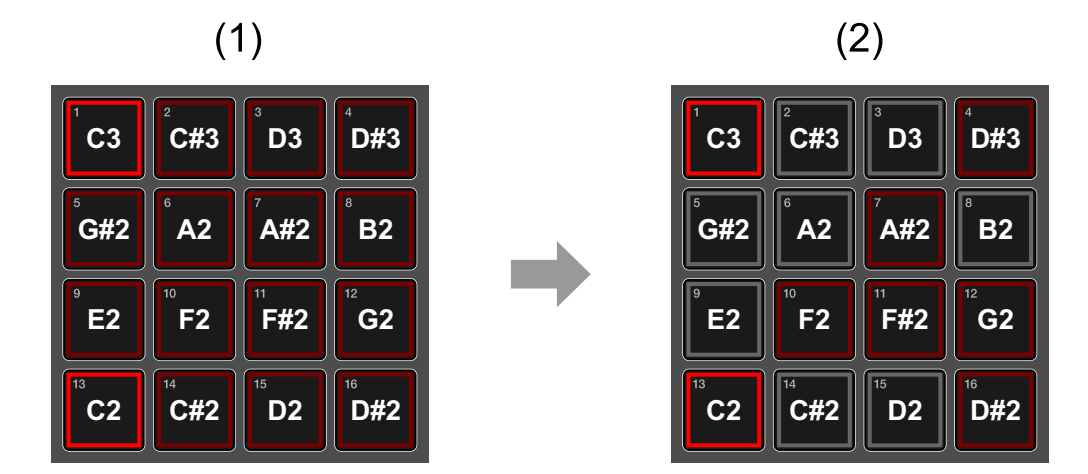

### Раздел аранжировки фразы

- Состояние подсветки каждой площадки обозначает следующее.
  - Горит красным: Тоника каждого звукоряда
  - Горит тускло красным: Нота звукоряда
  - Выкл: Нота отсутствует в звукоряде

#### Текущий шаблон

Пример: при изменении с хроматического звукоряда ([CHROMA]) на минорный блюз ([m.BLUES]) в тональности "до".

(1) Шаблон создан из хроматического звукоряда

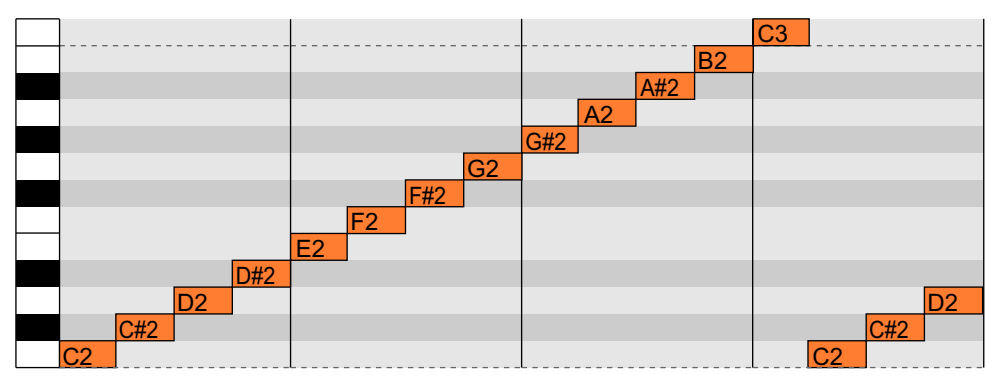

(2) Указанный выше звукоряд изменен на минорный блюз в тональности "до"

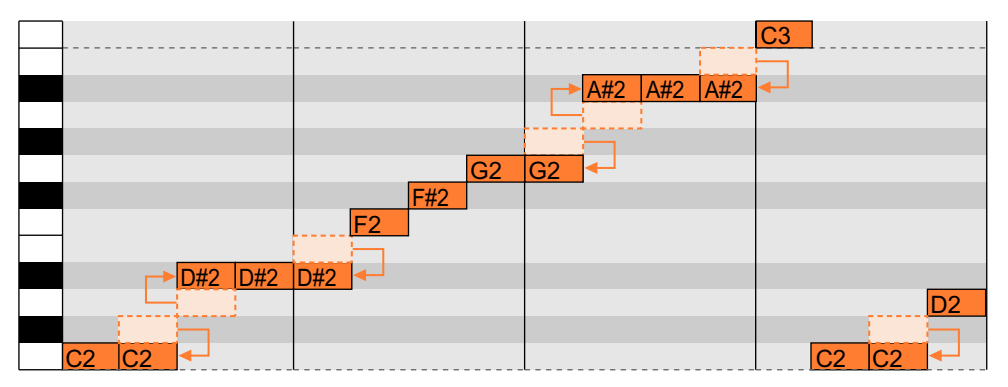

# Настройка КЕҮ

1 Удерживайте кнопку [SHIFT] и поверните ручку [SCALE] для выбора тональности.

Тональность перед изменением и тональность после изменения отображаются на дисплее.

(1) тональность до изменения, (2) тональность после изменения

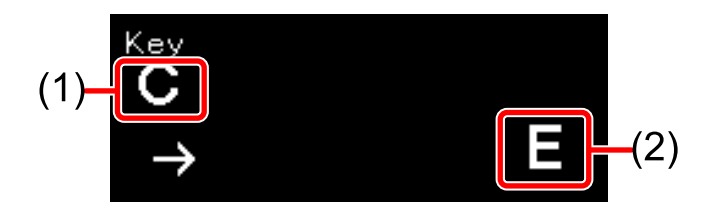

• После выбора тональности дисплей вернется к предыдущему состоянию через определенное время неактивности.

После изменения тональности тоника в режиме Звукоряд меняется на заданную ноту, как показано в следующем примере. Пример: при изменении тональности минорного блюза с "до" (1) на "ми" (2)

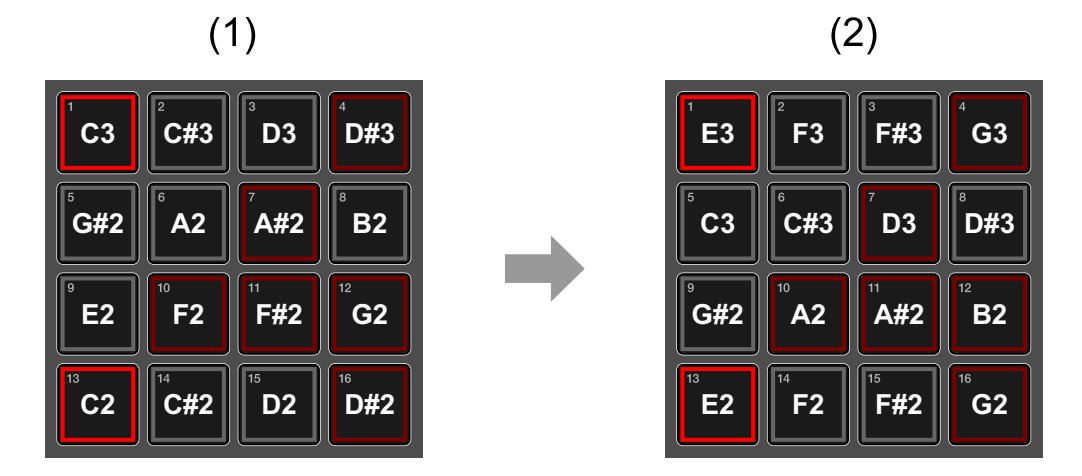

Тоника звукоряда текущего шаблона также меняется на заданную ноту и выполняется переложение шаблона.

### 101 <sup>Ru</sup>

### Использование ARPEGGIATOR

Когда функция Арпеджио включена, активируемые ноты воспроизводятся в виде арпеджио при воспроизведении последовательности. Кроме того, даже если последовательность остановлена, арпеджио будет воспроизводиться с активированными нотами при удержании площадок.

#### • Переключение режима ARPEGGIATOR

#### 1 Нажмите кнопку [ARP].

Кнопка [ARP] загорится и включится режим Арпеджиатор.

• При повторном нажатии кнопки она начинает гореть тускло и режим Арпеджиатор отключается.

#### 🖉 Примечание

Информацию по настройте Арпеджиатора см. в "Настройки ARPEGGIATOR" (стр. 157).

# Функция GROOVE CONTROL

Для функции Свинг или Модуляция грува вы можете создать собственный грув, изменяя время активации в режиме реального времени.

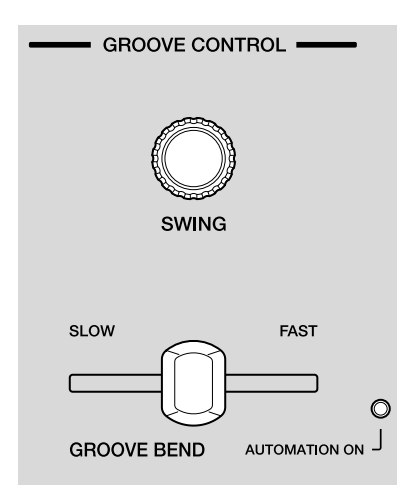

### Использование SWING

Свинг задерживает время активации и создает различные грувы.

- Поверните ручку [SWING] для задания значения свинга.
  Значение перед изменением и значение после изменения отображаются на дисплее.
  - Значение можно задать в процентах от [0] % до [100] %.
  - (1) значение до изменения, (2) значение после изменения

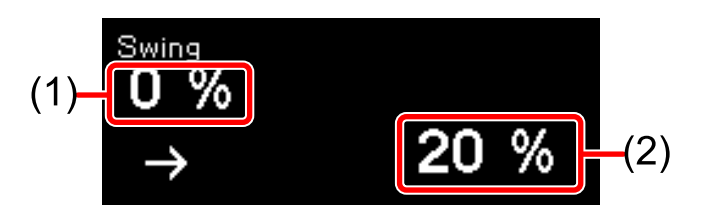

- Если значение настройки меняется с **[0]** % до **[100]** %, время активации четного шага будет задержано. При выборе **[0]** % эффект свинга отсутствует. При выборе **[100]** % время активации смещается в положение 1/32T.
- Если вы не повернете ручку в течение определенного времени, дисплей вернется в предыдущее состояние.

#### 🖉 Примечание

Свинг влияет только на активацию последовательности внутри устройства. Он не влияет на вывод импульсов из устройства.

### Использование GROOVE BEND

Вы можете изменить время активации, используя ползунок [GROOVE BEND].

Он позволяет применять грувы к фразам как при игре на настоящем инструменте.

#### 1 Переместите ползунок [GROOVE BEND].

Вы можете перетаскивать активации, перемещая ползунок влево, а затем быстро вправо.

• Согласно операциям ползунка [GROOVE BEND], время активации задерживается максимум на 1 шаг.

# Раздел аранжировки фразы

Пример: переместите ползунок [GROOVE BEND]

- (1) обычное время активации
- (2) время активации, смещенное с помощью [GROOVE BEND]
- (3) период перемещения ползунка [GROOVE BEND] влево
- (4) период перемещения ползунка [GROOVE BEND] вправо

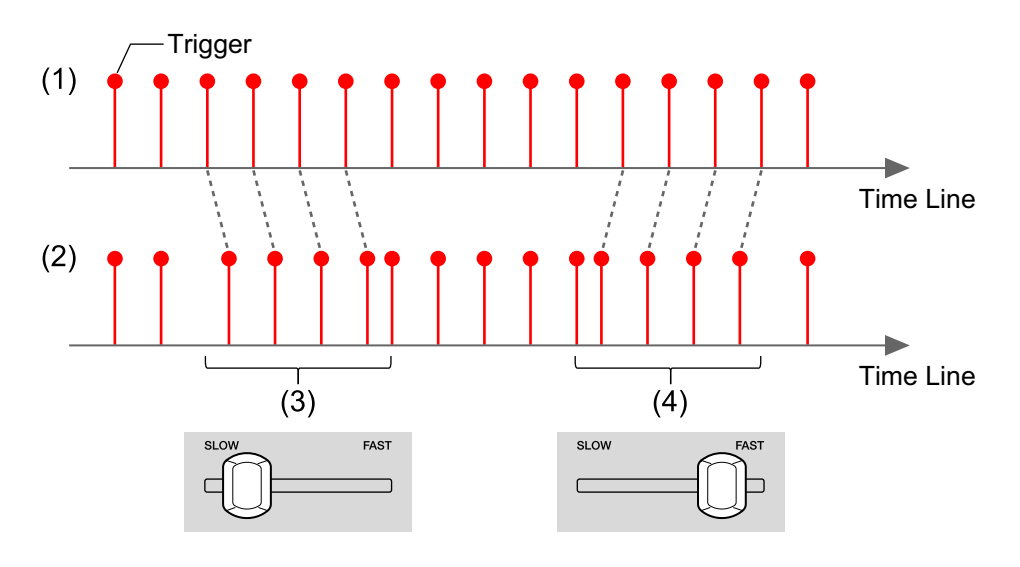

# Функция RUNNING DIRECTION

Новую фразу можно легко создать из шаблона, изменив направление воспроизведения последовательности на панели 16 площадок.

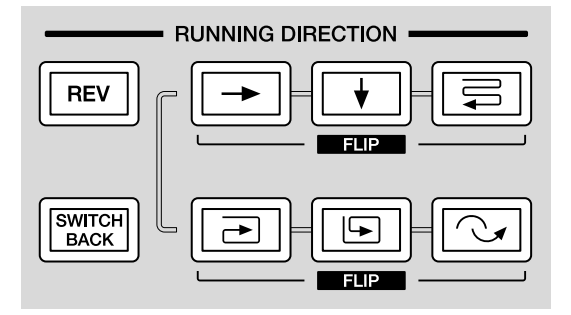

### Настройка направления последовательности

- Нажмите кнопку [→], [↓], [➡], [➡], [➡] или [へ].
  Нажатая кнопка загорится оранжевым и направление последовательности изменится как в "Кнопка и направление шага" ниже.
  - При удержании кнопки [SHIFT] и нажатии каждой кнопки направление зеркально отражается по горизонтали.

#### Кнопка и направление шага

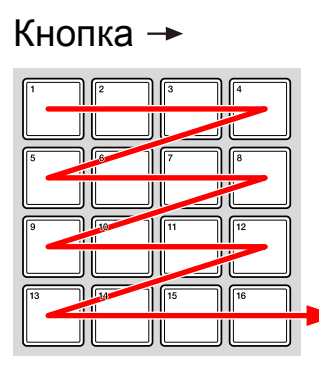

#### Кнопка [SHIFT] + кнопка →

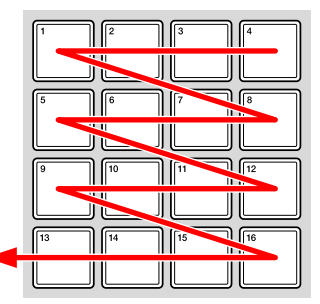

# Раздел аранжировки фразы

#### Кнопка 🛉

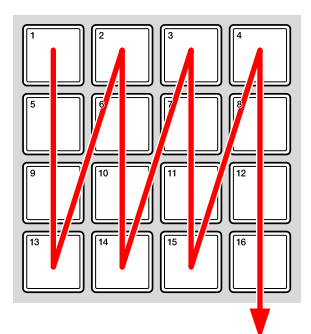

Кнопка 🚍

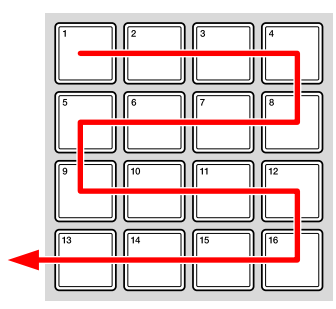

#### Кнопка 🔁

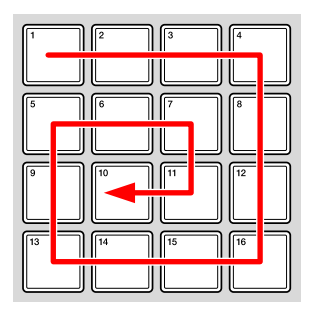

#### Кнопка 🔄

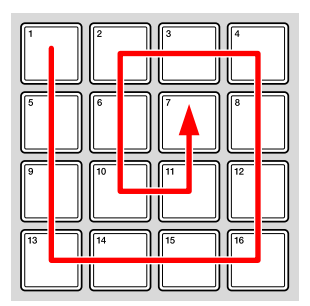

#### Кнопка [SHIFT] + кнопка 🖌

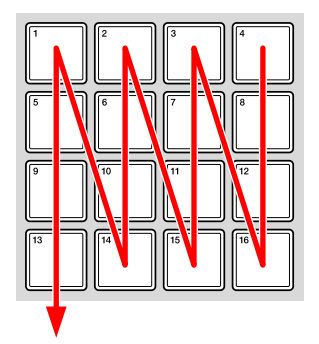

Кнопка [SHIFT] + кнопка 🚍

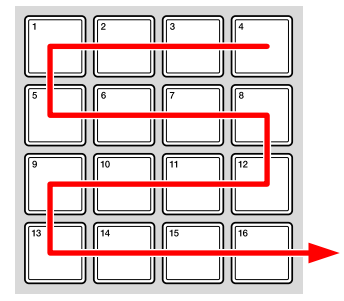

Кнопка [SHIFT] + кнопка 🖻

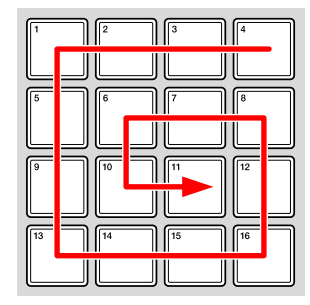

Кнопка [SHIFT] + кнопка 🔄

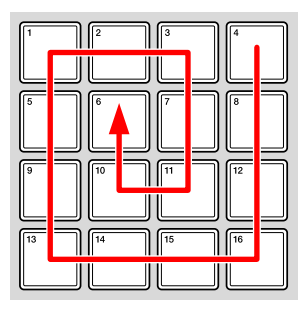

# Раздел аранжировки фразы

#### Кнопка 🗸

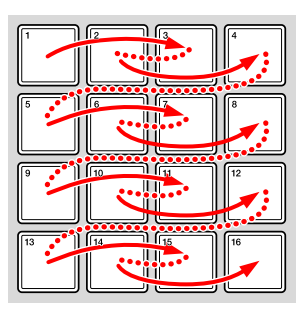

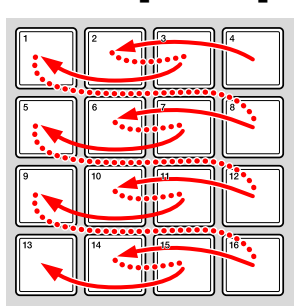

### Обратное направление шага (REVERSE)

Обращение направления, заданного "Настройка направления последовательности" (стр. 106).

1 Нажмите кнопку [REV].

Кнопка загорится желто-зеленым и направление будет обращено.

• Чтобы изменить направление на исходное, нажмите кнопку еще раз для выключения подсветки.

#### Пример: направление шага с кнопкой [----]

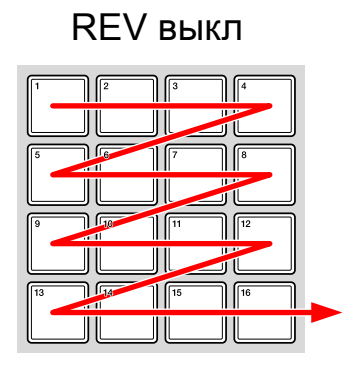

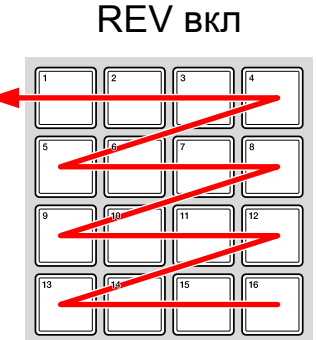

#### Кнопка [SHIFT] + кнопка 🗸
# Перемещение шага назад и вперед (SWITCH BACK)

Воспроизведение переместится назад и вперед между первым и последним шагами шаблона согласно направлению, заданному в "Настройка направления последовательности" (стр. 106).

1 Нажмите кнопку [SWITCH BACK]. Кнопка загорится желто-зеленым, и воспроизведение переместится

назад и вперед между первым и последним шагами.

 Чтобы отключить этот параметр, нажмите кнопку еще раз для отключения подсветки.

Пример: направление шага с кнопкой [-----]

SWITCH BACK выкл

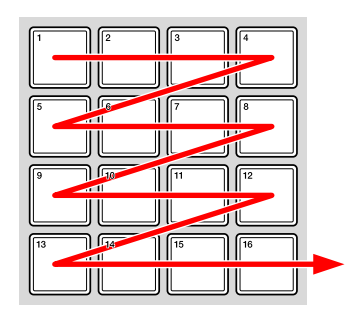

SWITCH BACK вкл

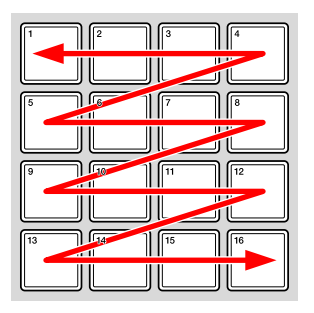

# Функция SPEED CONTROL

Измените скорость воспроизведения текущего шаблона в реальном времени для интуитивного создания детальной фразы.

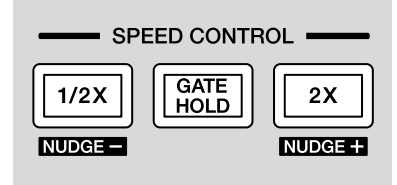

### Уменьшение скорости воспроизведения текущего шаблона в два раза

1 Удерживайте кнопку **[1/2X]** при воспроизведении последовательности.

При удержании кнопки она загорится и скорость текущего шаблона уменьшится в два раза.

- При удержании кнопки скорость воспроизведения изменяется, сохраняя положение предыдущего воспроизведения в фоне. При отпускании кнопки подсветка отключается, скорость воспроизведения возвращается к обычной и воспроизведение начинается с положения предыдущего воспроизведения.
- При уменьшении скорости воспроизведения вдвое длина гейта каждой ноты удваивается.
- ВРМ не изменяется.

# Использование GATE HOLD текущего шаблона

Вывод активированных нот задерживается, поэтому исполнение изменяется как при остановке фразы.

1 Удерживайте кнопку [GATE HOLD] при воспроизведении последовательности.

При удержании кнопки она загорится и вывод активированной ноты задержится.

- При удержании кнопки вывод активированной ноты задерживается, сохраняя положение предыдущего воспроизведения в фоне. При отпускании кнопки подсветка кнопки отключается, функция Удержание гейта отменяется и воспроизведение начинается с положения предыдущего воспроизведения.
- ВРМ не изменяется.

### 🖉 Примечание

В зависимости от настроек подключенного внешнего оборудования вывод звука может не сохраняться.

Увеличение скорости воспроизведения текущего шаблона в два раза

1 Удерживайте кнопку **[2X]** при воспроизведении последовательности.

При удержании кнопки она загорится и скорость текущего шаблона увеличится в два раза.

- При удержании кнопки скорость воспроизведения изменяется, сохраняя положение предыдущего воспроизведения в фоне. При отпускании кнопки подсветка отключается, скорость воспроизведения возвращается к обычной и воспроизведение начинается с положения предыдущего воспроизведения.
- ВРМ не изменяется.

# Использование NUDGE

Временно увеличивая или уменьшая ВРМ, вы можете вручную совмещать темп внутренних последовательностей или темп внешнего оборудования.

- Удерживайте кнопку [SHIFT] при воспроизведении последовательности и кнопку [2X] или [1/2].
   При удержании кнопки [2X] значение ВРМ увеличится. При удержании кнопки [1/2] значение ВРМ уменьшится.
  - При отпускании кнопки ВРМ вернется к предыдущему значению.
  - При использовании функции Толчок значение BPM изменяется до ±5 BPM в секунду.
  - Значение применяется ко всем дорожкам.

# Функция RHYTHMIC CONTROL

Вы можете легко создавать вставки и новый фразы, выполняя петлевание части шаблона или изменяя вероятность активации.

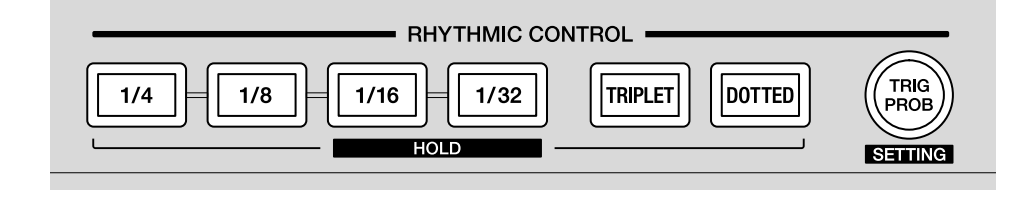

# Петлевание частей шаблона

Данная функция выполняет петлевание воспроизведения в воспроизводимой точке шаблона.

1 Во время воспроизведения шаблона удерживайте кнопку [1/4], [1/8], [1/16] или [1/32].

При удержании кнопки она загорится и воспроизведение петли повторится.

• Длина петли каждой кнопки выглядит следующим образом.

Кнопка **[1/4]**: 4 шага Кнопка **[1/8]**: 2 шага Кнопка **[1/16]**: 1 шаг Кнопка **[1/32]**: 1/2 шага

- При отпускании кнопки она становится тусклой и функция отключается.
- При удержании кнопки воспроизведение петли повторяется с точки воспроизведения (шага), сохраненной в фоне. При отпускании кнопки она становится тусклой, воспроизведение петли отменяется и воспроизведение продолжается с предыдущей точки.
- При удержании кнопки [SHIFT] и нажатии одной из кнопок воспроизведение петли повторяется, даже если кнопка отпущена (функция Удержание).

При удержании кнопки нажмите одну из кнопок для отмены воспроизведения петли.

- 2 Во время шага 1 удерживайте кнопку [TRIPLET] или [DOTTED]. Воспроизведение петли повторяется на протяжении 2/3 длины шага при удержании [TRIPLET] и на протяжении 3/2 длины при удержании [DOTTED].
  - Длина петли для каждой комбинации кнопки [TRIPLET] или [DOTTED] является следующей.

```
[1/4] + [DOTTED]: 6 шагов
[1/4]:
                   4 шага
[1/4] + [TRIPLET]: 8/3 шага
[1/8] + [DOTTED]: 3 шага
[1/8]:
                   2 шага
[1/8] + [TRIPLET]: 4/3 шага
[1/16] + [DOTTED]: 3/2 шага
[1/16]:
                   1 шаг
[1/16] + [TRIPLET]: 2/3 шага
[1/32] + [DOTTED]: 3/4 шага
[1/32]:
                   1/2 шага
[1/32] + [TRIPLET]: 1/3 шага
```

- Длина петли может отличаться от указанной выше в зависимости от настройки значения ЧИСЛО.
- При отпускании кнопки [TRIPLET] или [DOTTED] кнопка становится тусклой и эффект отменяется.
- При нажатии кнопки [TRIPLET] или [DOTTED] с удержанием кнопки [SHIFT] эффект не отменяется даже при отпускании кнопки (функция УДЕРЖАНИЕ). Кнопки [1/4], [1/8], [1/16] и [1/32] также удерживаются в это время.

При нажатии кнопки **[TRIPLET]** или **[DOTTED]** во время работы функции УДЕРЖАНИЕ эффект будет отменен.

# TRIG PROB (Вероятность активации)

Вы можете задать вероятность активаций в шаблоне. Согласно заданной вероятности активация для каждого шага будет произвольно включаться и выключаться.

#### • Переключение TRIG PROB

# Нажмите кнопку [TRIG PROB]. Кнопка загорится и включится функция Вероятность активации.

 Нажмите кнопку еще раз, чтобы она загорелась тускло и функция Вероятность активации отключилась.

### 🖉 Примечание

Настройки функции Вероятность активации см. в "Настройки TRIG PROB (Вероятность активации)" (стр. 160).

# Общий раздел

# UNDO

Вы можете отменить определенные операции на устройстве и восстановить предыдущее состояние. Устройство может записывать до 16 последних операции и восстанавливать одно из состояний.

Можно отменить следующие операции.

- Добавление изменений в последовательность
- Изменения модуляции скорости
- Настройки звукоряда и тональности
- Настройка арпеджиатора
- Настройка свинга
- Настройка направления
- Настройка вероятности активации
- Настройка фиксированной длины

- 1 Удерживайте кнопку [SHIFT] и нажмите кнопку [●] (запись). Последние операции отобразятся на дисплее.
  - (1) номер истории, (2) номер дорожки, (3) номер шаблона, (4) операция

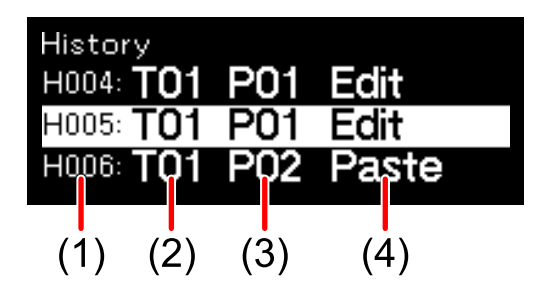

- Удерживайте кнопку [SHIFT], чтобы оставаться в меню История.
- Операции отображают следующие состояния.
  - Edit: при внесении изменений в шаблон
  - Paste: при вставке скопированного шаблона
  - Delete: удаление шаблона
  - Random: при использовании рандомайзера
- 2 Поверните поворотный селектор, чтобы выбрать номер истории для восстановления.

Выбранный номер истории будет выделен. После выбора истории индикации кнопок и площадок будут восстановлены соответствующим образом.

• При нажатии кнопки [•] (запись) с удержанием кнопки [SHIFT] будет выполнено перемещение назад по истории на один шаг.

# TIME WARP

Устройство автоматически записывает всю внутреннюю информацию дорожки в фоновом режиме, позволяя воспроизводить и сохранять ранее воспроизведенные шаблоны как новые.

#### 1 Нажмите кнопку [TIME WARP].

Кнопка загорится белым, и будет активирован режим Искривление времени. На дисплее отображается длина шаблона (Length) и точка начала предварительного просмотра.

- Временем переключения в режим Искривление времени является первый удар следующего такта. Если кнопка [TIME WARP] нажата при воспроизведении такта, устройство дождется слабой доли следующего такта (кнопка [TIME WARP] мигает), а затем перейдет в режим Искривление времени (кнопка [TIME WARP] горит).
- Площадки с яркой подсветкой находятся в режиме предварительного просмотра. Площадки с тусклой подсветкой можно выбрать для начала предварительного просмотра. Вы не сможете выполнить предварительный просмотр для площадок, подсветка которых не горит.
- Шаблон невозможно изменить в режиме Искривление времени.
- В устройстве можно автоматически записать до 256 шагов (16 тактов) исполнения. Шаги за рамками 256 шагов перезаписываются новыми.
- Для выхода из режима Искривление времени нажмите кнопку [TIME WARP], чтобы кнопка загорелась тусклым светом.
- 2 Поверните поворотный селектор для выбора длины шаблона (Length).

Вы можете задать длину шаблона (Length) для предварительного просмотра. Можно выбрать следующие значения настройки: [1 bar], [2 bars], [3 bars] и [4 bars].

• Длина шаблона вступит в силу при сохранении нового шаблона.

# Общий раздел

3 Нажмите необходимую площадку, чтобы начать предварительный просмотр.

Устройство начнет воспроизведение петли с длиной шаблона, заданной на нажатой площадке.

- Просматриваемый шаблон перезапускается при каждом нажатии площадки.
- Чтобы остановить предварительный просмотр, нажмите кнопку
   [■] (стоп).
- Длина одной площадки равна 1 такту.
- Площадка 1 это самое первое положение сохраненных шаблонов, а площадка 16 самое последнее.
- (1) длина шаблона для предварительного просмотра
- (2) положение начала предварительного просмотра

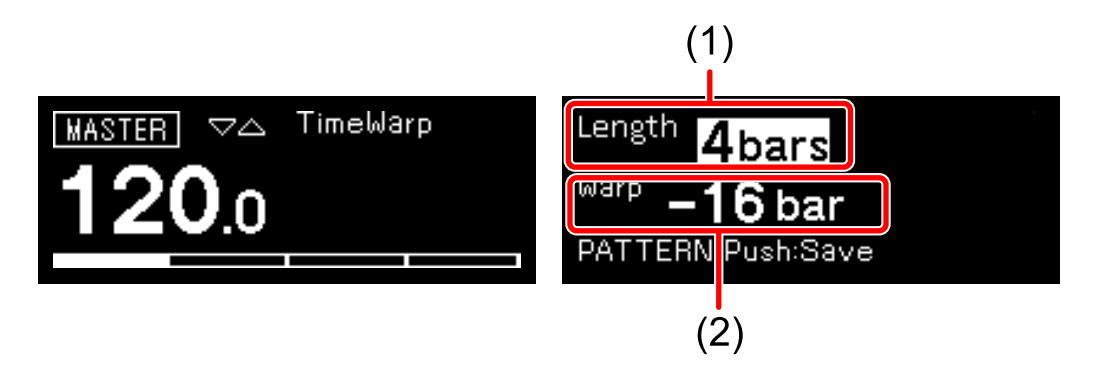

#### 4 Нажмите кнопку [PATTERN].

Кнопка загорится зеленым, и на панели 16 площадок отобразится состояние шаблона текущей дорожки. Панель 16 площадок текущего шаблона будет ярко гореть. Площадки с сохраненными шаблонами будут тускло гореть. Площадки не горят, если нет сохраненных шаблонов.

# Общий раздел

- 5 Нажмите необходимую площадку для сохранения шаблона, для которого выполняется предварительный просмотр. Шаблон будет сохранен, и нажатая площадка будет подсвечена.
  - Шаблон невозможно сохранить для площадки с текущим шаблоном.
  - Чтобы вернуться в режим Искривление времени без сохранения шаблона, нажмите кнопку **[PATTERN]** еще раз, чтобы кнопка начала тускло гореть.

# Изменение настроек

Вы можете изменить настройки устройства, используя меню GLOBAL или кнопки, в зависимости от настроек.

### Настройки GLOBAL

Нажмите кнопку [GLOBAL] для входа в меню GLOBAL.

#### Список параметров

Цифры в скобках указывают страницу справки. Параметр по умолчанию указывается со знаком \*.

#### Параметр [Project] (25)

| Create New (25)        | _ |
|------------------------|---|
| Open(recent) (26)      | - |
| Open(by creation) (26) | - |
| Open(by name) (26)     | - |
| Save (27)              | - |
| Save As (27)           | - |
| Rename & Save (28)     | - |
| Delete (29)            | - |

### Параметр [Brightness] (129)

| 1, 2* – 4 |
|-----------|
| 1 – 4*, 5 |
| 1 – 3*, 4 |
| 1 – 3*, 4 |
|           |

#### Параметр [Pad] (130)

| Velocity (130)             | Disable, Enable*                      |
|----------------------------|---------------------------------------|
| Velocity Curve (130)       | Soft 3, Soft 2*, Soft 1, Linear, Hard |
| Velocity Threshold (130)   | Low 4 – Normal* – High 11             |
| Velocity Sensitivity (130) | Light 11 – Normal* – Heavy 4          |

# Параметр [CV/GATE OUT] (131)

| CV/GATE1 From (131) | Disable*, MIDI Ch.1 – MIDI Ch.16,<br>USB Ch.1 – USB Ch.16 |
|---------------------|-----------------------------------------------------------|
| CV/GATE2 From (131) | Disable*, MIDI Ch.1 – MIDI Ch.16,<br>USB Ch.1 – USB Ch.16 |

### Параметр [CV] (132)

| CV1 Range (132)     | Hz/V 8V, V/Oct 1V, V/Oct 2V,<br>V/Oct 5V*, V/Oct 10V, V/Oct -5V                                                                                                    |
|---------------------|----------------------------------------------------------------------------------------------------|
| CV1 Ref. Note (133) | <ul> <li>Когда [Middle C] параметра<br/>[Etc] задан на [C3]: C-2 – C1* –<br/>C6</li> <li>Когда [Middle C] параметра<br/>[Etc] задан на [C4]: C-1 – C2* –<br/>C7</li> <li>Когда [Middle C] параметра<br/>[Etc] задан на [C5]: C0 – C3* –<br/>C8</li> </ul> |
| CV2 Range (134)     | Hz/V 8V, V/Oct 1V, V/Oct 2V,<br>V/Oct 5V*, V/Oct 10V, V/Oct -5V                                                                                                    |
| CV2 Ref. Note (135) | <ul> <li>Когда [Middle C] параметра<br/>[Etc] задан на [C3]: C-2 – C1* –<br/>C6</li> <li>Когда [Middle C] параметра<br/>[Etc] задан на [C4]: C-1 – C2* –<br/>C7</li> <li>Когда [Middle C] параметра<br/>[Etc] задан на [C5]: C0 – C3* –<br/>C8</li> </ul> |

## Параметр [GATE] (136)

| GATE1 Mode (136)     | S-Trigger, V-Trigger 5V*,<br>V-Trigger 10V |
|----------------------|--------------------------------------------|
| GATE1 Polarity (137) | -, +*                                      |
| GATE2 Mode (137)     | S-Trigger, V-Trigger 5V*,<br>V-Trigger 10V |
| GATE2 Polarity (138) | -, +*                                      |

### Параметр [Sync Common] (139)

| Sync Source (139)       | DIN MIDI, USB MIDI, DIN SYNC,<br>CLOCK, Internal* |
|-------------------------|---------------------------------------------------|
| Master Clock Mode (139) | Disable, Enable*                                  |

### Параметр [DIN SYNC] (140)

| OUT1 Sync Mode (140)      | Sync24*, Sync48  |
|---------------------------|------------------|
| OUT1 Cont/Rst Start (141) | Disable*, Enable |
| OUT2 Mode (141)           | IN*, OUT         |
| OUT2 Sync Mode (141)      | Sync24*, Sync48  |
| OUT2 Cont/Rst Start (142) | Disable*, Enable |

# Параметр [CLOCK] (143)

| OUT Sync Mode (143) | 1ppqn, 2ppqn, 4ppqn, 24ppqn*,<br>48ppqn              |
|---------------------|------------------------------------------------------|
| OUT Polarity (144)  | -, +*                                                |
| IN Sync Mode (144)  | 1step, 1ppqn, 2ppqn, 4ppqn,<br>24ppqn*, 48ppqn, Gate |
| IN Polarity (146)   | -, +*                                                |

### Параметр [MIDI IN] (147)

| Sync (147)        | Disable, Receive*                                                                     |
|-------------------|---------------------------------------------------------------------------------------|
| Start/Stop (147)  | Disable, Receive*                                                                     |
| Rec Channel (147) | Disable, MIDI Ch.All*, MIDI Ch.1 –<br>MIDI Ch.16, USB Ch.All, USB Ch.1<br>– USB Ch.16 |

# ✤ Параметр [MIDI OUT] (148)

| OUT1 Mode (148)       | MIDI OFF, OUT*, OUT+MIDI IN,<br>OUT+USB IN                                   |
|-----------------------|------------------------------------------------------------------------------|
| OUT1 Sync (148)       | Disable, Send*                                                               |
| OUT1 Start/Stop (148) | Disable, Send*                                                               |
| OUT2 Mode (149)       | MIDI OFF, OUT, OUT+MIDI IN,<br>OUT+USB IN, THRU (MIDI IN)*,<br>THRU (USB IN) |
| OUT2 Sync (149)       | Disable, Send*                                                               |
| OUT2 Start/Stop (149) | Disable, Send*                                                               |
| USB Sync (149)        | Disable, Send*                                                               |
| USB Start/Stop (150)  | Disable, Send*                                                               |

### Параметр [Randomizer] (151)

| Pitch Min (151)    | <ul> <li>Когда [Middle C] параметра<br/>[Etc] задан на [C3]: C-2 – C3* –<br/>G8</li> <li>Когда [Middle C] параметра<br/>[Etc] задан на [C4]: C-1 – C4* –<br/>G9</li> <li>Когда [Middle C] параметра<br/>[Etc] задан на [C5]: C-0 – C5* –<br/>G10</li> </ul> |
|--------------------|----------------------------------------------------------------------------------------------------|
| Pitch Max (151)    | <ul> <li>Когда [Middle C] параметра<br/>[Etc] задан на [C3]: C-2 – C4* –<br/>G8</li> <li>Когда [Middle C] параметра<br/>[Etc] задан на [C4]: C-1 – C5* –<br/>G9</li> <li>Когда [Middle C] параметра<br/>[Etc] задан на [C5]: C-0 – C6* –<br/>G10</li> </ul> |
| Gate Min (151)     | 0.125 Steps* – 16 Steps                                                                                                    |
| Gate Max (151)     | 0.125 Steps – 1 Step* – 16 Steps                                                                                                    |
| Velocity Min (152) | 0 - 60* - 127                                                                                                    |
| Velocity Max (152) | 0 - 100* - 127                                                                                                    |
| CC Min (152)       | 0* – 127                                                                                                    |
| CC Max (152)       | 0 – 127*                                                                                                    |

## Параметр [Etc] (153)

| Middle C (153)           | C3, C4*, C5                                                                  |  |
|--------------------------|------------------------------------------------------------------------------|--|
| Auto Power Off (153)     | Disable, Enable*                                                             |  |
| Step Preview (153)       | Disable, Enable*, Ena(Mute Cur<br>Tr), Ena(Mute All Tr), Ena(Stop/<br>Pause) |  |
| Reset All Settings (154) | _                                                                            |  |
| Restore Demo (154)       | _                                                                            |  |
| System Info (154)        | _                                                                            |  |

# Работа с меню GLOBAL

1 Нажмите кнопку **[GLOBAL]**. Меню GLOBAL отобразится на дисплее.

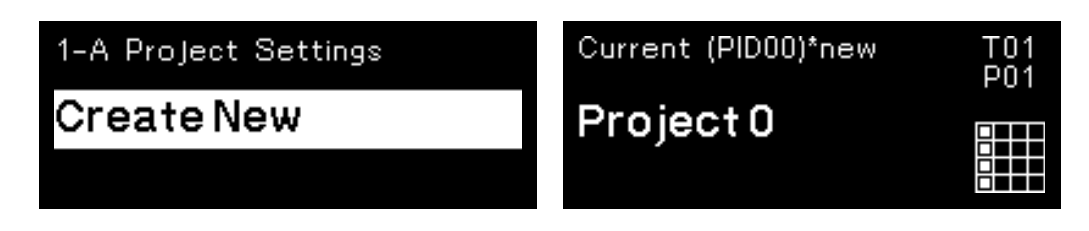

 Поверните поворотный селектор для выбора параметра и нажмите его.

Значение выбранного элемента будет выделено.

На дисплее отображаются значения до и после изменения.

- Нажмите кнопку [ВАСК] для возврата к предыдущей индикации.
- Вы можете перейти к категории параметра, удерживая кнопку [GLOBAL] и нажимая панель 16 площадок.

| 2-A Brightness Settings |               |   |
|-------------------------|---------------|---|
| Display                 | 2             |   |
|                         | $\rightarrow$ | 2 |

3 Поверните поворотный селектор для изменения значения настройки и нажмите его.

Значение настройки задано.

- Для отмены нажмите кнопку [BACK] вместо нажатия поворотного селектора.
- 4 Нажмите кнопку [BACK] или кнопку [GLOBAL]. Меню GLOBAL исчезнет, и дисплей вернется к предыдущему состоянию.

# Параметр [Brightness]

Параметр по умолчанию указывается со знаком \*.

### Display

Значение настройки: 1, 2\* – 4

Настройка яркости дисплея. Чем выше значение параметра, тем ярче дисплей.

### Buttons Full Lit

Значение настройки: 1 – 4\*, 5 Настройка яркости кнопок. Чем выше значение параметра, тем ярче кнопки.

#### Pads Full Lit

Значение настройки: 1 – 3\*, 4 Настройка яркости панели 16 площадок, когда панель 16 площадок полностью подсвечена. Чем выше значение параметра, тем ярче площадки.

#### Pads Dim Lit

Значение настройки: 1 – 3\*, 4 Настройка яркости панели 16 площадок, когда панель 16 площадок горит тускло. Чем выше значение параметра, тем ярче площадки.

# Параметр [Pad]

Параметр по умолчанию указывается со знаком \*.

### Velocity

Значение настройки: Disable, Enable\* Задайте для параметра СКОРОСТЬ значение Disable или Enable. При выборе параметра Disable значение СКОРОСТЬ зафиксируется на 127 вне зависимости от силы нажатия панели 16 площадок.

#### Velocity Curve

Значение настройки: Soft 3, Soft 2\*, Soft 1, Linear, Hard Задания силы, требуемой для нажатия панели 16 площадок, и характеристик громкости.

### Velocity Threshold

Значение настройки: Low 4 – Normal\* – High 11 Задание силы, требуемой для достижения минимальной скорости, при нажатии панели 16 площадок.

### Velocity Sensitivity

Значение настройки: Light 11 – Normal\* – Heavy 4 Задание силы, требуемой для достижения максимальной скорости, при нажатии панели 16 площадок.

# Параметр [CV/GATE OUT]

Вы можете задать терминал источника и канал для MIDI, чтобы выполнить преобразование CV/GATE.

Параметр по умолчанию указывается со знаком \*.

#### CV/GATE1 From

Значение настройки: Disable\*, MIDI Ch.1 – MIDI Ch.16, USB Ch.1 – USB Ch.16

Настройка входного терминала и входного канала выхода сигналов MIDI на терминал [CV OUT1] и терминал [GATE OUT1] после преобразования CV/GATE.

### CV/GATE2 From

Значение настройки: Disable\*, MIDI Ch.1 – MIDI Ch.16, USB Ch.1 – USB Ch.16

Настройка входного терминала и входного канала выхода сигналов MIDI на терминал [CV OUT2] и терминал [GATE OUT2] после преобразования CV/GATE.

# Параметр [CV]

Вы можете изменить настройки следующих терминалов. Параметр по умолчанию указывается со знаком \*.

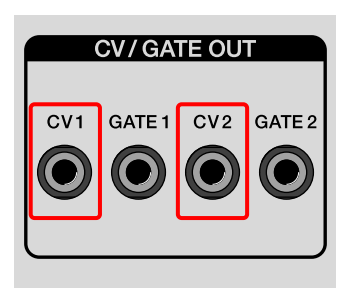

### CV1 Range

Значение настройки: Hz/V 8V, V/Oct 1V, V/Oct 2V, V/Oct 5V\*, V/Oct 10V, V/Oct −5V

Задание вывода CV на терминал [CV OUT1] и диапазона выходного напряжения.

Проверьте характеристики входа СV подключенного оборудования и выберите соответствующее значение.

• Hz/V 8V:

Метод Гц/В, вывод СV обозначает октаву тона при удвоении напряжения.

Диапазон выходного напряжения составляет от 1 В до 8 В (3 октавы).

• V/Oct 1V:

Метод В/Октава, 1 В обозначает одну октаву.

Диапазон выходного напряжения составляет от 0 В до 1 В (1 октава).

• V/Oct 2V:

Метод В/Октава, 1 В обозначает одну октаву.

Диапазон выходного напряжения составляет от 0 В до 2 В (2 октавы).

• V/Oct 5V:

Метод В/Октава, 1 В обозначает одну октаву. Диапазон выходного напряжения составляет от 0 В до 5 В (5 октав).

• V/Oct 10V:

Метод В/Октава, 1 В обозначает одну октаву. Диапазон выходного напряжения составляет от 0 В до 10 В (10 октав).

• V/Oct -5V:

Метод В/Октава, 1 В обозначает одну октаву.

Диапазон выходного напряжения составляет от -5 В до 5 В (+/-5 октав).

Используется для управления частотой отсечки фильтров на модульных синтезаторах.

## CV1 Ref. Note

Значения настройки выглядят следующим образом.

- Когда [Middle C] параметра [Etc] задан на [C3]: C-2 C1\* C6
- Когда [Middle C] параметра [Etc] задан на [C4]: C-1 C2\* C7
- Когда [Middle C] параметра [Etc] задан на [C5]: C0 C3\* C8

Задание ноты для настройки выходного напряжения терминала [CV OUT1] на 0 В. Данная настройка доступна при использовании для параметра [CV1 Range] метода В/Октава.

## 🖉 Примечания

 Диапазон нот терминала [CV OUT1] определяется согласно параметрам [CV1 Range] и [CV1 Ref. Note]. Если воспроизводится нота за пределами диапазона, выводится нижний или верхний лимит диапазона выходного напряжения, заданного в [CV1 Range]. Диапазон нот терминала [CV OUT2] определяется согласно параметрам [CV2 Range] и [CV2 Ref. Note].

Пример: когда для [CV1 Range] задано [V/Oct 2V] и для [CV1 Ref. Note] задано [C2], диапазон нот составляет от C2 до C4. При воспроизведении ноты ниже C2 выводится напряжение 0 В, а при воспроизведении ноты выше C4 выводится напряжение 2 В. Оба значения из [CV OUT1].

• Когда для параметра [CV1 Range] или [CV2 Range] используется метод Гц/В, диапазон выходного напряжения терминала [CV OUT1] или [CV OUT2] фиксирован в диапазоне от 1 В до 8 В. Диапазон нот составляет от С3 до С6 (2 октавы), когда для [Middle C] параметра [Etc] задано [C4].

## CV2 Range

Значение настройки: Hz/V 8V, V/Oct 1V, V/Oct 2V, V/Oct 5V\*, V/Oct 10V, V/Oct −5V

Задание способа вывода CV на терминал [CV OUT2] и диапазона выходного напряжения.

Проверьте характеристики входа СV подключенного оборудования и выберите соответствующее значение. Для получения дополнительной информации о значении настройки см. "CV1 Range" (стр. 132).

### CV2 Ref. Note

Значения настройки выглядят следующим образом.

- Когда [Middle C] параметра [Etc] задан на [C3]: C-2 C1\* C6
- Когда [Middle C] параметра [Etc] задан на [C4]: C-1 C2\* C7
- Когда [Middle C] параметра [Etc] задан на [C5]: C0 C3\* C8

Задание ноты для настройки выходного напряжения терминала **[CV OUT2]** на 0 В. Данная настройка доступна при использовании для параметра **[CV2 Range]** метода В/Октава.

Для получения дополнительной информации см. "Примечания" раздела "CV1 Ref. Note" (стр. 134).

# Параметр [GATE]

Вы можете изменить настройки следующих терминалов. Параметр по умолчанию указывается со знаком \*.

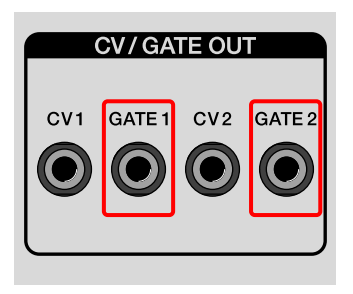

#### GATE1 Mode

Значение настройки: S-Trigger, V-Trigger 5V\*, V-Trigger 10V Задание метода вывода для терминала [GATE OUT1].

• S-Trigger:

Активация метода короткого замыкания или отрицательной активации

Выводом будет открытый вывод (открытая цепь) или замкнутый накоротко (короткое замыкание).

Используется, в частности, при подключении ножной педали

• V-Trigger 5V:

Метод активации напряжения или положительной активации Выходное напряжение будет составлять 5 В или 0 В.

• V-Trigger 10V:

Метод активации напряжения или положительной активации Выходное напряжение будет составлять 10 В – 12 В или 0 В.

### GATE1 Polarity

Значение настройки: –, +\* Задание полярности для терминала [GATE OUT1]. – является отрицательной логикой, а + — положительной логикой. Проверьте характеристики входа гейта подключенного оборудования и выберите соответствующее значение. Задайте рабочее состояние терминала при включении и выключении гейта с помощью [GATE1 Mode] (стр. 136).

- -: отрицательный логический (активный нижний уровень) вывод
   0 В или замкнутый накоротко (короткое замыкание) при включении гейта. 5 В, 10 В или открытый вывод (открытая цепь) при выключении гейта
- +: положительный логический (активный нижний уровень) вывод
   5 В, 10 В или открытый вывод (открытая цепь) при включении гейта. 0 В или замкнутый накоротко (короткое замыкание) при выключении гейта

### GATE2 Mode

Значение настройки: S-Trigger, V-Trigger 5V\*, V-Trigger 10V Задание метода вывода для терминала **[GATE OUT2]**. Проверьте характеристики входа гейта подключенного оборудования и выберите соответствующее значение. Для получения дополнительной информации о значении настройки см. "GATE1 Mode" (стр. 136).

#### GATE2 Polarity

Значение настройки: –, +\* Задание полярности для терминала [GATE OUT2]. – является отрицательной логикой, а + — положительной логикой. Проверьте характеристики входа гейта подключенного оборудования и выберите соответствующее значение. Задайте рабочее состояние терминала при включении и выключении гейта с помощью [GATE2 Mode]. Для получения дополнительной информации о значении настройки см. "GATE1 Polarity" (стр. 137).

# Параметр [Sync Common]

Задание общих элементов тактовых импульсов. Параметр по умолчанию указывается со знаком \*.

#### Sync Source

Значение настройки: DIN MIDI, USB MIDI, DIN SYNC, CLOCK, Internal\*

Задание источника тактовых импульсов как главного.

## 🖉 Примечание

При изменении значения настройки во время воспроизведения последовательности воспроизведение будет остановлено.

#### Master Clock Mode

Значение настройки: Disable, Enable\*

Задание тактовых импульсов терминала [MIDI] и терминала [CLOCK].

Если для **[Sync Source]** задан параметр Внутренний, задайте вывод тактовых импульсов на Disable/Enable в состоянии остановки/паузы.

- Disable: тактовые импульсы выводятся в состоянии остановки/ паузы.
- Enable: тактовые импульсы выводятся как обычно.

## 🖉 Примечание

Вне зависимости от настройки [Master Clock Mode] тактовые импульсы всегда выводятся из терминала [DIN SYNC].

# Параметр [DIN SYNC]

Вы можете изменить настройки следующих терминалов. Параметр по умолчанию указывается со знаком \*.

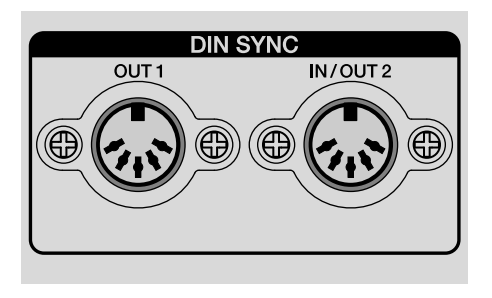

#### OUT1 Sync Mode

Значение настройки: Sync24\*, Sync48

Задание тактовых импульсов из терминала [DIN SYNC OUT1]. Проверьте характеристики подключенного оборудования и выберите соответствующее значение.

• Sync24:

Частота тактовых импульсов 24ppqn (Pulse Per Quarter Note) Длина четвертной ноты выражается 24 импульсами.

• Sync48:

Частота тактовых импульсов 48ppqn (Pulse Per Quarter Note) Длина четвертной ноты выражается 48 импульсами.

# 🖉 Примечание

При изменении параметра DIN SYNC во время воспроизведения последовательности воспроизведение будет остановлено.

### OUT1 Cont/Rst Start

Значение настройки: Disable\*, Enable

Задание вывода сигнала Continue/Reset Start на Disable/Enable из терминала [DIN SYNC OUT1].

Проверьте характеристики подключенного оборудования и выберите соответствующее значение.

• Disable: сигнал Continue/Reset Start не выводится при начале воспроизведения.

Только тактовые импульсы и сигнал Старт/Стоп (Start/Stop) выводятся из терминала [DIN SYNC OUT1].

• Enable: сигнал Continue/Reset Start выводится при начале воспроизведения.

Для получения дополнительной информации о сигналах Continue Start и Reset Start см. "Синхронизация устройства и внешнего устройства, совместимого с DIN SYNC, для воспроизведения" (стр. 179).

### OUT2 Mode

Значение настройки: IN\*, OUT Задание терминала [DIN SYNC IN/OUT2] на входной терминал ([IN]) или выходной терминал ([OUT]).

### OUT2 Sync Mode

Значение настройки: Sync24\*, Sync48

Задание сигнала частоты тактовых импульсов в/из терминала **[DIN SYNC IN/OUT2]**. Проверьте характеристики подключенного оборудования и выберите соответствующее значение. Для получения дополнительной информации о значении настройки см. "OUT1 Sync Mode" (стр. 140).

## 🖉 Примечание

При изменении параметра DIN SYNC во время воспроизведения последовательности воспроизведение будет остановлено.

#### OUT2 Cont/Rst Start

Значение настройки: Disable\*, Enable

Задание вывода сигнала Continue/Reset Start на Disable/Enable из терминала [DIN SYNC IN/OUT2].

Проверьте характеристики подключенного оборудования и выберите соответствующее значение. Для получения дополнительной информации о значении настройки см. "OUT1 Cont/Rst Start" (стр. 141).

# Параметр [CLOCK]

Вы можете изменить настройки следующих терминалов. Параметр по умолчанию указывается со знаком \*.

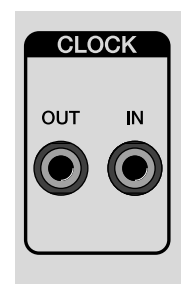

#### OUT Sync Mode

Значение настройки: 1ppqn, 2ppqn, 4ppqn, 24ppqn\*, 48ppqn Задание частоты тактовых импульсов из терминала [CLOCK OUT].

Проверьте характеристики подключенного оборудования и выберите соответствующее значение.

• 1ppqn:

Частота тактовых импульсов 1ppqn (Pulse Per Quarter Note) Вывод 1 импульса при ударе (четвертная нота).

• 2ppqn:

Частота тактовых импульсов 2ppqn (Pulse Per Quarter Note) Вывод 1 импульса при 1/2 удара (восьмая нота).

• 4ppqn:

Частота тактовых импульсов 4ppqn (Pulse Per Quarter Note) Вывод 1 импульса при 1/4 удара (16-ая нота).

• 24ppqn:

Частота тактовых импульсов 24ppqn (Pulse Per Quarter Note) 24 импульса тактовой частоты являются длиной четвертной ноты.

• 48ppqn:

Частота тактовых импульсов 48ppqn (Pulse Per Quarter Note) 48 импульсов тактовой частоты являются длиной четвертной ноты.

#### OUT Polarity

Значение настройки: −, +\* Задание полярности для терминала [CLOCK OUT]. − уменьшение; + повышение.

Проверьте характеристики подключенного оборудования и выберите соответствующее значение.

• -:

Выберите, когда подключенное оборудование активирует импульс тактовой частоты при уменьшении (активация отрицательного конца).

• +:

Выберите, когда подключенное оборудование активирует импульс тактовой частоты при увеличении (активация положительного конца).

### IN Sync Mode

Задание настройки: 1step, 1ppqn, 2ppqn, 4ppqn, 24ppqn\*, 48ppqn, Gate

Задание частоты тактовых импульсов из терминала [CLOCK IN]. Проверьте характеристики подключенного оборудования и выберите соответствующее значение.

• 1step:

Частота тактовых импульсов 1 Pulse Per Step Шаблон воспроизводится по одному шагу при вводе 1 импульса в тактовую частоту.
• 1ppqn:

Частота тактовых импульсов 1ppqn (Pulse Per Quarter Note) 1 импульс входной тактовой частоты считается за один удар (четвертная нота).

• 2ppqn:

Частота тактовых импульсов 2ppqn (Pulse Per Quarter Note) 1 импульс входной тактовой частоты считается за 1/2 удара (восьмая нота).

• 4ppqn:

Частота тактовых импульсов 4ppqn (Pulse Per Quarter Note) 1 импульс входной тактовой частоты считается за 1/4 удара (16-ая нота).

• 24ppqn:

Частота тактовых импульсов 24ppqn (Pulse Per Quarter Note) 24 импульса входной тактовой частоты считаются длиной четвертной ноты.

• 48ppqn:

Частота тактовых импульсов 48ppqn (Pulse Per Quarter Note) 48 импульсов входной тактовой частоты считаются длиной четвертной ноты.

Gate:

Входной гейт V-Trigger. Входное напряжение может составлять до 12 В.

Шаблон воспроизводится, когда сигнал гейта вводится, и приостанавливается, если сигнал гейта не вводится. Если сигнал гейта вводится при остановке шаблона последовательности, воспроизведение шаблона последовательности начнется с первого шага.

 – При использовании терминала [CLOCK IN] в качестве ввода гейта, выберите терминал, отличный от терминала [CLOCK IN], для источника тактовых импульсов.

# 🖉 Примечания

- [GATE] соответствует только V-Trigger.
- При выборе [Gate] воспроизведение/остановку последовательности невозможно контролировать с помощью ввода сигналов Старт/Стоп (Start/Stop) в терминал [CLOCK IN].
- Для ввода Активация аудио выберите [1step], [1ppqn], [2ppqn] или [4ppqn].
- При изменении значения настройки во время воспроизведения последовательности воспроизведение останавливается.

### IN Polarity

Значение настройки: -, +\*

Задание полярности для терминала [CLOCK IN]. – уменьшение; + повышение.

Проверьте характеристики подключенного оборудования и выберите соответствующее значение.

• -:

Выберите, когда активируется вывод тактовой частоты подключенного оборудования при уменьшении импульса (активация отрицательного конца).

Ввод отрицательной логики (активный нижний уровень), когда параметр **[IN Sync Mode]** задан на **[Gate]**.

• +:

Выберите, когда активируется вывод тактовой частоты подключенного оборудования при увеличении импульса (активация положительного конца).

Ввод положительной логики (активный верхний уровень), когда параметр [IN Sync Mode] задан на [Gate].

# Параметр [MIDI IN]

Вы можете изменить настройки следующих терминалов. Параметр по умолчанию указывается со знаком \*.

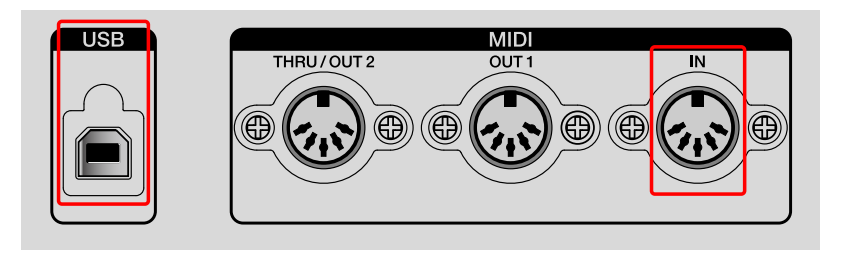

### Sync

Значение настройки: Disable, Receive\*

Задание получения тактовых импульсов терминала **[USB]** и терминала **[MIDI IN]** на Disable/Receive.

### Start/Stop

Значение настройки: Disable, Receive\* Задание получения сообщений Старт, Стоп и Продолжить терминала **[USB]** и терминала **[MIDI IN]** на Disable/Receive.

### Rec Channel

Значение настройки: Disable, MIDI Ch.All\*, MIDI Ch.1 – MIDI Ch.16, USB Ch.All, USB Ch.1 – USB Ch.16.

Задание терминала и канала, принимающего сообщения MIDI.

- Disable: сообщения MIDI не принимаются
- MIDI Ch: задание канала, который принимает с терминала [MIDI IN].
- USB Ch: задание канала, который принимает с терминала **[USB]**.

# Параметр [MIDI OUT]

Вы можете изменить настройки следующих терминалов. Параметр по умолчанию указывается со знаком \*.

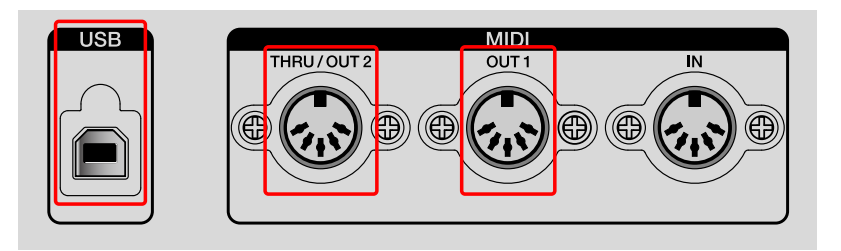

### OUT1 Mode

Значение настройки: MIDI OFF, OUT\*, OUT+MIDI IN, OUT+USB IN Задание терминала [MIDI OUT1].

- MIDI OFF: Сообщения MIDI не выводятся.
- OUT: Выводятся сообщения MIDI устройства.
- OUT+MIDI IN: Сообщения MIDI устройства и сообщения MIDI, полученные с терминала [MIDI IN], объединяются и выводятся.
- OUT+USB IN: Сообщения MIDI устройства и сообщения MIDI, полученные с терминала **[USB-B]**, объединяются и выводятся.

# OUT1 Sync

Значение настройки: Disable, Send\*

Задание отправки тактовой частоты с терминала [MIDI OUT1] на Disable/Send.

### OUT1 Start/Stop

Значение настройки: Disable, Send\* Задание отправки сообщений Старт, Стоп и Продолжить с терминала [MIDI OUT1] на Disable/Send.

### OUT2 Mode

Значение настройки: MIDI OFF, OUT, OUT+MIDI IN, OUT+USB IN, THRU (MIDI IN)\*, THRU (USB IN)

Задание терминала [MIDI THRU/OUT2].

- MIDI OFF: Сообщения MIDI не выводятся.
- OUT: Выводятся сообщения MIDI устройства.
- OUT+MIDI IN: Сообщения MIDI устройства и сообщения MIDI, полученные с терминала [MIDI IN], объединяются и выводятся.
- OUT+USB IN: Сообщения MIDI устройства и сообщения MIDI, полученные с терминала **[USB]**, объединяются и выводятся.
- THRU(MIDI IN): Сообщения MIDI, полученные с терминала [MIDI IN], выводятся без изменения.
- THRU(USB IN): Сообщения MIDI, полученные с терминала **[USB-B]**, выводятся без изменения.

### OUT2 Sync

Значение настройки: Disable, Send\*

Задание отправки тактовой частоты с терминала [MIDI THRU/ OUT2] на Disable/Send.

### OUT2 Start/Stop

Значение настройки: Disable, Send\* Задание отправки сообщений Старт, Стоп и Продолжить с терминала [MIDI THRU/OUT2] на Disable/Send.

### USB Sync

Значение настройки: Disable, Send\* Задание отправки тактовой частоты с терминала **[USB-B]** на Disable/Send.

# Изменение настроек

#### USB Start/Stop

Значение настройки: Disable, Send\* Задание отправки сообщений Старт, Стоп и Продолжить с терминала **[USB-B]** на Disable/Send.

# Параметр [Randomizer]

Задание диапазона ТОН, GATE, СКОРОСТЬ и контрольных значений, произвольно созданных с помощью функции рандомайзера.

### Pitch Min

Значение настройки:

- Когда [Middle C] параметра [Etc] задан на [C3]: C-2 C3\* G8
- Когда [Middle C] параметра [Etc] задан на [C4]: C-1 C4\* G9
- Когда [Middle C] параметра [Etc] задан на [C5]: C0 C5\* G10

Задание минимального значения ТОН. Верхним лимитом является значение [Pitch Max].

### Pitch Max

Значение настройки:

- Когда [Middle C] параметра [Etc] задан на [C3]: C-2 C4\* G8
- Когда [Middle C] параметра [Etc] задан на [C4]: C-1 C5\* G9
- Когда [Middle C] параметра [Etc] задан на [C5]: C0 C6\* G10

Задание максимального значения ТОН. Нижним лимитом является значение [Pitch Min].

### Gate Min

Значение настройки: 0.125 Steps\* – 16 Steps Задание минимального значения гейта. Верхним лимитом является значение [Gate Max].

### Gate Max

Значение настройки: 0.125 Steps – 1 Step\* – 16 Steps Задание максимального значения гейта. Нижним лимитом является значение [Gate Min].

#### Velocity Min

Значение настройки: 0\* – 60\* – 127 Задание минимального значения скорости. Верхним лимитом является значение [Velocity Max].

#### Velocity Max

Значение настройки: 0 – 100\* – 127 Задание максимального значения скорости. Нижним лимитом является значение [Velocity Min].

### CC Min

Значение настройки: 0\* – 127 Задание минимального значения управления. Верхним лимитом является значение [CC Max].

### CC Max

Значение настройки: 0 – 127\* Задание максимального значения управления. Нижним лимитом является значение [CC Min].

# Параметр [Etc]

Параметр по умолчанию указывается со знаком \*.

### Middle C

Значение настройки: C3, C4\*, C5 Задание имени тона для назначения ноте номер 60.

### Auto Power Off

Значение настройки: Disable, Enable\* Задание для автоматического отключения питания значения Disable/Enable.

• Для получения дополнительной информации об автоматическом отключении питания см. "Функция автоматического отключения питания" (стр. 7).

### Step Preview

Значение настройки: Disable, Enable, Ena(Mute Cur Tr), Ena(Mute All Tr), Ena(Stop/Pause)

Задание вывода сообщений MIDI информации о ноте удерживаемых площадок в режиме Активация или Интерполяция.

- Disable: Сообщения MIDI не выводятся.
- Enable: Сообщения MIDI выводятся.
- Ena(Mute Cur Tr): Сообщения MIDI выводятся, однако для вывода текущей дорожки отключается звук.
- Ena(Mute All Tr): Сообщения MIDI выводятся, однако для вывода всех дорожек отключается звук.
- Ena(Stop/Pause): Сообщения MIDI выводятся только при остановке или приостановке последовательности.

#### Reset All Settings

Выберите для сброса меню GLOBAL.

При сбросе меню GLOBAL вернется к заводским настройкам по умолчанию.

 Некоторые настройки может быть невозможно сбросить, поскольку они относятся к проектам. В этом случае поверьте соответствующие настройки.

### Restore Demo

Выберите для восстановления удаленного демо-проекта. Устройство поставляется с предустановленным проектом с демошаблонами. Этот демо-проект загрузится автоматически. Вы можете удалить загруженный демо-проект и восстановить его с помощью этого параметра в любое время.

### System Info

Отображение текущей версии микропрограммного обеспечения устройства.

# Настройки QUANTIZE

Функция QUANTIZE корректирует несоответствия во времени активации, возникающие при записи в реальном времени с помощью панели 16 площадок.

Задержка ввода менее одной четвертой заданного удара будет квантована до предыдущего удара.

Задержка ввода более одной четвертой заданного удара будет квантована до следующего удара.

# Настройка QUANTIZE

- 1 Удерживайте кнопку [SHIFT] и нажмите кнопку [TAP]. Настройки квантования отобразятся на дисплее.
- Поверните поворотный селектор для выбора значения настройки.

Значение настройки задано.

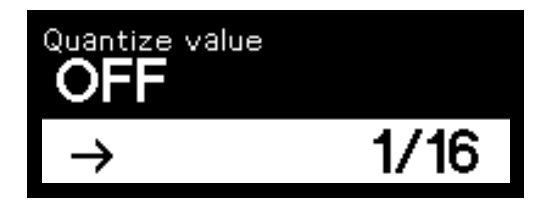

3 Нажмите поворотный селектор и нажмите кнопку [BACK] или удерживайте кнопку [SHIFT] и нажмите кнопку [TAP]. Дисплей вернется в предыдущее состояние. 

# Параметр QUANTIZE

Параметр по умолчанию указывается со знаком \*.

### Quantize Range

Значение настройки: OFF, 1/32, 1/16\*, 1/8

Отношения между значением настройки и положением удара для квантования выглядят следующим образом.

- OFF: квантование не задано.
- 1/32: тридцать вторая нота
- 1/16: шестнадцатая нота
- 1/8: восьмая нота

# Настройки ARPEGGIATOR

### 🖉 Примечание

Информацию о работе арпеджиатора см. в "Использование ARPEGGIATOR" (стр. 102).

# Настройка ARPEGGIATOR

- 1 Удерживайте кнопку [SHIFT] и нажмите кнопку [ARP]. Настройки арпеджиатора отобразятся на дисплее.
- 2 Поверните поворотный селектор для выбора параметра и нажмите его.

Значение настройки выбранного элемента подсветится на дисплее. Значение настройки перед изменением и значение настройки после изменения отображаются на дисплее.

• Для возврата к предыдущему дисплею нажмите кнопку [BACK].

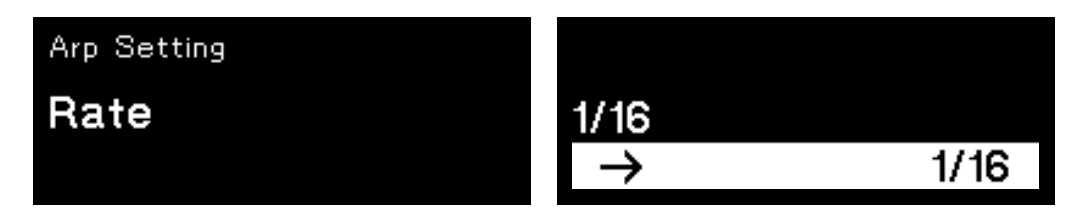

3 Поверните поворотный селектор для выбора значения настройки и нажмите его.

Значение настройки задано.

- Для отмены настройки нажмите кнопку [BACK] вместо поворотного селектора.
- 4 Нажмите кнопку [BACK] или удерживайте кнопку [SHIFT] и нажмите кнопку [ARP].

Дисплей вернется в предыдущее состояние.

# Настройка ARPEGGIATOR

Параметр по умолчанию указывается со знаком \*.

### Rate

Значение настройки: 1/2, 1/4, 1/8D, 1/8, 1/8T, 1/16\*, 1/16T, 1/32 Вы можете задать частоту (скорость) ВРМ арпеджиатора.

### Style

Значение настройки: Up\*, Down, Up+Down, Random Данная настройка предназначена для арпеджиатора при нажатии нескольких площадок.

- Up: Ноты активируются от самого низкого тона к высокому. Цикл повторяется.
- Down: Ноты активируются от самого высокого тона к нижнему. Цикл повторяется.
- Up+Down: Ноты активируются от самого низкого тона к высокому. При достижении самого высокого тона ноты будут активироваться от самого высокого тона к самому нижнему непрерывно.
- Random: Ноты активируются в произвольном порядке.

### Range

Значение настройки: 1 Oct\*, 2 Oct, 3 Oct

Данная настройка является диапазоном в одну октаву для арпеджированного воспроизведения.

- 1 Ост: Арпеджио воспроизводятся при удержании аккорда.
- 2 Oct: Арпеджио воспроизводятся при удержании аккорда и этого же аккорда октавой выше.
- 3 Oct: Арпеджио воспроизводятся при удержании аккорда и этого же аккорда двумя октавами выше и одной октавой выше.

#### Gate Length

Значение настройки: 1 % – 100 %\* Данная настройка задает длину ноты для арпеджированного воспроизведения. Длина звука, заданного скоростью, указывается с помощью %.

# Настройки TRIG PROB (Вероятность активации)

### 🖉 Примечание

Информацию о вероятности активации см. в "TRIG PROB (Вероятность активации)" (стр. 115).

### Задание вероятности активации

- 1 Удерживайте кнопку [SHIFT] и нажмите кнопку [TRIG PROB]. Настройки вероятности активации отобразятся на дисплее.
- Поверните поворотный селектор для выбора значения настройки.

Значение настройки задано.

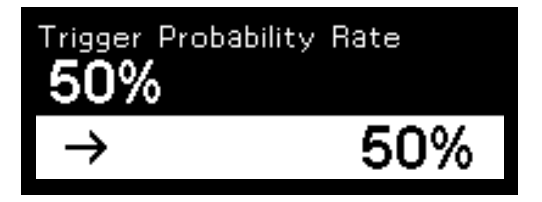

3 Нажмите поворотный селектор и нажмите кнопку [BACK] или удерживайте кнопку [SHIFT] и нажмите кнопку [TRIG PROB]. Дисплей вернется в предыдущее состояние.

#### Настройка вероятности активации

Параметр по умолчанию указывается со знаком \*.

#### Trigger Probability Rate

Значение настройки: 10 % – 50 %\* – 100 % При выборе 100 % будут доступны все активации и не будет разницы в эффекте вероятности активации.

# Настройки TRACK

Вы можете изменить настройки текущей дорожки.

Настройка TRACK

- 1 Удерживайте кнопку [SHIFT] и нажмите кнопку [TRACK]. Настройки дорожки отобразятся на дисплее.
- Поверните поворотный селектор для выбора параметра и нажмите его.

Значение настройки выбранного элемента подсветится на дисплее. Значение настройки перед изменением и значение настройки после изменения отображаются на дисплее.

• Для возврата к предыдущему дисплею нажмите кнопку [ВАСК].

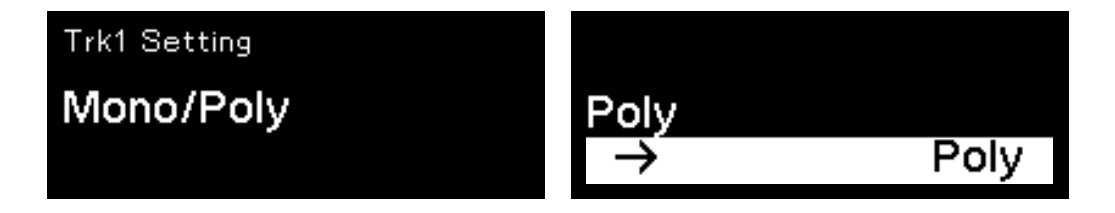

3 Поверните поворотный селектор для выбора значения настройки и нажмите его.

Значение настройки задано.

- Для отмены настройки нажмите кнопку [BACK] вместо поворотного селектора.
- 4 Нажмите кнопку [BACK] или удерживайте кнопку [SHIFT] и нажмите кнопку [TRACK].

Дисплей вернется в предыдущее состояние.

# TRACK SETTING

Параметр по умолчанию указывается со знаком \*.

#### Track Name

Задание имени дорожки. Заданное имя дорожки отображается на дисплее, если панель 16 площадок находится в режиме дорожки.

- Когда имя дорожки задано, оно отобразится на дисплее в режиме дорожки. При создании нового проекта задается имя от дорожки 01 до дорожки 16.
- Нажмите кнопку [▶]/[◀], чтобы переместить курсор, и поверните поворотный селектор для выбора символа.
- Доступны буквенно-числовые символы, знаки и пробелы.
- Чтобы удалить символ у курсора, нажмите и удерживайте кнопку [SHIFT], а затем нажмите кнопку [BACK].
- Чтобы вставить пробел перед курсором, нажмите и удерживайте кнопку [SHIFT] и нажмите поворотный селектор.

### Mono/Poly

Значение настройки: Poly\*, Mono

Задание монофонии (Mono) или полифонии (Poly) для дорожки.

- Poly: для каждого шага можно задать до 8 нот.
- Мопо: для каждого шага доступна только нота 1.

### Track Speed

Значение настройки: x0.25, x0.5, x1.0\*, x1.5, x2.0

Вы можете настроить скорость воспроизведения дорожки. Текущая дорожка воспроизводится с увеличением значения

настройки согласно скорости воспроизведения, заданной ВРМ.

# Изменение настроек

#### Track Color

Значение настройки: #01 – #16 Задание цвета дорожки панели 16 площадок. Взаимосвязь между значением настройки и цветом дорожки выглядит следующим образом.

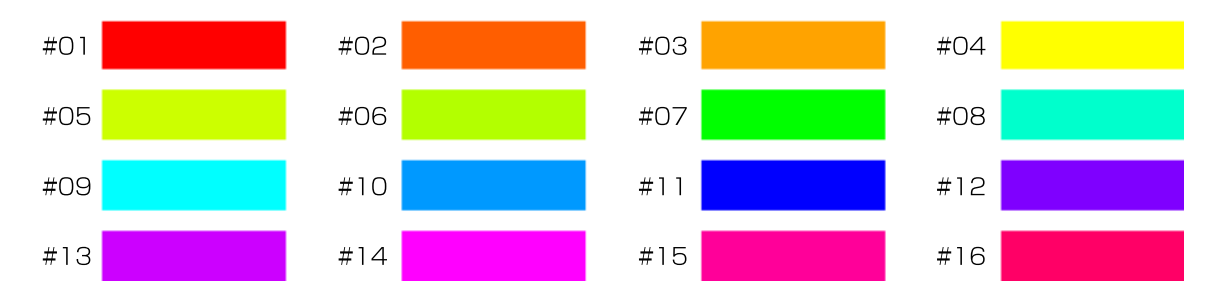

# Настройки HARMONIZER

| HARMONIZER                  | _ |
|-----------------------------|---|
| 1  2  3  4  5  6    SETTING |   |

Кнопки 1–6 [HARMONIZER] можно задать с выбранными типами аккордов (стр. 165).

### 🖉 Примечание

Для получения дополнительной информации о гармонайзере см. "HARMONIZER" (стр. 81).

1 Удерживайте кнопку [SHIFT] и нажмите одну из кнопок [HARMONIZER].

На дисплее отобразится выбранный тип аккорда. Аккорд кнопки [HARMONIZER] отобразится на панели 16 площадок.

- Аккорд отображается с белой подсветкой на панели 16 площадок.
- Нота площадки повышается на полтона за раз от нижней левой тоники к верхнему правому углу в боковом направлении.
- 2 Поверните поворотный селектор для выбора типа аккорда. Имя аккорда перед изменением и имя аккорда после изменения отображаются на дисплее.
  - (1) аккорд до изменения, (2) аккорд после изменения

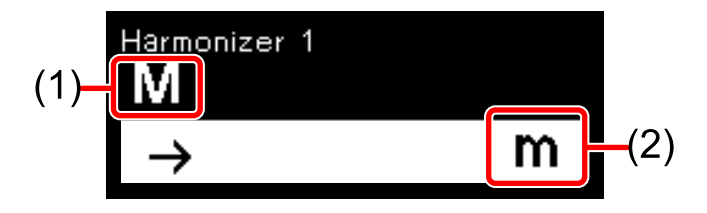

• Информацию о типах аккордов см. в "Значение настройки:" (стр. 165).

### 164 <sup>Ru</sup>

# 3 Нажмите кнопку [BACK] или удерживайте кнопку [SHIFT] и нажмите кнопку [HARMONIZER].

Дисплей вернется в предыдущее состояние.

#### Значение настройки:

Содержимое в скобках не отображается на дисплее.

- М (мажорный)
- т (минорный)
- 7 (септаккорд)
- М7 (мажорный септаккорд)
- m7 (минорный септаккорд)
- mM 7 (минорный-мажорный септаккорд)
- 6 (секстаккорд)
- m6 (минорный секстаккорд)
- 9 (нонаккорд)
- М9 (мажорный нонаккорд)
- m9 (минорный нонаккорд)
- 69 (мажорный аккорд с большой секстой)
- m69 (минорный аккорд с большой секстой)
- sus4 (с квартой вместо терции)
- 7sus4 (септаккорд с квартой вместо терции)
- dim (уменьшенный)
- aug (увеличенный)
- aug7 (увеличенный 7)
- add9 (с добавленной девятой ступенью)
- 7+5 (доминантсептаккорд с повышенной квинтой)
- 7-5 (доминантсептаккорд с пониженной квинтой)
- m7-5 (минорный септаккорд с уменьшенной квинтой)
- 7 (# 9) (септаккорд с увеличенной ноной)
- 7-9 (септаккорд с пониженной ноной)

# Настройка кнопки [HARMONIZER]

Аккорд, выбранный из значения настройки (стр. 165), можно настроить и задать как оригинальный аккорд ПОЛЬЗОВАТЕЛЬ.

- Удерживайте кнопку [SHIFT] и нажмите кнопку [HARMONIZER], которую требуется настроить.
   На дисплее отобразится выбранный аккорд.
   Аккорд кнопки [HARMONIZER] горит белым на панели 16 площадок.
- 2 Поверните поворотный селектор для выбора аккорда для настройки.

Имя аккорда перед изменением и имя аккорда после изменения отображаются на дисплее.

- Нажмите панель 16 площадок, чтобы добавить ноту (площадка загорится) или удалить ноту (площадка начнет гореть тускло).
  [USER] отображается в разделе аккорда на дисплее.
  - Нота площадки повышается на полтона за раз от нижней левой тоники к верхнему правому углу в боковом направлении.
  - Можно задать до 5 аккордов.
- 4 Нажмите кнопку [BACK] или удерживайте кнопку [SHIFT] и нажмите кнопку [HARMONIZER].

Режим настройки гармонайзера исчезнет, и дисплей вернется к предыдущему состоянию.

# Параметр FIXED LENGTH

### 🖉 Примечание

Информацию о режиме Фиксированная длина см. в "FIXED LENGTH" (стр. 90).

# Настройка FIXED LENGTH

1 Удерживайте кнопку [SHIFT] и нажмите кнопку [FIXED LENGTH].

Настройки фиксированной длины отобразятся на дисплее.

2 Поверните поворотный селектор для выбора значения настройки.

Значение настройки задано.

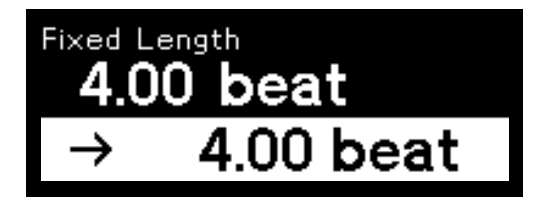

3 Нажмите поворотный селектор и нажмите кнопку [BACK] или удерживайте кнопку [SHIFT] и нажмите кнопку [FIXED LENGTH].

Дисплей вернется в предыдущее состояние.

-----

# Настройка фиксированной длины

Параметр по умолчанию указывается со знаком \*.

### Fixed Length

Значение настройки: 0.25 beat – 4 beat\* – 16 beat 1 удар равен длине четвертной ноты. На дисплее отображается длина одного удара.

# Подключение к внешнему оборудованию

### Подключение устройства к внешнему устройству MIDI или ПК/Мас для воспроизведения

При подключении терминала [MIDI OUT1], терминала [MIDI THRU/ OUT2] или терминала [USB-B] данного устройства к терминалу MIDI внешнего устройства MIDI или терминалу USB на ПК/Мас можно выполнять следующее:

- Исполнение с помощью информации о последовательности, записанной в каждой дорожке устройства
- Аранжировка фраз в реальном времени с помощью раздела редактирования шага или раздела аранжировки фразы
- Синхронизированное исполнение с помощью внешнего секвенсора или программного обеспечения DAW

ВРМ исполнения с использованием информации о последовательности и синхронизированного исполнения с использованием внешнего устройства MIDI соответствует ВРМ источника тактовых импульсов, заданного на устройстве.

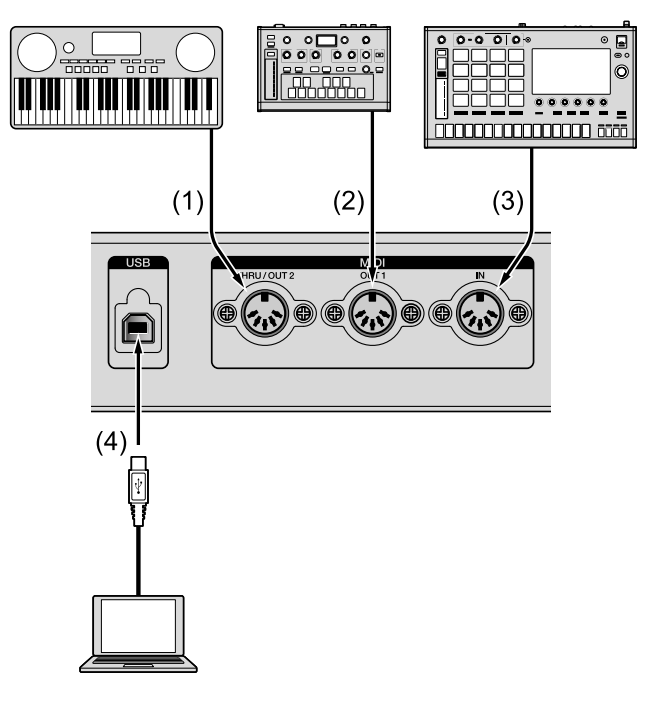

# Терминал [MIDI THRU/OUT2] (1), терминал [MIDI OUT1] (2)

Подключите кабель MIDI к терминалу MIDI IN синтезатора, звукового модуля и др.

- Для получения информации о терминале и настройках соответствующего элемента см. следующее.
  - "Параметр [MIDI OUT]" (стр. 148)
  - "Параметр [Sync Common]" (стр. 139)
- Терминал [MIDI OUT1] или терминал [MIDI THRU/OUT2], заданный на [OUT]
- Информация о последовательности, записанная в каждой дорожке устройства, информация о работе устройства и информация о ВРМ (тактовые импульсы) отправляются на внешние устройства MIDI в качестве сообщений MIDI.
- При нажатии кнопки [▶] (воспроизведение) на устройстве или получении сигналов Старт с внешних устройств, подключенных к устройству, информация о последовательности, записанная в каждой дорожке устройства, отправляется на внешнее устройство MIDI как информация об исполнении в соответствии с BPM или каналом MIDI, заданным этим устройством.
- Вы можете изменить информацию об исполнении в реальном времени с помощью раздела аранжировки фраз или раздела редактирования шага.
- В режиме Звукоряд вы можете осуществлять исполнение с помощью внешнего устройства MIDI, используя панель 16 площадок. Кроме того, вы можете управлять воспроизведением последовательности внешнего устройства MIDI, подключенного к устройству, отправкой сообщений MIDI, например Старт, Стоп и Продолжить.

# Подключение к внешнему оборудованию

### 🖉 Примечания

- Настройте канал MIDI порта назначения вывода дорожки. (См. "Выбор местоположения вывода для текущей дорожки" (стр. 36).)
- Правильно задайте канал получения MIDI принимающего устройства.

#### ♦ Терминал [MIDI THRU/OUT2] задан на [THRU (MIDI IN)]/ [THRU (USB IN)]

Отправляйте сообщения MIDI, полученные с помощью терминала [MIDI IN] или терминала [USB-B], на внешнее устройство MIDI, подключенное к терминалу [MIDI THRU/OUT2], без его изменения, когда для [OUT2 Mode] (стр. 149) параметра [MIDI OUT] в меню GLOBAL задано значение [THRU (MIDI IN)] или [THRU (USB IN)].

### 🖉 Примечание

Правильно задайте канал передачи MIDI передающего устройства и канал приема MIDI принимающего устройства.

#### Терминал [MIDI OUT1] / терминал [MIDI THRU/OUT2] задан на [OUT+MIDI IN] или [OUT+USB IN]

При задании [OUT1 Mode] параметра [MIDI OUT] в меню GLOBAL на [OUT+MIDI IN] или [OUT+USB IN], устройство объединяет сообщения MIDI и сообщения MIDI, полученные с терминала [MIDI IN] или терминала [USB-B], и выводит их.

# 🖉 Примечание

Правильно задайте канал получения MIDI принимающего устройства согласно использованию.

# Терминал [MIDI IN] (3)

Подключите терминал MIDI OUT внешнего секвенсора и др. к входному терминалу [MIDI IN] с помощью кабеля MIDI.

- Вы можете управлять воспроизведением последовательности на устройстве с внешнего устройства MIDI, отправляя сообщения MIDI, такие как Старт, Стоп и Продолжить, на терминал [MIDI IN].
- Для получения информации о терминале и соответствующих настройках см. следующее.
  - "Параметр [MIDI IN]" (стр. 147)
  - "Параметр [Sync Common]" (стр. 139)

# Терминал [USB-B] (4)

Подключите ПК/Мас. См. "Подключения" (стр. 19).

- Между программным обеспечением DAW на ПК/Мас и устройством информация о последовательности, использовании и ВРМ (тактовых импульсах) отправляется и принимается как сообщения MIDI.
- При нажатии кнопки воспроизведения на устройстве устройство отправляет информацию о последовательности, записанную в каждой дорожке, в программное обеспечение DAW как информацию об исполнении в соответствии с BPM или каналом MIDI.
- Вы можете изменить отправляемую информацию об исполнении в реальном времени с помощью раздела аранжировки фраз или раздела редактирования шага.

# Подключение к внешнему оборудованию

- В режиме Звукоряд вы можете отправлять информацию о воспроизведении в программное обеспечение DAW, используя панель 16 площадок. Кроме того, вы можете управлять воспроизведением последовательности на внешнем устройстве отправкой сообщений MIDI, например Старт, Стоп и Продолжить, из программного обеспечения DAW. Кроме того, вы можете управлять воспроизведением последовательности программного обеспечения DAW путем отправки сообщений MIDI с устройства.
- Для получения информации о терминале и соответствующих элементах см. следующее.
  - "Параметр [MIDI IN]" (стр. 147)
  - "Параметр [MIDI OUT]" (стр. 148)
  - "Параметр [Sync Common]" (стр. 139)

### 🖉 Примечание

При использовании специального приложения или средства обновления вы можете отправлять и получать стандартные файлы MIDI и данные проекта с помощью терминала **[USB-B]** или обновлять микропрограммное обеспечение на устройстве до последней версии.

### Синхронизация устройства с внешними устройствами MIDI или ПК/Мас

Вы можете выполнять синхронизированное воспроизведение с помощью внешних устройств MIDI, например внешних секвенсоров, программного обеспечения DAW и др., используя сообщения MIDI в реальном времени, например тактовые импульсы, Старт, Стоп и Продолжить.

### При использовании устройства в качестве главного

При задании [Sync Source] параметра [Sync Common] в меню GLOBAL на значение [Internal] вы можете отправлять тактовые импульсы с терминала [MIDI OUT1], терминала [MIDI THRU/ OUT2], заданного на [OUT] / [OUT+MIDI IN] / [OUT+USB IN], или терминала [USB-B] в соответствии с BPM устройства. Задайте значение [Master Clock Mode] параметра [Sync Common] в меню GLOBAL согласно внешнему устройству MIDI, подключенному к устройству.

При задании внешнего устройства MIDI как управляемого устройства вы можете воспроизводить последовательность с тем же BPM, что и на устройстве, и управлять воспроизведением и остановкой синхронизированного воспроизведения с помощью устройства или внешнего устройства MIDI, подключенного к терминалу [MIDI IN] или терминалу [USB-B] на устройстве.

# При использовании устройства в качестве управляемого

При настройке [Sync Source] параметра [Sync Common] в меню GLOBAL на терминал внешнего главного устройства и отправке тактовых импульсов на устройство можно использовать устройство в качестве управляемого.

При задании устройства как управляемого вы можете воспроизводить последовательность с тем же ВРМ, что и на внешнем главном устройстве, и управлять воспроизведением и остановкой синхронизированного воспроизведения с помощью устройства или внешнего устройства, подключенного к терминалу [MIDI IN], терминалу [USB-B] или терминалу ввода тактовых импульсов, заданному в [Sync Source] на устройстве. Полученные тактовые импульсы можно сконвертировать и вывести из следующих терминалов.

- Терминал [DIN SYNC OUT1]
- Терминал [DIN SYNC IN/OUT2]
- Терминал [CLOCK OUT]

Дополнительную информацию о настройке тактовой частоты для каждого терминала см. параметр **[DIN SYNC]** (стр. 140) или параметр **[CLOCK]** (стр. 143) в меню GLOBAL.

# 🖉 Примечания

 При задании для [Sync Source] состояния, отличного от [DIN MIDI] или [USB MIDI], см. "Синхронизация устройства и внешнего устройства, совместимого с DIN SYNC, для воспроизведения" (стр. 179) и "Синхронизация устройства и внешнего устройства, совместимого с CLOCK, для воспроизведения" (стр. 185).

# Подключение к внешнему оборудованию

• В зависимости от внешнего подключаемого устройства значение ВРМ, отображаемое на устройстве и внешнем устройстве, может отличаться.

# Подключение устройства к внешнему устройству, совместимому с CV/GATE, для воспроизведения

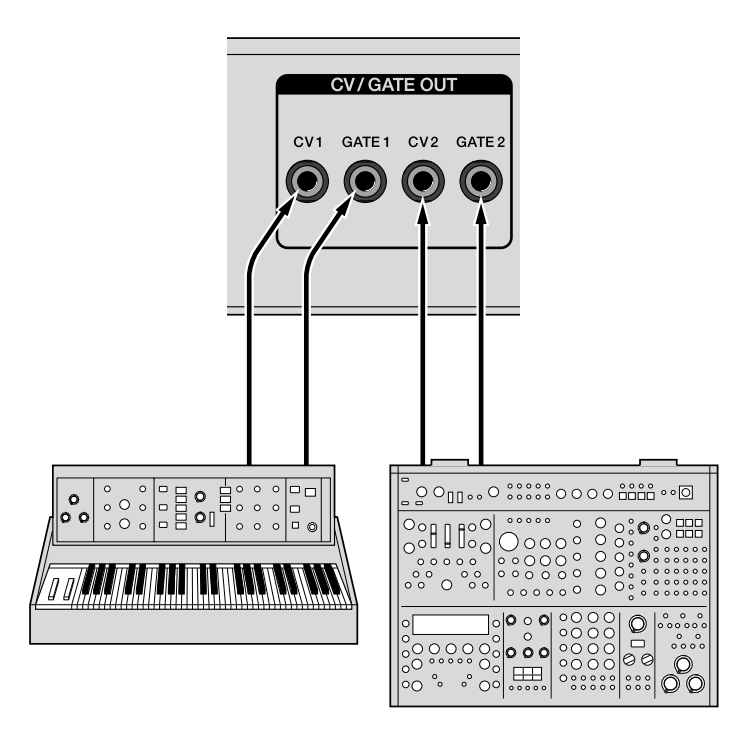

Подключите синтезатор, звуковой модуль и др. с поддержкой входа CV/GATE. Используйте для подключения монофонический кабель с разъемом мини-джек.

Устройство выводит информацию о последовательности дорожки, порт выхода которой задан на **[CV/GATE1]** или **[CV/GATE2]** в режиме дорожки как сигналы CV или GATE.

Сигналы CV соответствуют В/Октава или Гц/В, а сигналы GATE соответствуют V-Trigger или S-Trigger.

Вы можете задать выходные сигналы из терминала [CV OUT1] или терминала [CV OUT2] через [CV1 Range], [GATE1 Mode], [CV2 Range], и [GATE2 Mode] параметра [CV] и параметра [GATE] в меню GLOBAL.

# Подключение к внешнему оборудованию

Устройство также поддерживает функцию преобразования CV/GATE, которая преобразует информацию о ноте, полученную с терминала [MIDI IN] или терминала [USB-B] в сигналы CV или сигналы GATE для вывода.

Вы можете задать вход канала MIDI и выход CV/GATE для функции преобразования CV/GATE через [CV/GATE1 From] и [CV/GATE2 From] параметра [CV/GATE OUT] в меню GLOBAL.

#### Настройки и операции

- Задайте для порта вывода дорожки значение [CV/GATE1] или [CV/GATE2].
- Правильно задайте параметр **[GATE]** (стр. 136) в меню GLOBAL согласно входу GATE подключенного устройства.
- Правильно задайте параметр **[CV]** (стр. 132) в меню GLOBAL согласно входу CV подключенного устройства.
  - [CV Reference Note] можно задать, только когда [V/Oct] выбрано для [CV Range]. Для получения дополнительной информации см. "Параметр [CV]" (стр. 132).
- Для получения информации о настройках, отличных от указанных выше, см. следующее.

- "Параметр [CV/GATE OUT]" (стр. 131)

### 🖉 Примечание

При использовании функции преобразования CV/GATE задайте канал MIDI параметра **[CV/GATE OUT]** в меню GLOBAL и канал MIDI передающего устройства правильно.

# Синхронизация устройства и внешнего устройства, совместимого с DIN SYNC, для воспроизведения

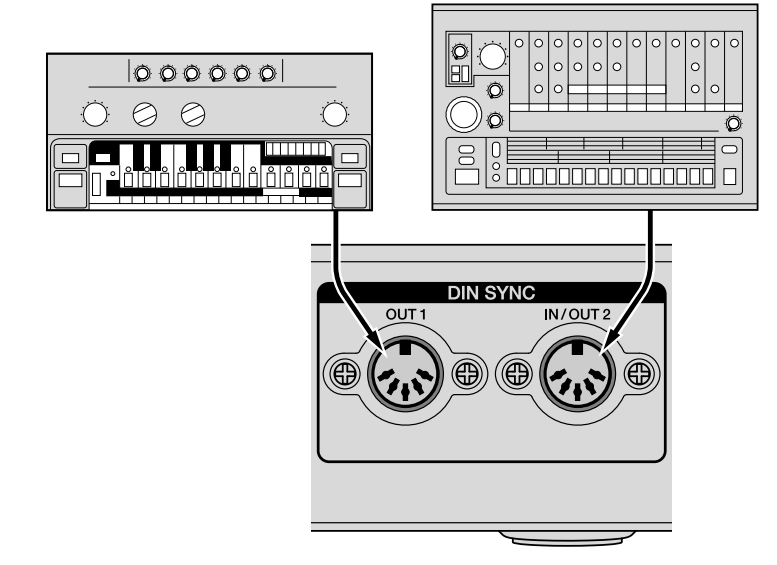

Вы можете воспроизводить устройство синхронно с подключенным устройством, подключив терминал [DIN SYNC OUT1] или терминал [DIN SYNC IN/OUT2] на устройстве к терминалу DIN SYNC IN или терминалу DIN SYNC OUT секвенсора, совместимого с DIN SINC, или драм-машины.

Терминал DIN SYNC может отправлять и получать не только информацию о BPM в качестве тактовой частоты, но и сигналы управления для воспроизведения и приостановки синхронизированного исполнения с помощью сигналов Старт, Стоп и Продолжить.

# Подключение

- Подключите терминал [DIN SYNC OUT1] или терминал [DIN SYNC IN/OUT2], заданный на [OUT], данного устройства к терминалу DIN SYNC IN подключенного устройства.
- Подключите терминал [DIN SYNC IN/OUT2], заданный на [IN], данного устройства к терминалу DIN SYNC OUT подключенного устройства.
- Выберите параметр [IN]/[OUT] терминала [DIN SYNC IN/OUT2] через [OUT2 Mode] параметра [DIN SYNC] в меню GLOBAL. Заводской настройкой по умолчанию терминала [DIN SYNC IN/ OUT2] является [IN].
- Используйте кабель MIDI (5-контактный кабель DIN), совместимый с DIN SYNC, для подключения.

### 🖉 Примечания

- В качестве кабеля MIDI используйте кабель с контактом 1 и контактом 3.
- При использовании кабеля-переходника с разъемом мини-джек используйте кабель-переходник, совместимый с DIN SYNC, с подключениями 1 КОНТАКТ-КОЛЬЦО и 3 КОНТАКТ-НАКОНЕЧНИК, а не кабель-переходник для MIDI.
   Расположение контактов терминала [DIN SYNC OUT1] и терминала [DIN SYNC IN/OUT2] является следующим. (Не поддерживаются терминалы [MIDI].)
- (1) Старт/Стоп (Start/Stop), (2) заземление (GND),
- (3) импульс (Clock), (4) Сбросить старт (Reset Start),
- (5) Продолжить старт (Continue Start)

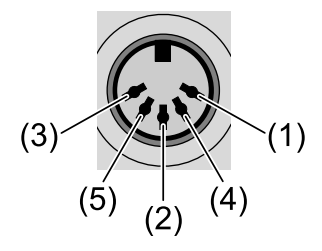

• (Для справки) Расположение контактов терминала MIDI является следующим.

(1) нет подключения, (2) заземление (GND), (3) нет подключения,

(4) VTX/VRX, (5) сигнал (Signal)

## Настройки и операции

- Задайте для [OUT1 Sync Mode] или [OUT2 Sync Mode] параметра [DIN SYNC] в меню GLOBAL значение [Sync24] или [Sync48] согласно тактовой частоте импульсов устройства, подключенного к каждому терминалу.
- При подключении терминала DIN SYNC OUT подключенного устройства к терминалу [DIN SYNC IN/OUT2], заданному на [IN], для использования этого устройства в качестве управляемого, задайте для [Sync Source] параметра [Sync Common] в меню GLOBAL значение [DIN SYNC] и правильно задайте [OUT2 Sync Mode] параметра [DIN SYNC] согласно тактовой частоте импульсов подключенного устройства.

• Операции, выполняемые с помощью Reset Start и Continue Start, могут отличаться в зависимости от подключенного устройства. См. руководство подключенного устройства для правильного задания [OUT1 Cont/Rst Start] или [OUT2 Cont/Rst Start] параметра [DIN SYNC] в соответствии с операциями Reset Start и Continue Start устройства.

При подключении к устройству, которое не поддерживает характеристики Reset Start и Continue Start, выполните задание во избежание неисправностей устройства или подключенного устройства, вызванных внешним шумом.

#### Сигнал и операции секвенсора

Данное устройство синхронизируется с тактовой частотой, когда сигналы Старт/Стоп (Start/Stop) управляют воспроизведением последовательности, и отправляет сигнал Continue Start или Reset Start из терминала [DIN SYNC OUT1] или [DIN SYNC IN/OUT2], заданного на [OUT], при указанной ниже тактовой частоте.

Если сигнал Continue Start или Reset Start получен на терминал [DIN SYNC IN/OUT2], заданный на [IN], при тактовой частоте, указанной ниже, работа секвенсора перезапускается с положения остановки или начинается воспроизведение с первого шага.

#### Воспроизведение с места остановки

- (1) сигнал Старт/Стоп (Start/Stop), (2) сигнал Continue Start,
- (3) сигнал Reset Start, (4) начало воспроизведения

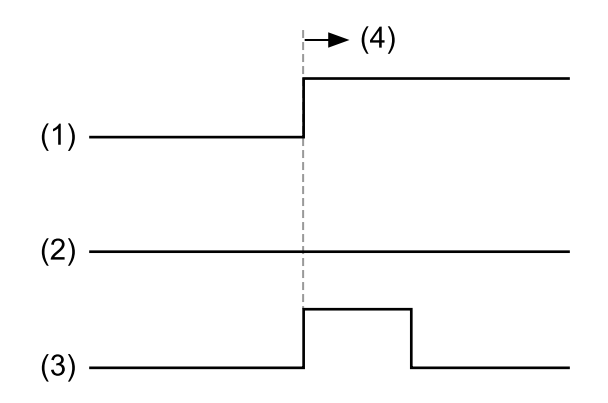

#### Воспроизведение с места паузы

- (1) сигнал Старт/Стоп (Start/Stop), (2) сигнал Continue Start,
- (3) сигнал Reset Start, (4) начало воспроизведения

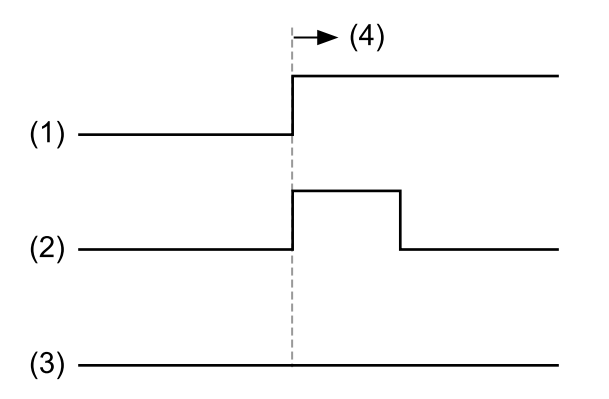

Если сигнал Reset Start или Continue Start отсутствует, секвенсор будет выполнять воспроизведение Reset Start с места остановки.

### 🖉 Примечания

• В зависимости от внешнего подключаемого устройства значение ВРМ, отображаемое на устройстве и внешнем устройстве, может отличаться.

 При задании терминала [CLOCK IN] устройства как главного источника тактовых импульсов нижнего уровня (1ppqn, 2ppqn, 4ppqn) и управляемой работы устройства подключенные к терминалу [DIN SYNC OUT1] или терминалу [DIN SYNC IN/ OUT2], заданному на [OUT], устройства с поддержкой DIN SYNC могут быть не синхронизированы.

Для синхронизированного воспроизведения с помощью устройств с поддержкой DIN SYNC рекомендуется не использовать преобразование тактовой частоты импульсов нижнего уровня, а использовать основной источник тактовой частоты 24ppqn (Sync24) или 48ppqn (Sync48).

## Синхронизация устройства и внешнего устройства, совместимого с CLOCK, для воспроизведения

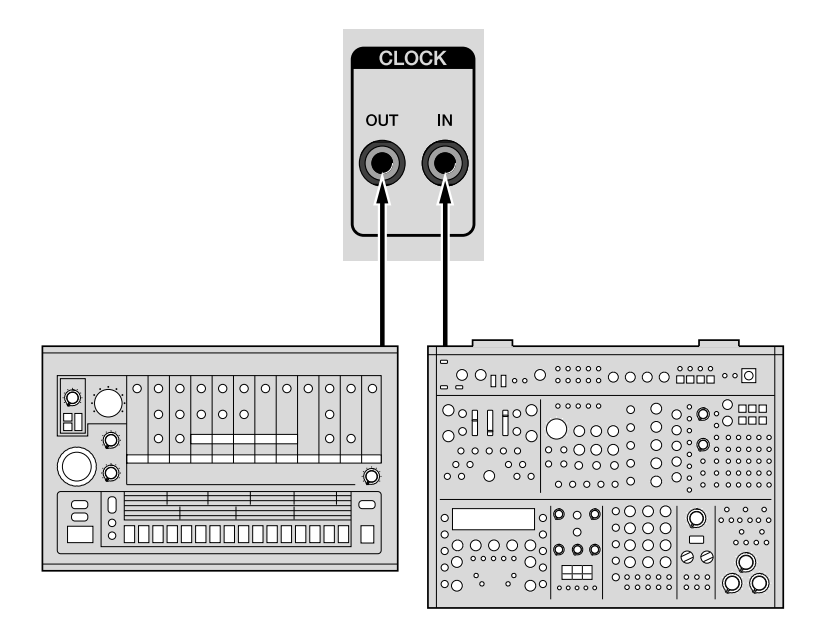

Вы можете воспроизводить устройство синхронно с подключенным устройством, подключив терминал [CLOCK OUT] или терминал [CLOCK IN] устройства к терминалу CLOCK IN или CLOCK OUT аналогового секвенсора, совместимого с сигналом, драм-машины и др.

Терминал CLOCK может отправлять и получать не только информацию о BPM в качестве тактовой частоты, но и сигналы управления для воспроизведения и приостановки синхронизированного исполнения с помощью командных сигналов Старт/Стоп (Start/Stop).

При использовании устройства в качестве главного вы можете управлять приостановкой с помощью тактовых импульсов из терминала [CLOCK OUT] на устройстве, подключенном к терминалу [CLOCK OUT], путем задания [Master Clock Mode] параметра [Sync Common] в меню GLOBAL на [Disable].

Кроме того, терминал [CLOCK IN] поддерживает аудиотакт (метроном), управление аудиоактивацией, которая воспроизводит последовательность устройств с приращением в один шаг, и управление GATE, которое воспроизводит информацию о последовательности только при вводе сигналов управления.

## Подключение

- Подключите терминал [CLOCK OUT] устройства к терминалу CLOCK IN подключенного устройства.
- Подключите терминал [CLOCK IN] устройства к терминалу CLOCK OUT подключенного устройства.
- Используйте для подключения стереофонический кабель с разъемом мини-джек.

Сигналы, приведенные ниже, назначаются контактам стереофонического кабеля с разъемом мини-джек, подключенного к терминалу [CLOCK IN] или терминалу [CLOCK OUT].

(1) оболочка (Sleeve): заземление (GND), (2) кольцо (Ring): Старт/Стоп (Start/Stop), (3) наконечник (Tip): импульс (Clock)

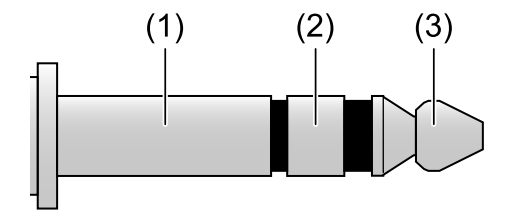

 При подключении кольца и наконечника к контакту 1 (Старт/Стоп (Start/Stop)) и контакту 3 (импульс (Clock)) терминала [DIN SYNC] и задании для [OUT Sync Mode] или [IN Sync Mode] параметра [CLOCK] в меню GLOBAL значения [24ppqn] или [48ppqn] можно подключать терминал CLOCK этого устройства к терминалу DIN SYNC устройства, совместимого с DIN SYNC.

#### 🖉 Примечания

- При использовании кабеля-переходника DIN с 5 контактами используйте кабель-переходник 1 КОНТАКТ-КОЛЬЦО для подключения 3 КОНТАКТ-НАКОНЕЧНИК вместо кабеляпереходника MIDI. Стереофонический 5-контактный кабель DIN с разъемом мини-джек для MIDI не может использоваться для преобразования SYNC, поскольку КОНТАКТ 1 и КОНТАКТ 3 не подключены.
- При активации терминала [CLOCK IN] с помощью аудиосигнала без сигнала Старт/Стоп (Start/Stop) используйте монофонический кабель с разъемом мини-джек для предотвращения возникновения шума при вводе сигнала Старт/ Стоп (Start/Stop).
- При использовании аудиосигнала в качестве сигнала активации осуществляйте ввод сигналов соответствующей громкости, содержащих резкую атаку/затухание, например импульсные сигналы или звук метронома.
- Осуществляйте ввод аудиосигналов на уровне 2 В или выше.

 При задании для [IN Sync Mode] параметра [CLOCK] в меню GLOBAL значения [Gate] для гейта выполняйте управление устройством с помощью терминала [CLOCK IN] и осуществляйте ввод сигнала гейта V-Trigger в терминал [CLOCK IN].

Кроме того, воспроизведение/остановку последовательности невозможно контролировать с помощью ввода сигналов Старт/ Стоп (Start/Stop) в терминал [CLOCK IN].

Задайте для [Sync Source] параметра [Sync Common] значение, отличное от [CLOCK]. Если задано значение [CLOCK], воспроизведение последовательности не будет выполняться даже при вводе сигнала GATE.

## Настройки и операции

- Выберите для [OUT Sync Mode] и [In Sync Mode] параметра [CLOCK] в меню GLOBAL значение согласно частоте тактовых импульсов подключенного устройства.
- Выберите для [Polarity] параметра [CLOCK] в меню GLOBAL значение [+] или [-] согласно полярности подключенного устройства.
- При использовании устройства в качестве управляемого путем подключения терминала CLOCK OUT подключенного устройства к терминалу [CLOCK IN] устройства, задайте для [Sync Source] параметра [Sync Common] в меню GLOBAL значение [CLOCK] и правильно задайте [IN Sync Mode] параметра [CLOCK] согласно частоте тактовых импульсов подключенного устройства.
- Для получения информации о других настройках см. следующее.
  - "Параметр [Sync Common]" (стр. 139)
  - "Параметр [CLOCK]" (стр. 143)

## 🖉 Примечание

В зависимости от внешнего подключаемого устройства значение BPM, отображаемое на устройстве и внешнем устройстве, может отличаться.

### Функция преобразования сигнала

Устройство имеет следующую функцию преобразования сигнала.

- Преобразование частоты тактовых импульсов
- Преобразование CV/GATE

## Преобразование частоты тактовых импульсов

Преобразование тактовых импульсов, полученных входным терминалом, заданным на **[Sync Source]** параметра **[Sync Common]** в меню GLOBAL в другой формат тактовых импульсов и вывод из каждого выходного терминала (USB, MIDI, DIN SYNC и CLOCK).

Частота тактовых импульсов в режиме синхронизации каждого входного и выходного терминала (USB, MIDI, DIN SYNC и CLOCK) выглядит следующим образом.

(Параметр по умолчанию указывается со знаком \*.)

- USB-B: 24 ppqn (фиксировано)
- MIDI IN: 24 ppqn (фиксировано)
- MIDI OUT1: 24 ppqn (фиксировано)
- MIDI THRU/OUT2: 24 ppqn (фиксировано)
- DIN SYNC OUT1: [24ppqn]\*, [48ppqn]
- DIN SYNC IN/OUT2: [24ppqn]\*, [48ppqn]
- CLOCK IN: [1ppqn], [2ppqn], [4ppqn], [24ppqn]\*, [48ppqn]
- CLOCK OUT: [1ppqn], [2ppqn], [4ppqn], [24ppqn]\*, [48ppqn]

Для получения информации о настройках частоты тактовых импульсов DIN SYNC и CLOCK см. следующее.

- "Параметр [DIN SYNC]" (стр. 140)
- "Параметр [CLOCK]" (стр. 143)

## 🖉 Примечания

- При задании для терминала [MIDI THRU/OUT2] значения [THRU (MIDI IN)] или [THRU (USB IN)] тактовые импульсы, такие же, как и для терминала [MIDI IN] или терминала [USB-B], будут выводиться из терминала [MIDI THRU/OUT2].
- При преобразовании с тактовых импульсов нижнего уровня в тактовые импульсы верхнего уровня (например, при преобразовании входа 1ppqn в выход 24ppqn) тактовые импульсы могут не выводиться, пока устройство не обнаружит BPM во входе тактовых импульсов.
- В зависимости от внешнего подключаемого устройства значение ВРМ, отображаемое на устройстве и внешнем устройстве, может отличаться.
- При задании терминала [CLOCK IN] устройства как главного источника тактовых импульсов нижнего уровня (1ppqn, 2ppqn, 4ppqn) и управляемой работы устройства подключенные к терминалу [DIN SYNC OUT1] или терминалу [DIN SYNC IN/ OUT2], заданному на [OUT], устройства с поддержкой DIN SYNC могут быть не синхронизированы.

Для синхронизированного воспроизведения с помощью устройств с поддержкой DIN SYNC рекомендуется не использовать преобразование тактовой частоты импульсов нижнего уровня, а использовать основной источник тактовой частоты 24ppqn (Sync24) или 48ppqn (Sync48).

. . . . . . . . . . . . . . . . . . .

## Преобразование CV/GATE

Преобразование информации о ноте, полученной из терминала [USB-B] или терминала [MIDI IN], в сигналы CV или гейта и их вывод из терминала [CV OUT1], [GATE OUT1], [CV OUT2] или [GATE OUT2].

См. "Подключение устройства к внешнему устройству, совместимому с CV/GATE, для воспроизведения" (стр. 177) для получения информации о настройке канала MIDI для преобразования CV/GATE.

# Дополнительная информация

# Возможные неисправности и способы их устранения

Если вы считаете, что с устройством возникла неисправность, проверьте пункты ниже. Также откройте сайт Pioneer DJ и просмотрите в [Сервисные центры] информацию по [SQUID] на странице [Сервисные центры].

pioneerdj.com/

В некоторых случаях неполадка может заключаться в другом компоненте. Проверьте другие компоненты, а также используемые электроприборы. Также смотрите руководства устройств и Сервисные центры при необходимости. Если проблему невозможно решить, обратитесь в ближайший авторизованный сервисный центр Pioneer DJ или к дилеру для проведения ремонта.

- Данный аппарат может не срабатывать соответствующим образом по причине статического электричества или по другим внешним причинам. В этом случае правильную работу можно восстановить, отключив кабель USB и силовой кабель, а затем снова подключив их.
- Если работа внешнего прибора, подключенного к устройству, или самого устройства становится нестабильной, выполните [Reset All Settings] (стр. 154) параметра [Etc] в меню GLOBAL, инициализируйте меню GLOBAL, а затем сбросьте соответствующие элементы. Есть элементы, которые нельзя инициализировать, например элементы, связанные с проектом. Для таких элементов проверяйте каждый параметр отдельно.

## Питание

#### Питание устройства не включается. / Не горят индикаторы.

- См. "Подключения" (стр. 19).
- Проверьте кнопку [Ф] на задней панели (стр. 16).
- При использовании шины питания USB питание устройства не включается. / Все индикаторы не горят.
- См. "Подключения" (стр. 19).
- Проверьте кнопку [Ф] на задней панели (стр. 16).
- Запустите ПК/Мас для использования с питанием по USB.

#### • Устройство выключается автоматически.

- См. "Функция автоматического отключения питания" (стр. 7).
- Работа становится нестабильной при использовании шины питания USB.
- См. "Подключения" (стр. 19).

## Подключение и настройка

- Оборудование, подключенное к терминалу [MIDI OUT1] или [MIDI THRU/OUT2], настроенному на [OUT], не работает.
- См. "Подключение устройства к внешнему устройству MIDI или ПК/Мас для воспроизведения" (стр. 169).
- Настройте канал MIDI порта назначения вывода дорожки. Также проверьте, что канал приема MIDI подключенного устройства настроен правильно.

- Оборудование, подключенное к терминалу [MIDI THRU/ OUT2], настроенному на [THRU (MIDI IN)]/[THRU (USB IN)], не работает.
- См. "Подключение устройства к внешнему устройству MIDI или ПК/Мас для воспроизведения" (стр. 169).
- Убедитесь, что канал передачи MIDI передающего устройства и канал приема MIDI принимающего устройства настроены правильно.
- Устройством невозможно управлять с оборудования, подключенного к терминалу [MIDI IN].
- См. "Подключение устройства к внешнему устройству MIDI или ПК/Мас для воспроизведения" (стр. 169).
- Убедитесь, что канал передачи MIDI передающего устройства и канал приема MIDI принимающего устройства настроены правильно.
- Оборудование, подключенное к терминалу [DIN SYNC OUT1] или [DIN SYNC OUT2], настроенному на [OUT], не работает./Устройством невозможно управлять с оборудования, подключенного к терминалу [DIN SYNC IN/ OUT2], заданному на [IN].
- См. "Синхронизация устройства и внешнего устройства, совместимого с DIN SYNC, для воспроизведения" (стр. 179).
- Оборудование, подключенное к терминалу [CLOCK OUT], не работает / Устройством невозможно управлять с оборудования, подключенного к терминалу [CLOCK IN].
- См. "Синхронизация устройства и внешнего устройства, совместимого с CLOCK, для воспроизведения" (стр. 185).

#### Терминал [CLOCK IN] невозможно использовать для настроек [Gate].

- Убедитесь, что настройка вывода оборудования, подключенного к терминалу [CLOCK IN], задана на V-Trigger. Можно использовать только полярность +.
- Убедитесь, что сигнал вывода напряжения подключенного устройства составляет 2 В или более.
- Правильно задайте [Sync Source] параметра [Sync Common] в меню GLOBAL.
- Терминал [CLOCK IN] невозможно активировать аудиосигналами.
- Проверьте громкость подключенного оборудования.
- Чтобы использовать аудиосигнал как сигнал активации, выполняйте ввод звука достаточной громкости с резкой атакой/ затуханием, например импульсный сигнал или щелчок.
- Для управления устройством с помощью аудиосигнала см. [IN Sync Mode] (стр. 144) параметра [CLOCK] в меню GLOBAL.
- Управляемым устройством (аппаратом) невозможно управлять с главного устройства (оборудования, подключенного к устройству).
- Убедитесь, что терминал [USB-B], [MIDI IN], [CLOCK IN] или [DIN SYNC IN/OUT2], где [OUT2 Mode] (стр. 141) параметра [DIN Sync] в меню GLOBAL задано на [IN], правильно подключен к передатчику импульсов.

• Правильно задайте [Sync Source] (стр. 139) параметра [Sync Common] в меню GLOBAL.

Правильно задайте **[IN Sync Mode]** (стр. 144) параметра **[CLOCK]** в соответствии с подключенным устройством при задании **[CLOCK]**.

Правильно задайте [OUT2 Sync Mode] (стр. 141) параметра [DIN Sync] в соответствии с подключенным устройством при задании [DIN SYNC].

- Оборудование, подключенное к терминалу [CV OUT1], [CV OUT2], [GATE OUT1] или [GATE OUT2], не работает.
- См. "Подключение устройства к внешнему устройству, совместимому с CV/GATE, для воспроизведения" (стр. 177).
- Устройство, подключенное к терминалу [CV OUT1] или [CV OUT2], не воспроизводит ноты правильной высоты.
- Убедитесь, что параметры Грубый и Точный правильно настроены на подключенном устройстве. Поскольку СV является сигналом управления тоном аналогового напряжения, принимающее устройство может не воспроизводить ноту правильной высоты в зависимости от температуры. В этом случае настройте высоту с помощью параметра Точный принимающего устройства.

# Терминал [CV OUT1], [CV OUT2], [GATE OUT1] или [GATE OUT2] не работает даже при использовании входа MIDI.

- См. "Подключение устройства к внешнему устройству, совместимому с CV/GATE, для воспроизведения" (стр. 177).
- Убедитесь, что канал передачи MIDI передающего устройства и входной канал MIDI параметра [CV/GATE OUT] (стр. 131) настроены правильно.

#### Нет коммуникации ПК/Мас (программное обеспечение DAW и др.) с устройством.

- См. "Подключения" (стр. 19).
- См. руководство или Сервисные центры подключенного ПК/Мас (программное обеспечение DAW и др.), чтобы проверить, что ПК/Мас распознает устройство.

## Другие неисправности

#### • Индикатор горит тускло.

- См. "Особые примечания при использовании шины питания USB" (стр. 20).
- Задайте для [Display] и [Buttons Full Lit], [Pads Full Lit] и [Pads Dim Lit] (стр. 129) в меню GLOBAL соответствующую яркость.

# О торговых марках и зарегистрированных торговых марках

- Pioneer DJ является товарным знаком PIONEER CORPORATION и используется по лицензии.
- Указанные здесь названия компаний и изделий являются торговыми марками соответствующих владельцев.

## Технические характеристики

#### Адаптер переменного тока

| Питание        | .от 100 В до 240 В пере | еменного тока, 50 Гц/60 Гц |
|----------------|-------------------------|----------------------------|
| Номинальный то | κ                       | 0,4 A                      |
| Номинальный вь | ыход                    | 5 В пост. тока, 2 А        |

#### Общий раздел – Основное устройство

| Энергопотребление               |                             |
|---------------------------------|-----------------------------|
| DC IN                           | 5 В пост. тока, 1 200 мА    |
| Вес основного устройства        | 1,9 кг                      |
| Макс. размеры                   |                             |
|                                 | ысота) × 223,9 мм (глубина) |
| Допускаемая рабочая температура | от +5 °С до +35 °С          |
| Допускаемая рабочая влажность   |                             |
| от 5 %                          | до 85 % (без конденсации)   |

#### Входные/выходные терминалы

| комплект |
|----------|
|          |
| комплект |
|          |
| комплект |
|          |
| комплект |
|          |
| омплекта |
|          |
| омплекта |
|          |
| комплект |
|          |

# Дополнительная информация

| Выходной терминал MIDI OUT1              |                     |
|------------------------------------------|---------------------|
| 5-контактный DIN                         | 1 комплект          |
| Выходной терминал MIDI THRU/OUT2         |                     |
| 5-контактный DIN                         | 1 комплект          |
| Терминал <b>USB</b>                      |                     |
| Тип В                                    | 1 комплект          |
| • Технические характеристики и конструкы | ция данного изделия |
| могут изменяться без уведомления.        |                     |

© 2019 Pioneer DJ Corporation. Все права защищены. <DRI1567-A>